# PHILIPS

# **Hospitality Television**

# 32HF9385D/42HF9385D

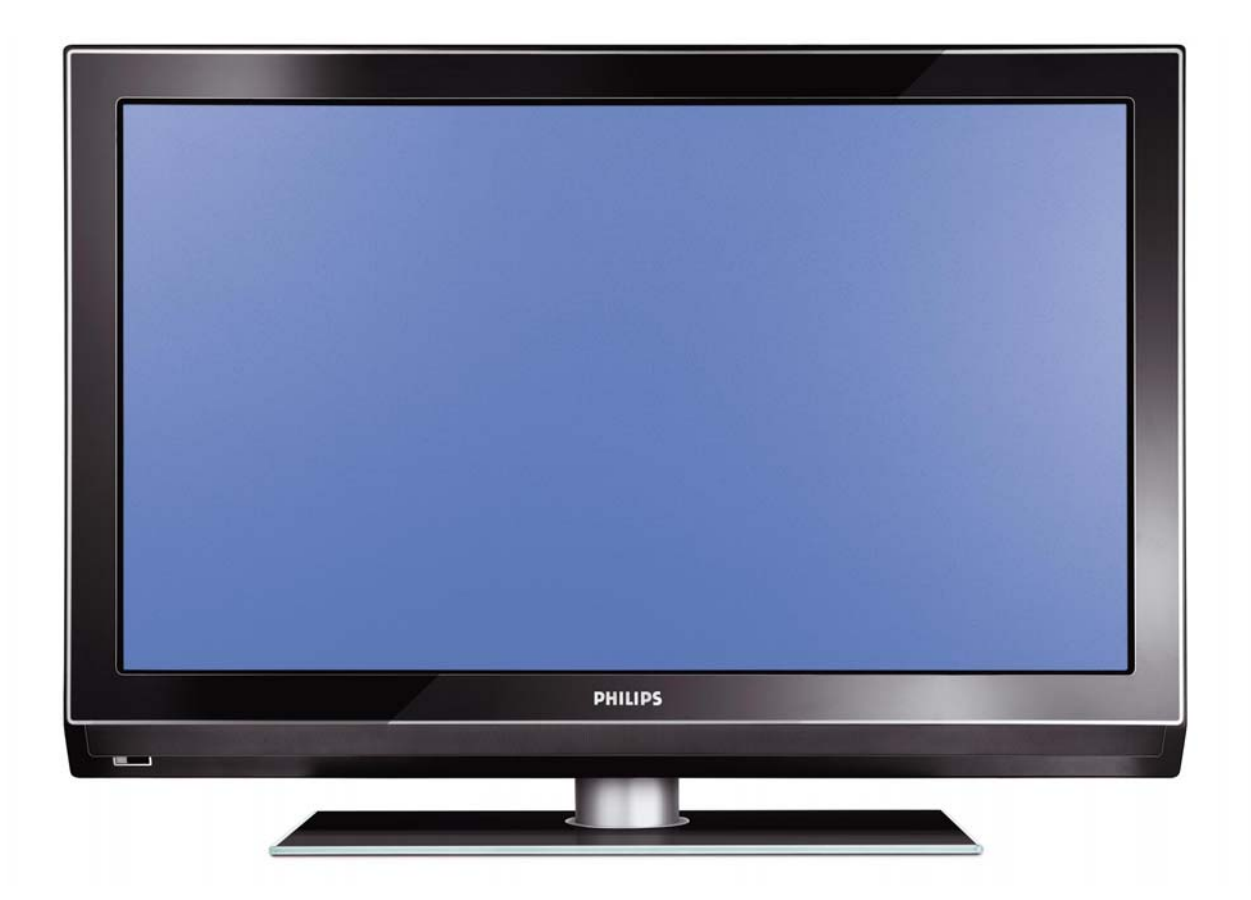

### Installation of your Philips Hotel TV

#### I. Introduction

This addendum has been designed to help you install programmes on this Digital TV and activating the hotel mode.

Use this addendum in conjunction with the User Manual of this television.

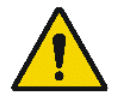

Please handle the TV with care and wipe with a soft cloth to ensure your TV keeps looking new.

#### 2. The benefits of the Philips hotel TV

This TV is specially designed for hotels. The Philips hotel TV offers all kind of features to Maximise the convenience for the hotel and meet the needs for the guest

- > Welcome message to give a friendly welcome to your guest when activating the tv
- Remote control features like low battery detection and an anti-theft screw for preventing of theft for batteries
- Access to the user menu can be blocked. This prevents users (e.g. guests) from deleting or changing program settings and/or modifying picture and sound settings. This ensures that TVs are always set up correctly.
- > A *switch-on* volume and programme can be selected. After switching on, the TV will always start on the specified program and volume level.
- > The maximum volume can be limited in order to prevent disturbance.
- > The television keys VOLUME +/- , PROGRAM +/- and MENU can be blocked.
- Screen information can be suppressed.
- Programmes can be blanked

#### 3. Installing the channels

#### Installing Digital Programs (only applicable for 20/26/32HF5335D)

Ensure the TV is in Digital mode. If it is in Analogue mode, press the A/D (Analogue/Digital) key on the Remote Control to enter the Digital mode.

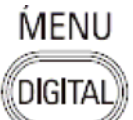

- I. Press the **(Menu Digital)** key on the Remote Control
- 2. Press the Up/Down Arrow Key to scroll to the item called INSTALLATION and press the Right Arrow Key
- 3. Press the Up/Down Arrow Key to scroll to the item called SERVICE SETUP and press the Right Arrow Key
- 4. Press the Up/Down Arrow Key to scroll to the item called REINSTALL ALL SERVICES and press the Right Arrow Key
- 5. Press the Up/Down Arrow Key to scroll to the item called SEARCH and press OK to start the scan. *The TV will now start to scan and install all available (Digital) TV channels and Radio stations automatically. When the scan is completed, the TV menu will indicate the number of digital services found.*
- 6. Press the OK key again to Store all the services that have been found.

#### Installing Analogue Programs

Ensure the TV is in Analogue mode. If it is in Digital mode, press the A/D (Analogue/Digital) key on the Remote Control to enter the Analogue mode.

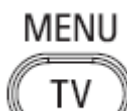

- I. Press the (Menu TV) key on the Remote Control
- 2. Press the Up/Down Arrow Key to scroll to the item called INSTALL and press OK
- 3. Press the Up/Down Arrow Key to scroll to the item AUTO STORE and press OK

The TV will now start to scan and install all available (Analogue) TV channels automatically. This operation will take a few minutes. The TV display will show the progress of the scan and the number of programmes found.

Refer to the chapter on *Automatic Tuning of Analogue Programmes* in the User Manual for more details. You can also refer to the chapter on *Manual Tuning of Analogue Programmes* in the User Manual if a manual scan is preferred.

#### 4. Activating the Hotel Mode Setup menu (BDS)

- I. Switch on the television and select an **analogue** channel
- 2. On the Remote Control, press keys: [3, 1, 9, 7, 5, 3, MUTE]
- 3. The BDS HOTEL MODE SETUP MENU becomes visible
- 4. Use the cursor keys to select and change any of the following settings:

| Function            | Possible selections       |
|---------------------|---------------------------|
| BDS MODE            | ON /OFF                   |
| SWITCH ON SETTINGS  |                           |
| SWITCH ON VOLUME    | 0-100, LAST STATUS        |
| MAXIMUM VOLUME      | 0-100                     |
| SWITCH ON CHANNEL   | USER DEFINED, LAST STATUS |
| POWER ON            | ON/STANDBY/LAST STATUS    |
| DISPLAY MESSAGE     | ON/OFF                    |
| WELCOME MESSAGE     | LINE I/LINE 2/CLEAR       |
| CONTROL SETTINGS    |                           |
| LOCAL KEYBOARD LOCK | ON/OFF/ALL                |
| REMOTE CONTROL LOCK | ON/OFF                    |
| OSD DISPLAY         | ON/OFF                    |
| HIGH SECURITY MODE  | ON/OFF                    |
| AUTO SCART          | ON/OFF                    |
| MONITOR OUT         | ON/OFF                    |
| BLANK CHANNEL       | ON/OFF                    |
| STORE               | >                         |

- 5. Select "STORE" and press [CURSOR RIGHT] to save the settings and exit BDS Hotel Mode setup. Press [MENU] to exit without saving.
- 6. For BDS Hotel Mode settings to take effect, you must turn the TV set Off, then back On.

#### **BDS Hotel Mode Functions**

This paragraph describes the functionality of each item in the BDS Hotel Mode Setup menu.

#### **BDS MODE**

- **ON** BDS Hotel Mode is ON:
  - The user menu is blocked.
  - > All settings of the Hotel Mode Setup menu are in effect.

**OFF** BDS Hotel Mode is OFF:

> The TV operates as a normal consumer TV

#### SWITCH ON VOL

When the user switches the TV ON, it will play at the specified volume level. There are 2 options:

- LAST STATUS Upon start-up, the TV volume will be set to the level before the TV set was last turned off.
- > **USER DEFINED** As specified by installer

Remark: "SWITCH ON VOL" cannot exceed the MAXIMUM VOL level. This is the volume level with which the Hotel Mode Setup menu was entered.

#### MAXIMUM VOL

The TV Volume will not exceed the selected volume level.

#### SWITCH ON CHANNEL

When the user switches the TV ON, it will tune to the specified channel. There are 2 options:

- LAST STATUS The TV will switch on to the last channel that was shown before the TV set was turned off
- USER DEFINED Any analogue channel can be chosen to be the first channel to switch on

#### POWER ON

The Power On function allows the TV to enter a specific mode of operation (On or Standby) after the mains power is activated.

ONWhen set, the TV will always turn ON after the mains power is enabled.STANDBYWhen set, the TV will always turn to STANDBY after mains power is enabledLAST STATUSWhen set, the TV will always turn to the last power status before the mains power was disabled.

#### DISPLAY MESSAGE

**ON** Enables display of the Welcome Message for 30 seconds after the TV set is turned on

**OFF** Disables the display of the Welcome Message.

If OSD DISPLAY is set to OFF, then the Welcome Message is automatically disabled.

#### WELCOME MESSAGE

The Welcome Message function allows the TV to show a customized greeting to the hotel guest whenever the TV is switched on. This helps to personalize the hotel experience for guests.

The Welcome Message can consist of 2 lines of text, with each line containing a maximum of 20 alphanumeric characters. Use the Remote Control arrow keys to create the Welcome Message.

To enable the display of the Welcome Message, the DISPLAY MESSAGE option must be ON To clear the Welcome Message from the TV's memory, select **CLEAR** 

#### LOCAL KEYBOARD LOCK

- **ON** The television keys VOLUME +/-, PROGRAM +/- and MENU are blocked.
- **OFF** The television keys VOLUME +/-, PROGRAM +/- and MENU function normally
- ALL The television keys VOLUME +/-, PROGRAM +/-, MENU and POWER are blocked.

#### REMOTE CONTROL LOCK

- **ON** Standard Remote Control keys are disabled.
- **OFF** All Remote Control keys will function normally.

#### OSD DISPLAY

- **ON** Normal screen information is displayed (e.g. programme information)
- **OFF** Screen information is suppressed.

#### HIGH SECURITY MODE

- ON Allows access to the BDS Hotel Mode Setup Menu via the special BDS Setup Remote only. (RC2573/01)
- **OFF** Allows access to the BDS Hotel Mode Setup Menu via BDS Setup Remote or via normal Remote Control (using special key code sequence).

#### AUTO SCART

- The Auto Scart function enables auto-detection of AV devices that are connected to the TV's Scart connector.
- **ON** Enables Auto Scart switching in BDS Hotel Mode.
- **OFF** Disables Auto Scart switching in BDS Hotel Mode.

#### MONITOR OUT

- **ON** Allows audio & video output from TV via relevant AV connectors (if available).
- **OFF** Disables both Audio & Video output from the TV (to prevent illegal copying).

#### **BLANK CHANNEL**

The Blank Channel function disables the display of video on the TV, but does not affect the audio output. This function can be used for audio applications (example: Off-air radio transmission, music channels, and so on), which do not necessarily require the display of video.

- **ON** The current programme is blanked
- **OFF** The current programme is not blanked (normal visible; DEFAULT value)

BLANK CHANNEL can be set for every channel. Use **[P+** / **P-]** to go through all the programmes and set the desired status per channel. The programme number is visible in the top left corner.

#### Low Battery Check

This television set has a special feature which checks the battery power level of a TV Remote Control, and indicates if the battery is low and requires changing.

(Note: The Low Battery Check function works only with certain models of Remote Controls. Please check with the Philips sales representative if the Remote Control used with this TV supports this function)

To activate the Low Battery Check function, hold the TV Remote Control in front of the TV, and **press and** hold the **OK** button on the Remote Control for at least 5 seconds. A message will appear on the TV screen to indicate if the battery power level is OK, or if it is Low. If the message indicates that the battery level is low, it is recommended to change the batteries of the Remote Control immediately.

#### 5. Cloning of settings

Cloning of analogue TV channels and TV settings as described in the chapter **Hotel Mode Set-up menu** 

#### For 15/20HF5234

- Wireless cloning with the SmartLoader 22AVII20 or 22AVII35
- Cloning off all adjustable TV settings + analogue channel table

#### For 20/26/32HF5335D

- Wired cloning with the SmartLoader 22AVI135 using the wire packed with the SmartLoader
- Cloning off all adjustable TV settings + analogue channel table (digital channel table via automatic installation)

#### Instruction for cloning of settings between TVs Philips SmartLoader (22AVI135/00)

The Philips SmartLoader is an installation tool especially designed for easy and fast installation and copying of TV settings on Philips Institutional TV's.

The Philips SmartLoader works in 2 modes – Wireless and Wired:

Wireless mode ---- through infrared sensor (15/20HF5234)

Switch the SmartLoader to "Wireless" mode by sliding the side-switch to the side control on the SmartLoader device. Point the Wireless SmartLoader to the TV's infrared receiver (optimal distance of 5-30cm) and proceed with the Installation procedure listed below.

Wired mode ---- using the by-packed accessory cable(s) (20/26/32HF5335D)

Switch the SmartLoader to "Wired" mode by sliding the side-switch to the **N** icon on the SmartLoader device.

Examine the rear connectors of the TV set to determine if the 3-pin or 4-pin female connector wire (packed with the Wireless SmartLoader) should be used. Plug in the correct connector wire to the corresponding opening on the TV set (usually marked as SERV C), and then connect the RJII jack end of the accessory wire to the RJII socket on the SmartLoader.

#### The Installation Procedure consists of three simple steps:

I. Choosing a Master TV

The Master TV is the TV set whose installation and configuration settings are to be copied into other TV's (of the same type only).

2. Programming the SmartLoader with the settings from the Master TV

Follow these steps to program the SmartLoader with the settings of the Master TV.

- a) Wireless method
  - $\rightarrow$  Set the SmartLoader to "Wireless" mode using the side switch.
  - $\rightarrow$  Turn on the TV, and while holding the SmartLoader, point it in the direction of the
  - TV. Press the "MENU" Key on the SmartLoader.
- b) Wired method
  - $\rightarrow$  Connect the SmartLoader to the TV using the appropriate accessory cable.
  - $\rightarrow$  Set the SmartLoader to "Wired" mode using the side switch.
  - $\rightarrow$  Turn on the TV, and while holding the SmartLoader, point it in the direction of the TV/ Prese the "MENIL" Key on the SmartLoader
    - TV. Press the "MENU" Key on the SmartLoader.

The Master TV will show the following menu:

SMARTLOADER TO TV > TV TO SMARTLOADER >

On the TV screen, highlight the menu option "TV TO SMARTLOADER"

Press the right arrow key on the SmartLoader to start the programming process A number display (from 0~100) will be shown on screen, indicating the percentage of the programming progress from the TV to the SmartLoader. When the programming is completed, "##" will show "100" and the message "DONE" will appear.

#### TV TO SMARTLOADER ## (0-100)

The SmartLoader is programmed and can be used to install and configure other TVs.

Copying the settings of the Master TV to other TVs with the SmartLoader

Follow these steps to install and configure the settings of a Philips TV with the SmartLoader.

a) Wireless method

- $\rightarrow$  Set the SmartLoader to "Wireless" mode using the side switch.
- → Turn on the TV, and while holding the SmartLoader, point it in the direction of the TV. Press the "MENU" Key on the SmartLoader.
- b) Wired method
- $\rightarrow$  Connect the SmartLoader to the TV using the appropriate accessory cable.
- $\rightarrow$  Set the SmartLoader to "Wired" mode using the side switch.
- → Turn on the TV, and while holding the SmartLoader, point it in the direction of the TV. Press the "MENU" Key on the SmartLoader.

On the TV screen, highlight the menu option "SMARTLOADER TO TV" Press the right arrow key on the SmartLoader to initiate the copying process

A number display (from 0~100) will be shown on screen, indicating the percentage of the installation progress from the SmartLoader to the TV. When the data transfer is completed, "##" will show "100" and the message GOODBYE will appear.

#### SMARTLOADER TO TV ## (0-100)

▷ The TV will go to Standby mode. When the TV is next powered on, it will be configured with the settings from the Master TV, and ready for use.

#### **Problems and Solutions:**

- The message "12C ERROR" is displayed on the screen.
   → Bad connection of RJII wire or wrong data transmission has occurred. Try again.
- The message "WRONG VERSION" is displayed on the screen.
   → The program contained in the SmartLoader has a software code incompatible with the actual TV. Reprogram the Wireless SmartLoader from a Master TV whose software code is compatible with the actual TV.
- 3. TV doesn't respond to the SmartLoader.
  - $\rightarrow$  Check if the LED on the SmartLoader lights up in green when pressing any button. If the LED is red, it means that the batteries are low and should be replaced.
  - $\rightarrow$  Bring the SmartLoader closer to the TV infrared receiver and try again.

#### Notes:

- ① Make sure that the 3 R6/AA sized batteries are placed correctly in the bottom compartment of the SmartLoader. The LED on the SmartLoader should light up in green when pressing any button, indicating operational batteries. When the LED shows red, the batteries need to be replaced.
- The SmartLoader can only copy the settings between 2 TVs of the same type. Once the SmartLoader is programmed with the settings from a Master TV of a certain type or model, then these settings can be installed on another TV of the same model only.
- ① The SmartLoader cannot be used to copy the (digital) channel table of a Digital TV set.
- If the SmartLoader is used with a DVB (European Digital) TV set, then the TV set must first be switched to Analog mode.

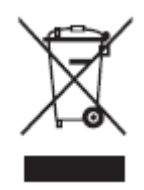

#### Disposal of your old product.

Your product is designed and manufactured with high quality materials and components, which can be recycled and reused. When this crossed-out wheeled bin symbol is attached to a product it means the product is covered by the European Directive 22002/96/EC. Please find out more about the separate collection system for electrical and electronic products in your local neighborhood. Please act according to your local rules and do not dispose of your old products with your normal household waste. The correct disposal of your old product will help prevent potential negative consequences for the environment and human health.

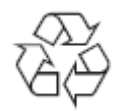

The packaging of this product is intended to be recycled. Apply to the local authorities for correct disposal.

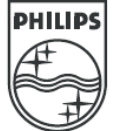

2007<sup>©</sup> Koninklijke Philips Electronics N.V. all rights reserved Specifications are subject to change without notice Trademarks are property of Koninklijke Philips Electronics N.V. or their respective owners.

### Πίνακας περιεχομένων

- 1 Σημαντικό 3
- 1.1 Ασφάλεια 3
- 1.2 Φροντίδα της οθόνης 3
- 1.3 Ανακύκλωση 3

#### 2 Η τηλεόρασή σας 4

- 2.1 Επισκόπηση της τηλεόρασης 4
- 2.2 Βασικά χαρακτηριστικά προϊόντος 5

#### 3 Ξεκινώντας 5

- 3.1 Τοποθέτηση της τηλεόρασης 5
- 3.2 Ανάρτηση σε τοίχο VESA 5
- 3.3 Μπαταρίες τηλεχειριστηρίου 7
- 3.4 Καλώδιο κεραίας 7
- 3.5 Σύνδεση του καλωδίου ρεύματος 7
- 3.6 Αρχική εγκατάσταση 7

#### 4 Χρήση της τηλεόρασής σας 8

- 4.1 Ενεργοποίηση ή απενεργοποίηση -Ετοιμότητα 8
- 4.2 Παρακολούθηση τηλεόρασης 9
- 4.3 Παρακολούθηση καναλιών μέσω ψηφιακού δέκτη 9
- 4.4 Παρακολούθηση από συνδεδεμένες συσκευές 9
- 4.5 Παρακολούθηση DVD 10
- 4.6 Επιλογή μιας σελίδας Teletext 10
- 4.7 Αλλαγή της λειτουργίας Ambilight 11

#### 5 Περισσότερες χρήσεις της τηλεόρασής σας 12

- 5.1 Επισκόπηση του τηλεχειριστηρίου 12
- 5.2 Επισκόπηση μενού τηλεόρασης 13
- 5.3 Ρυθμίσεις ήχου και εικόνας 15
- 5.4 Ambilight 18
- 5.5 Teletext 19
- 5.6 Δημιουργία λίστας αγαπημένων καναλιών 20
- 5.7 Ηλεκτρονικός οδηγός προγράμματος 21
- 5.8 Χρονοδιακόπτες και κλείδωμα 22
- 5.9 Υπότιτλοι 23
- 5.10 Εμφάνιση και αναπαραγωγή φωτογραφιών, MP3... 24
- 5.11 Ακρόαση ψηφιακών ραδιοφωνικών καναλιών 26
- 5.12 Ενημέρωση λογισμικού 26

#### 6 Συντονισμός καναλιών 27

- 6.1 Αυτόματος συντονισμός καναλιών 27
- 6.2 Αναλογ. Χειροκίνητη εγκατάσταση 28
- 6.3 Επαναδιάταξη αποθηκευμένων καναλιών 28
- 6.4 Αυτόματη διαχείριση καναλιών 29
- 6.5 Δοκιμή ψηφιακής λήψης 29
- 6.6 Εργοστασιακές ρυθμίσεις 29

#### 7 Συνδέσεις (DVD, δέκτης, ...) 30

- 7.1 Επισκόπηση συνδέσεων 30
- 7.2 Πληροφορίες σχετικά με τη
- σύνδεση 31
- 7.3 Σύνδεση των συσκευών σας 33
- 7.4 Ρύθμιση συνδέσεων 37
- 7.5 Προετοιμασία για ψηφιακές υπηρεσίες 38
- 8 Τεχνικά στοιχεία 39
- 9 Αντιμετώπιση προθλημάτων 40
- 10 Ευρετήριο 43

Δηλώστε το προϊόν σας και λάβετε υποστήριζη από τη διεύθυνση www.philips.com/welcome 2007 © Koninklijke Philips Electronics N.V. Με την επιφύλαξη παντός δικαιώματος. Οι προδιαγραφές ενδέχεται να αλλάξουν χωρίς προειδοποίηση. Τα εμπορικά σήματα είναι ιδιοκτησία της Koninklijke Philips Electronics N.V. ή των αντίστοιχων ιδιοκτητών τους.

Η Philips διατηρεί το δικαίωμα να αλλάξει τα προϊόντα της οποιαδήποτε στιγμή χωρίς να είναι υποχρεωμένη να προσαρμόσει αντίστοιχα τα αποθέματά της. Το υλικό που περιλαμβάνεται στο παρόν εγχειρίδιο θεωρείται επαρκές για τη χρήση για την οποία προορίζεται το σύστημα. Εάν το συγκεκριμένο προϊόν, ή μεμονωμένες μονάδες του και διαδικασίες, χρησιμοποιηθούν για διαφορετικούς σκοπούς από αυτούς που καθορίζονται στο παρόν εγχειρίδιο, θα πρέπει να επιβεβαιωθεί η εγκυρότητα και η καταλληλότητά τους. Η Philips εγγυάται ότι το υλικό δεν παραβιάζει ευρεσιτεχνίες που ισχύουν στις Η.Π.Α. Δεν παρέχεται καμία άλλη εγγύηση, ρητή ή σιωπηρή.

#### Εγγύηση

Κανένα από τα εξαρτήματα δεν μπορεί να επισκευαστεί από το χρήστη. Μην ανοίγετε ή αφαιρείτε καλύμματα που βρίσκονται στο εσωτερικό του προϊόντος. Επισκευές μπορούν να γίνουν μόνο από Κέντρα Σέρβις της Philips και επίσημα καταστήματα επισκειών. Διαφορετικά θα ακυρωθεί κάθε εγγύηση, ρητή ή σιωπρή. Εάν πραγματοποιήσετε οποιαδήποτε λειτουργία που απαγορεύεται ρητά στο παρόν εγχειρίδιο, καθώς και οποιεσδήποτε μετατροπές ή διαδικασίες συναρμολόγησης που δεν συνιστώνται ή εγκρίνονται στο παρόν εγχειρίδιο, θα ακυρωθεί η εγγύηση.

#### Χαρακτηριστικά Pixel

Αυτό το προϊόν LCD διαθέτει μεγάλο αριθμό έγχρωμων pixel. Αν και διαθέτει ενεργά pixel κατά 99,999% ή περισσότερο, μαύρες κουκκίδες ή φωτεινά στίγματα (κόκκινα, πράσινα ή μπλε) ενδέχεται να εμφανίζονται συνεχώς στην οθόνη. Αυτό είναι ένα δομικό χαρακτηριστικό της οθόνης (εντός κοινών βιομηχανικών προτύπων) και δεν αποτελεί βλάβη.

#### Λογισμικό ανοιχτού κώδικα

Η παρούσα τηλεόραση περιέχει λογισμικό ανοιχτού κώδικα. Η Philips με το παρόν 2 προσφέρεται να καταστήσει διαθέσιμο, εφόσον ζητηθεί, με κόστος όχι μεγαλύτερο από το κόστος διανομής με φυσικά μέσα, ένα πλήρως αναγνώσιμο από συσκευή αντίγραφο του αντίστοιχου πηγαίου κώδικα σε μέσο που χρησιμοποιείται συνήθως για τη διανομή λογισμικού. Η προσφορά αυτή ισχύει για μια περίοδο 3 ετών μετά την ημερομηνία αγοράς του παρόντος προϊόντος. Για να λάβετε τον πηγαίο κώδικα, στείλτε γράμμα στη διεύθυνση Philips Innovative Applications N.V. Ass. to the Development Manager Pathoekeweg 11 B-8000 Brugge - Belgium

#### Συμμόρφωση με το πρότυπο EMF Η Koninkliike Philips Electronics N.V.

κατασκευάζει και πουλά προϊόντα που απευθύνονται σε καταναλωτές και τα οποία, όπως κάθε ηλεκτρονική συσκευή, έχουν την ιδιότητα εκπομπής και λήψης ηλεκτρομαγνητικών σημάτων. Μία από τις κύριες επιχειρηματικές αρχές της Philips είναι η λήψη όλων των απαραίτητων μέτρων ασφαλείας και υγείας, προκειμένου τα προϊόντα μας να πληρούν τις απαραίτητες νομικές προϋποθέσεις και να παραμένουν εντός των προτύπων EMF που ισχύουν κατά την ημερομηνία παραγωγής των προϊόντων. Η Philips έχει δεσμευτεί στην ανάπτυξη, παραγωγή και πώληση προϊόντων που δεν έχουν δυσμενείς επιπτώσεις στην υγεία. Η Philips επιβεβαιώνει ότι εάν γίνει σωστός χειρισμός των προϊόντων της, ανάλογα με τη χρήση για την οποία προορίζονται, τότε είναι ασφαλής η χρήση τους, σύμφωνα με τα διαθέσιμα επιστημονικά στοιχεία. Η Philips διαδραματίζει ενεργό ρόλο στην ανάπτυξη των διεθνών προτύπων EMF και ασφαλείας. Αυτό δίνει στη Philips τη δυνατότητα να προβλέπει τις περαιτέρω εξελίξεις στον τομέα της τυποποίησης ώστε να τις ενσωματώνει έγκαιρα στα προϊόντα της.

#### Ασφάλεια ρεύματος (μόνο στη Βρετανία)

Η συγκεκριμένη τηλεόραση διαθέτει εγκεκριμένο χυτό ρευματολήπτη. Εάν καταστεί απαραίτητη η αντικατάσταση της ασφάλειας ρεύματος, θα πρέπει να αντικατασταθεί με ασφάλεια ίδιας ονομαστικής τιμής με αυτή που υποδεικνύεται στο βύσμα (για παράδειγμα 10Α).

- Αφαιρέστε το κάλυμμα της ασφάλειας και την ασφάλεια.
- 2. Η ανταλλακτική ασφάλεια πρέπει να πληροί τις προϋποθέσεις του προτύπου BS 1362 και να διαθέτει το σημάδι έγκρισης ASTA. Σε περίπτωση που χαθεί η ασφάλεια, επικοινωνήστε με το σημείο πώλησης προκειμένου να επιβεβαιώσετε το σωστό τύπο.
- Τοποθετήστε ξανά το κάλυμμα της ασφάλειας.

Για να διατηρηθεί η συμμόρφωση με την οδηγία EMC, δεν πρέπει να αφαιρέσετε το βύσμα του παρόντος προϊόντος από το καλώδιο ρεύματος.

#### Πνευματικά δικαιώματα

Οι ονομασίες VESA, FDMI και το λογότυπο VESA Mounting Compliant είναι εμπορικά σήματα της Video Electronics Standards Association (VESA).

για τ 9 Α L ΠΟ Ποι ΕΥ Ι α Ι Τ Α L από τη Dolby Laboratories. Οι ονομασίες 'Dolby', 'Pro Logic' και το σύμβολο διπλού D G, είναι εμπορικά σήματα της Dolby Laboratories.

Κατασκευάζεται κατόπιν αδείας από τη BBE Sound, Inc. Παίρνει άδεια από την BBE, Inc με βάση μία ή περισσότερες από τις παρακάτω ευρεσιτεχνίες που ισχύουν στις Η.Π.Α.: 5510752, 5736897. Τα σύμβολα BBE και BBE είναι σήματα κατατεθέντα της BBE Sound Inc.

To Windows Media αποτελεί είτε σήμα κατατεθέν είτε εμπορικό σήμα της Microsoft Corporation τις Ηνωμένες Πολιτείες ή/και σε άλλες χώρες

Οι επωνυμίες <sup>®</sup> Kensington και MicroSaver είναι σήματα κατατεθέντα της ACCO World Corporation στις Η.Π.Α. των οποίων έχουν εκδοθεί οι εγγραφές, ενώ εκκρεμούν οι αιτήσεις σε άλλες χώρες. Όλα τα υπόλοιπα κατατεθέντα ή μη σήματα είναι ιδιοκτησία των αντίστοιχων ιδιοκτητών τους.

### 1 Σημαντικό

Διαβάστε το παρόν εγχειρίδιο χρήσης πριν ξεκινήσετε να χρησιμοποιείτε αυτό το προϊόν.

Δώστε προσοχή και ακολουθήστε τις οδηγίες που περιλαμβάνονται στην παρούσα ενότητα. Η παρούσα εγγύηση δεν ισχύει σε περίπτωση που προκληθεί ζημιά λόγω μη συμμόρφωσης με τις οδηγίες.

#### 1.1 Ασφάλεια

- Για να αποφύγετε την πρόκληση βραχυκυκλώματος, μην εκθέσετε το προϊόν σε βροχή ή νερό.
- Για να αποφύγετε τον κίνδυνο πυρκαγιάς ή ηλεκτροπληξίας μην τοποθετείτε την τηλεόραση κοντά σε πηγές θερμότητας με γυμνή φλόγα (π.χ. αναμμένα κεριά).
- Αφήστε κενό χώρο τουλάχιστον 10 εκ.
   (4 ίντσες) γύρω από την τηλεόραση για εξαερισμό.
- Κρατήστε την τηλεόραση μακριά από καλοριφέρ και άλλες πηγές θερμότητας.
- Μην τοποθετείτε την τηλεόραση σε περιορισμένο χώρο, όπως βιβλιοθήκη.
   Βεβαιωθείτε ότι η ροή του αέρα μέσα από τις οπές εξαερισμού δεν παρεμποδίζεται από κουρτίνες, ντουλάπια κλπ.
- Βεβαιωθείτε ότι η τηλεόραση δεν πρόκειται να πέσει κάτω. Τοποθετήστε την τηλεόραση σε σταθερή και επίπεδη επιφάνεια και χρησιμοποιήστε μόνο το στοιχείο στήριξης που διατίθεται με την τηλεόραση.
- Για να αποφύγετε τη φθορά του καλωδίου ρεύματος από την οποία μπορεί να προκληθεί πυρκαγιά ή ηλεκτροπληξία, μην τοποθετείτε πάνω στο καλώδιο την τηλεόραση ή οτιδήποτε άλλο μπορεί να το πιέσει.
- Όταν τοποθετείται σε περιστρεφόμενη βάση ή σε βραχίονα VESA για ανάρτηση σε τοίχο, δεν θα πρέπει να ασκείται δύναμη στα βύσματα. Εάν τα βύσματα είναι έστω και ελαφρώς χαλαρωμένα ενδέχεται να προκληθεί σπινθηρισμός ή φωτιά.

#### 1.2 Φροντίδα της οθόνης

 Αποσυνδέστε την τηλεόραση από το ρεύμα πριν την καθαρίσετε.

- Καθαρίστε την επιφάνεια με ένα μαλακό υγρό πανί. Μην χρησιμοποιήσετε οποιαδήποτε άλλη ουσία (χημικά ή οικιακά καθαριστικά). Ενδέχεται να προκληθεί φθορά στην οθόνη.
- Μην αγγίζετε, πιέζετε, τρίβετε ή χτυπάτε την οθόνη με οποιοδήποτε σκληρό αντικείμενο καθώς μπορεί να προκληθούν μόνιμες γρατσουνιές, φθορά ή ζημιά στην οθόνη.
- Για να αποφύγετε την πρόκληση παραμορφώσεων και ξεθωριάσματος χρωμάτων, να σκουπίζετε τις σταγόνες νερού από την οθόνη όσο το δυνατό γρηγορότερα.
- Στατικές εικόνες
   Αποφύγετε τις στατικές εικόνες όσο το δυνατό περισσότερο. Εάν αυτό δεν είναι εφικτό, μειώστε την αντίθεση και τη φωτεινότητα για να αποφύγετε την πρόκληση ζημιάς στην οθόνη.
   Στατικές εικόνες θεωρούνται οι εικόνες που παραμένουν στην οθόνη για μεγάλο χρονικό διάστημα. Παραδείγματα στατικών εικόνων είναι τα εξής: τα μενού που εμφανίζονται στην οθόνη, οι σελίδες teletext, οι μαύρες γραμμές, οι πληροφορίες του χρηματιστηρίου, τα λογότυπα τηλεοπτικών καναλιών, η ένδειξη της ώρας κλπ.

#### 1.3 Ανακύκλωση

- Απορρίψτε τη συσκευασία στο τοπικό σας κέντρο ανακύκλωσης.
- Απορρίψτε τις παλιές μπαταρίες με ασφάλεια, σύμφωνα με τους τοπικούς κανονισμούς.
- Το παρόν προϊόν είναι σχεδιασμένο και κατασκευασμένο για ανακύκλωση και επαναχρησιμοποίηση του υλικού του.
- Δεν πρέπει να απορρίψετε αυτό το προϊόν με τα συνηθισμένα απορρίψματα του σπιτιού σας.
   Ενημερωθείτε ή ρωτήστε το σημείο πώλησης σχετικά με την περιβαλλοντικά ασφαλή ανακύκλωση και τους τοπικούς κανονισμούς. Η μη ελεγχόμενη απόρριψη των απορριμμάτων βλάπτει το περιβάλλον και την ανθρώπινη υγεία. (ΕΕС 2002/96/EC)

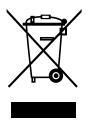

Σημαντικό

### 2 Η τηλεόρασή σας

Η ενότητα αυτή σας παρέχει μια επισκόπηση των στοιχείων ελέγχου και των λειτουργιών αυτής της τηλεόρασης.

#### 2.1 Επισκόπηση της τηλεόρασης

Τηλεχειριστήριο

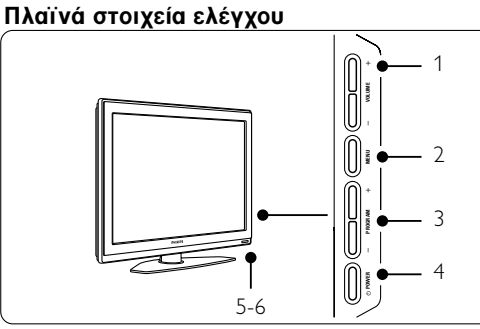

- 1 Αύξηση και μείωση έντασης
- 2 Μενού
- 3 Αλλαγή προγράμματος ή καναλιού
- 4 Διακόπτης λειτουργίας
- 5 Ενδεικτική λυχνία (Μπλε: Ενεργοποίηση. Κόκκινη: Ετοιμότητα)
- 6 Αισθητήρας τηλεχειριστηρίου

#### Πλαϊνές υποδοχές

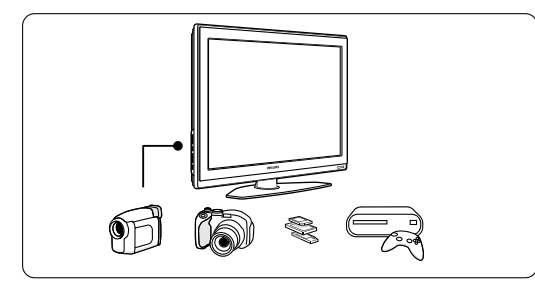

Για να συνδέσετε κάμερα, κονσόλα παιχνιδιών, ακουστικά ή συσκευή μνήμης USB.

#### Πίσω υποδοχές

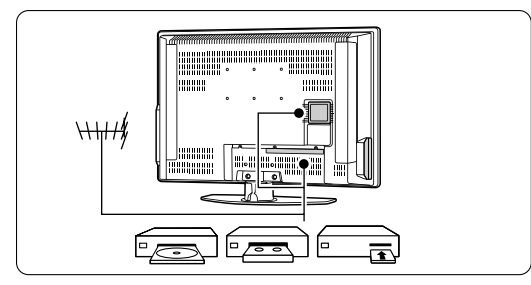

Για να συνδέσετε κεραία, συσκευή DVD, VCR ή κάποια άλλη συσκευή.

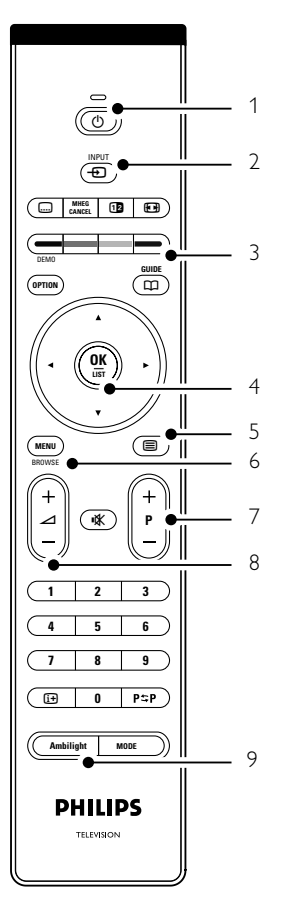

- 1 Ετοιμότητα ή Ενεργοποίηση
- 2 Επιλογή συσκευής (DVD, VCR)
- 3 Έγχρωμα πλήκτρα επιλογής
- Πλήκτρο περιήγησης (πάνω ▲, κάτω ▼, αριστερά ◄, δεξιά ►) ΟΚ και LIST
- 5 Πλήκτρο Teletext
- 6 Πλήκτρο Menu
- 7 Αλλαγή προγράμματος
- 8 Αύξηση και μείωση έντασης
- 9 Ενεργοποίηση ή απενεργοποίηση Ambilight

Περισσότερες λεπτομέρειες σχετικά με το τηλεχειριστήριο θα βρείτε στην ενότητα **5.1 Επισκόπηση του τηλεχειριστηρίου**.

#### 2.2 Βασικά χαρακτηριστικά προϊόντος

Η νέα σας τηλεόραση είναι εξοπλισμένη με τις πλέον σύγχρονες καινοτομίες στον τομέα του ήχου και της εικόνας.

Η τηλεόρασή σας προσφέρει τα παρακάτω πλεονεκτήματα ...

#### Ambilight

Για πιο ξεκούραστη εμπειρία τηλεθέασης και καλύτερη αναμενόμενη ποιότητα εικόνας.

#### Perfect Pixel HD

Προσφέρει άψογη ποιότητα εικόνας από οποιαδήποτε πηγή.

#### 100Hz Clear LCD

Η τεχνολογία 100Hz Clear LCD έχει σαν αποτέλεσμα τέλεια εικόνα με κίνηση, καλύτερο επίπεδο μαύρου, υψηδά επίπεδα αντίθεσης χωρίς τρεμοπαίξμιο και μεγαλύτερη γωνία θέασης.

#### Ενσωματωμένο δέκτη σήματος DVB-T

Εκτός από τη λήψη κανονικής αναλογικής τηλεοπτικής μετάδοσης, η τηλεόρασή σας λαμβάνει επίγεια, ψηφιακά τηλεοπτικά σήματα και μεταδόσεις ραδιοφώνου.

#### EPG - Ηλεκτρονικός οδηγός προγράμματος

Ο Ηλεκτρονικός οδηγός προγράμματος εμφανίζει στην οθόνη τα προγραμματισμένα προγράμματα ψηφιακής τηλεόρασης. Ο οδηγός μπορεί να σας υπενθυμίσει πότε είναι προγραμματισμένη η έναρξη των προγραμμάτων, πότε πρέπει να ενεργοποιήσετε την τηλεόραση κτλ.

#### Υποδοχές HDMI

3 υποδοχές HDMI για σύνδεση με την υψηλότερη δυνατή ευκρίνεια.

#### Υποδοχή USB

Σύνδεση πολυμέσων για άμεση εμφάνιση ή αναπαραγωγή των φωτογραφιών ή της μουσικής σας.

### 3 Ξεκινώντας

Η ενότητα αυτή σας βοηθά με την τοποθέτηση και την αρχική εγκατάσταση της τηλεόρασης.

#### 3.1 Τοποθέτηση της τηλεόρασης

#### Προειδοποίηση

Διαβάστε με προσοχή τις προειδοποιήσεις ασφαλείας στην ενότητα 1.1 Ασφάλεια πριν την τοποθέτηση της τηλεόρασης.

Οι τηλεοράσεις με μεγάλη οθόνη είναι βαριές. Μεταφέρετε και χειριστείτε την τηλεόραση μαζί με τουλάχιστον δύο άτομα.

Συνδέστε τις συσκευές πριν τοποθετήσετε κάπου την τηλεόραση ή την αναρτήσετε σε τοίχο.

λγλικ

Η ιδανική απόσταση για την παρακολούθηση της τηλεόρασης είναι ίση με τρεις φορές το μέγεθος της οθόνης.

Για ιδανικές συνθήκες θέασης, τοποθετήστε την τηλεόραση σε σημείο όπου δεν πέφτει απευθείας φως πάνω στην οθόνη.

Τα εφέ Ambilight μπορείτε να τα παρακολουθήσετε καλύτερα σε δωμάτιο με χαμηλές συνθήκες φωτισμού.

Για το καλύτερο δυνατό εφέ Ambilight, τοποθετήστε την τηλεόραση 10 έως 20 εκ. μακριά από τον τοίχο. Τοποθετήστε την τηλεόραση σε σημείο όπου δεν πέφτει απευθείας φως πάνω στην οθόνη.

#### Υποδοχή ασφαλείας Kensington

Η τηλεόρασή σας διαθέτει υποδοχή ασφαλείας Kensington στο πίσω μέρος της συσκευής για αντικλεπτική κλειδαριά. Η αντικλεπτική κλειδαριά Kensington θα πρέπει να αγοραστεί ξεχωριστά.

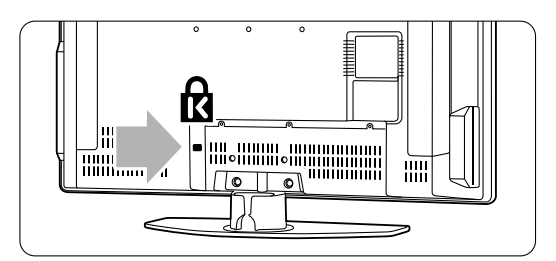

#### 3.2 Ανάρτηση σε τοίχο - VESA

#### Προειδοποίηση

Λάβετε υπόψη σας το βάρος της τηλεόρασής σας, εάν θέλετε να την αναρτήσετε σε τοίχο. Η ακατάλληλη ανάρτηση ενδέχεται να έχει ως αποτέλεσμα σοβαρό τραυματισμό ή ζημιά. Η Koninklijke Philips Electronics N.V. δεν φέρει καμία απολύτως ευθύνη για ακατάλληλη ανάρτηση που έχει ως αποτέλεσμα την πρόκληση ατυχήματος ή τραυματισμού.

Η τηλεόρασή σας είναι έτοιμη για ανάρτηση σε τοίχο με στοιχείο συμβατό με το πρότυπο VESA. Ο βραχίονας αυτός δεν περιλαμβάνεται. Χρησιμοποιήστε βραχίονα συμβατό με το πρότυπο VESA με κωδικό **VESA MIS-E, 200, 100 M4.** Επικοινωνήστε με το τοπικό κατάστημα ηλεκτρονικών ειδών για περισσότερες πληροφορίες σχετικά με το πρότυπο VESA.

#### Σημεία στερέωσης VESA

Εντοπίστε τα 6 σημεία στερέωσης στο πίσω μέρος της τηλεόρασης. Χρησιμοποιήστε αυτές τις οπές για βίδες για να στερεώσετε το βραχίονα VESA.

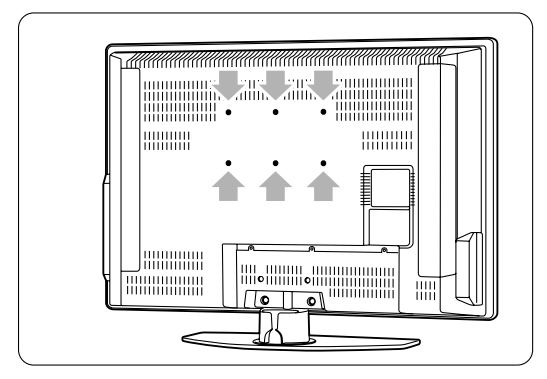

#### Αποσυνδέστε το στοιχείο στήριξης της τηλεόρασης

 Εντοπίστε τις 4 βίδες του στοιχείου στήριξης της τηλεόρασης.

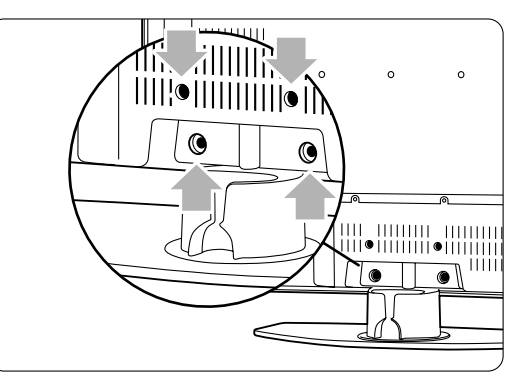

2 Ξεβιδώστε τις 4 βίδες.

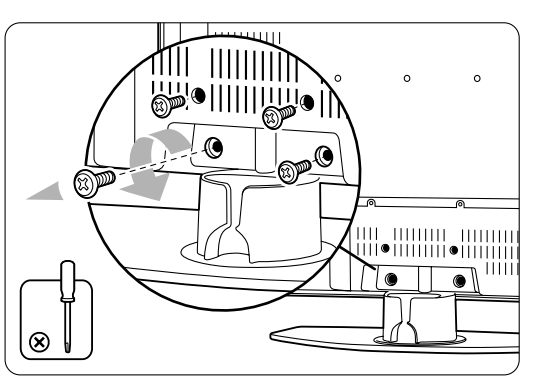

3 Ανασηκώστε την τηλεόραση από το στοιχείο στήριξης.

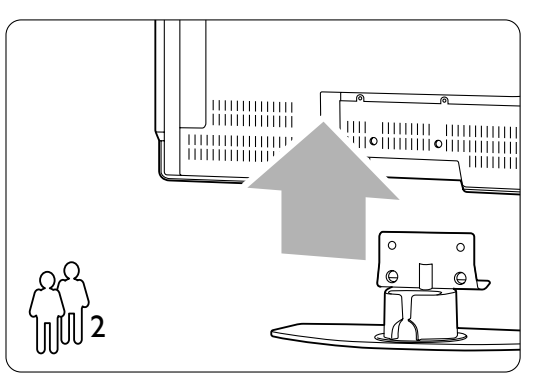

#### 🗘 Συμθουλές

Πραγματοποιήστε όλες τις συνδέσεις του πίσω μέρους της τηλεόρασης πριν την αναρτήσετε στον τοίχο. Ανατρέξτε στην ενότητα **7 Συνδέσεις**.

#### 3.3 Μπαταρίες τηλεχειριστηρίου

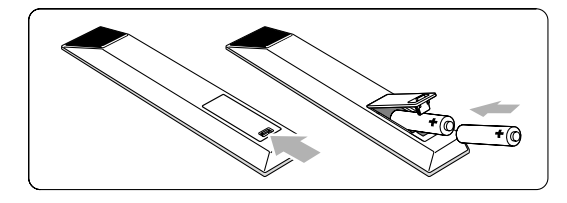

- Ανοίξτε το κάλυμμα μπαταριών που βρίσκεται στο πίσω μέρος του τηλεχειριστηρίου.
- 2 Τοποθετήστε τις 2 μπαταρίες που παρέχονται (Τύπου AA-R6-1,5V). Βεβαιωθείτε ότι οι πόλοι των μπαταριών + και - βρίσκονται στη σωστή θέση (όπως εμφανίζεται στο εσωτερικό της θήκης.)
- 3 Κλείστε το κάλυμμα.

#### 🖨 Σημείωση

Αφαιρέστε τις μπαταρίες εάν δεν πρόκειται να χρησιμοποιήσετε το τηλεχειριστήριο για μεγάλο χρονικό διάστημα.

### 3.4 Καλώδιο κεραίας

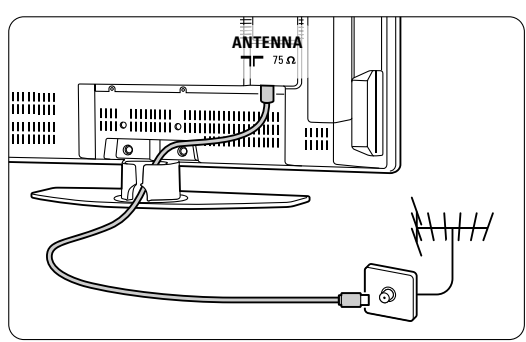

 Εντοπίστε τη σύνδεση της κεραίας που βρίσκεται στο πίσω μέρος της τηλεόρασης.
 Εισαγάγετε το καλώδιο της κεραίας ώστε να ασφαλίσει στην υποδοχή της κεραίας Antenna.

#### 3.5 Σύνδεση του καλωδίου ρεύματος

Βεβαιωθείτε ότι η τάση της παροχής ρεύματος αντιστοιχεί στην τάση που αναγράφεται στο αυτοκόλλητο στο πίσω μέρος της τηλεόρασης. Μην εισαγάγετε το καλώδιο του ρεύματος εάν η τάση είναι διαφορετική. 2 Εισαγάγετε σταθερά το καλώδιο ρεύματος.

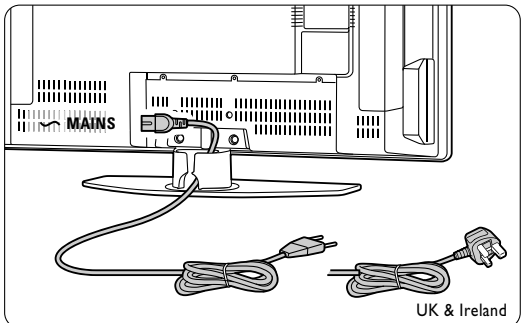

Η τροφοδοσία της τηλεόρασης με ρεύμα δεν σταματά ποτέ εντελώς, εκτός εάν αποσυνδέσετε το καλώδιο ρεύματος. Γίαυτό πρέπει να έχετε πάντα πρόσβαση στο βύσμα.

#### 3.6 Αρχική εγκατάσταση

Αγγλικα

Την πρώτη φορά (και μόνο τότε) που θα εισαγάγετε το καλώδιο ρεύματος, θα ξεκινήσει αυτόματα η διαδικασία εγκατάστασης. Ακολουθήστε τις οδηγίες που εμφανίζονται στην οθόνη.

|                     | Γλώσσα μενού |
|---------------------|--------------|
| Παρακαλούμε         | English      |
| επιλέξτε γλώσσα     | Español      |
|                     | Français     |
| PHILIPS             | Hrvatski     |
|                     | Italiano     |
| χρησιμοποιώντας τον | Magyar       |
| κέρσορα επάνω/κάτω  |              |
| 🕒 🔍 Επόμενο         | •            |

#### 🗘 Συμβουλές

- Εάν διαπιστώσετε ότι έχετε επιλέξει λάθος γλώσσα, πατήστε το κόκκινο πλήκτρο στο τηλεχειριστήριο για να επιστρέψετε στο μενού επιλογής γλώσσας.
- Για να πραγματοποιήσετε επαναδιάταξη των αποθηκευμένων καναλιών, ανατρέξτε στην ενότητα 6.3 Επαναδιάταξη αποθηκευμένων καναλιών.

### 4 Χρήση της τηλεόρασής σας

8

Μάθετε πώς να χρησιμοποιείτε καθημερινά την τηλεόρασή σας.

#### 4.1 Ενεργοποίηση ή απενεργοποίηση -Ετοιμότητα

Για να ενεργοποιήσετε την τηλεόραση:

- Πατήστε το **Dewer** που βρίσκεται στην αριστερή πλευρά της τηλεόρασης, εάν η ενδεικτική λυχνία ετοιμότητας δεν είναι αναμμένη.
- Πατήστε () στο τηλεχειριστήριο εάν η ενδεικτική λυχνία ετοιμότητας είναι αναμμένη.
- Για να μεταβείτε σε κατάσταση ετοιμότητας:
- Πατήστε 🕛 στο τηλεχειριστήριο.

Για να ενεργοποιήσετε την τηλεόραση από την κατάσταση ετοιμότητας χωρίς να χρησιμοποιήσετε το τηλεχειριστήριο:

 Πατήστε το **()** Power που βρίσκεται στο πλάι της τηλεόρασης για να την απενεργοποιήσετε και, στη συνέχεια, πατήστε **()** Power ξανά για να την ενεργοποιήσετε.

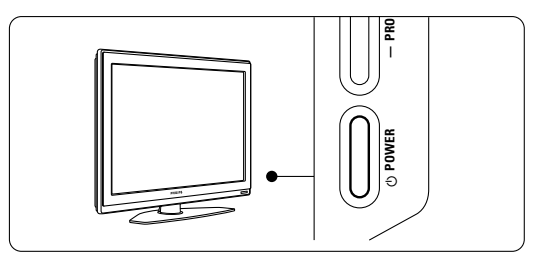

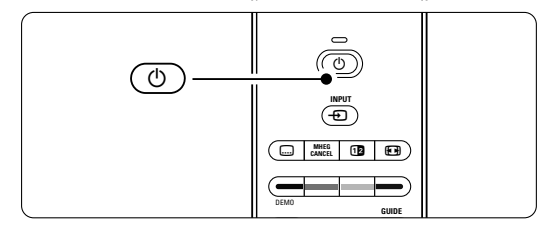

Για να απενεργοποιήσετε την τηλεόραση:

 Πατήστε το () Power που βρίσκεται στο πλάι της τηλεόρασης.

#### 🖨 Σημείωση

Η κατανάλωση ενέργειας επιδεινώνει τη μόλυνση του αέρα και του νερού.

Εάν το καλώδιο ρεύματος είναι συνδεδεμένο, η τηλεόραση καταναλώνει ενέργεια. Η συγκεκριμένη τηλεόραση έχει πολύ μικρή κατανάλωση ενέργειας σε κατάσταση ετοιμότητας.

Χρήση της τηλεόρασής σας

#### 4.2 Παρακολούθηση τηλεόρασης

#### 4.2.1 Αλλαγή καναλιών

- Για να αλλάξετε τηλεοπτικό κανάλι:
  - Πατήστε έναν αριθμό (από το 1 έως το 999) ή πατήστε **p**+ ή **p**- στο τηλεχειριστήριο.
  - Πατήστε Program/Channel ή + στα πλαϊνά στοιχεία ελέγχου της τηλεόρασης.
- Πατήστε P\$P για να επιστρέψετε στο προηγούμενο κανάλι.

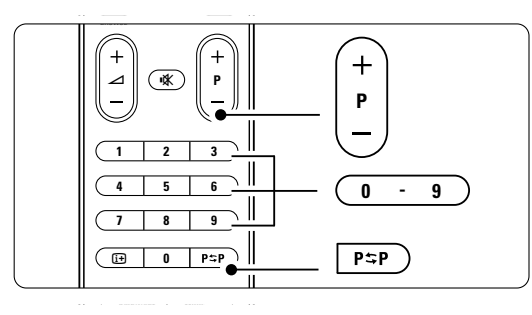

#### 4.2.2 Προσαρμογή έντασης

 Για να προσαρμόσετε το επίπεδο της έντασης:

- Πατήστε Δ + ή στο τηλεχειριστήριο
   Πατήστε Volume + ή στα πλαϊνά
- στοιχεία ελέγχου της τηλεόρασής σας. 2 Για να πραγματοποιήσετε σίγαση του ήχου:
  - Πατήστε 🙀 στο τηλεχειριστήριο
  - Πατήστε Ҟ ξανά για να επαναφέρετε τον ήχο.

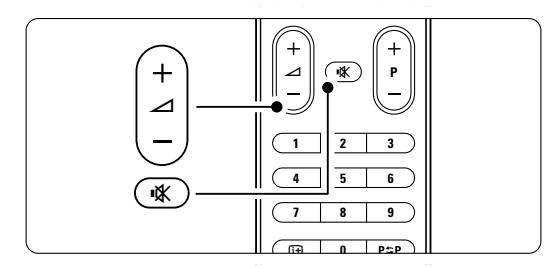

#### 4.3 Παρακολούθηση καναλιών μέσω ψηφιακού δέκτη

- Ενεργοποιήστε τον ψηφιακό δέκτη.
   Η εικόνα από το δέκτη πρέπει να εμφανιστεί αυτόματα στην οθόνη σας.
- 2 Χρησιμοποιήστε το τηλεχειριστήριο του ψηφιακού δέκτη για επιλογή τηλεοπτικών καναλιών.

#### Εάν η εικόνα δεν εμφανιστεί:

Πατήστε - στο τηλεχειριστήριο.

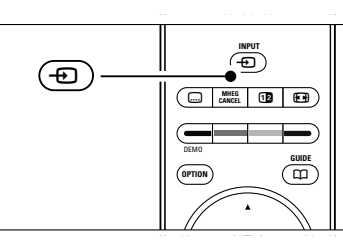

Αγγλικά

- Πατήστε επανειλημμένα για να επιλέξετε τη συσκευή. Περιμένετε μερικά δευτερόλεπτα για να εμφανιστεί η εικόνα.
- 3 Πατήστε **ΟΚ**.
- Χρησιμοποιήστε το τηλεχειριστήριο του ψηφιακού δέκτη για επιλογή τηλεοπτικών καναλιών.

#### 4.4 Παρακολούθηση συνδεδεμένων συσκευών

 Ενεργοποιήστε τη συσκευή.
 Η εικόνα από τη συσκευή πρέπει να εμφανιστεί αυτόματα.

Εάν η εικόνα δεν εμφανιστεί:

- 2 Πατήστε 🛨 στο τηλεχειριστήριο.
- Πατήστε επανειλημμένα για να επιλέξετε τη συσκευή. Περιμένετε μερικά δευτερόλεπτα για να εμφανιστεί η εικόνα.
- 4 Πατήστε **ΟΚ**.
- Σρησιμοποιήστε το τηλεχειριστήριο της συσκευής σας για να επιλέξετε τηλεοπτικά κανάλια.

### 4.5 Παρακολούθηση DVD

 Εισαγάγετε ένα δίσκο DVD στη συσκευή αναπαραγωγής.

2 Πατήστε Play ►. Η εικόνα από τη συσκευή αναπαραγωγής εμφανίζεται αυτόματα στην οθόνη σας.

Εάν η εικόνα δεν εμφανιστεί:

Πατήστε - στο τηλεχειριστήριο.

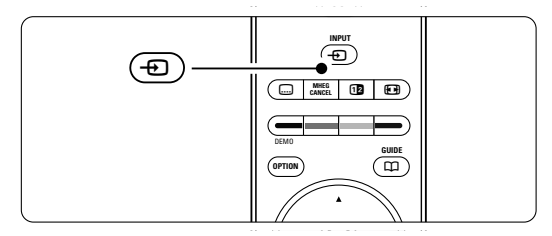

 Πατήστε επανειλημμένα - για να επιλέξετε το DVD player. Περιμένετε μερικά δευτερόλεπτα για να εμφανιστεί η εικόνα.
 Πατήστε OK.

4 Πατήστε Play ►.

#### 4.6 Επιλογή μιας σελίδας Teletext

Τα περισσότερα τηλεοπτικά κανάλια εκπέμπουν πληροφορίες μέσω Teletext.

Για να παρακολουθήσετε Teletext:

#### 1 Πατήστε 🔳.

Εμφανίζεται η κύρια σελίδα ευρετηρίου.

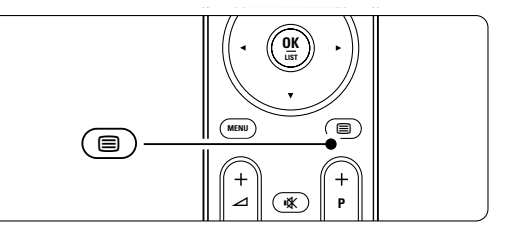

- 2 Για να επιλέξετε τη σελίδα που επιθυμείτε:
  - Χρησιμοποιήστε τα αριθμητικά πλήκτρα για να πληκτρολογήσετε τον αριθμό της σελίδας.
  - Πατήστε P- ή P+ ή ▲, ▼ για να εμφανίσετε την επόμενη ή την προηγούμενη σελίδα.
  - Πατήστε κάποιο από τα έγχρωμα πλήκτρα επιλογής για να επιλέξετε ένα από τα αντίστοιχου χρώματος στοιχεία που βρίσκονται στο κάτω μέρος της οθόνης.

#### 🚯 Συμβουλή

Πατήστε **Ρ**≎**Ρ**για να επιστρέψετε στην προηγούμενη σελίδα.

Πατήστε Εξανά για να απενεργοποιήσετε το Teletext.

#### 🖨 Σημείωση

Μόνο στη Βρετανία: ορισμένα ψηφιακά τηλεοπτικά κανάλια προσφέρουν αφιερωμένες υπηρεσίες ψηφιακού κειμένου (για παράδειγμα, BBC1)

Για περισσότερες πληροφορίες σχετικά με το teletext, ανατρέξτε στην ενότητα **5.5 Teletext**.

#### 4.7 Αλλαγή της λειτουργίας Ambilight

Μπορείτε να επιλέξετε μεταξύ τεσσάρων λειτουργιών Ambilight:

Χρώμα

Ρυθμίζει τη λειτουργία Ambilight σε στατικό χρώμα.

- Ξεκούραστο
   Ρυθμίζει το Ambilight να αλλάζει με ομαλό και ήπιο ρυθμό μαζί με τις εικόνες στην οθόνη.
- Μέτριο
   Ρυθμίζει το Ambilight μεταξύ της επιλογής
   Ξεκούραστο και της επιλογής Δυναμικό.
- Δυναμικό Ρυθμίζει το Ambilight να αλλάζει γρήγορα και με καλή απόκριση.

Για να αλλάξετε τη λειτουργία Ambilight:

 Πατήστε Ambilight για ενεργοποίηση ή απενεργοποίηση.

2 Πατήστε επανειλημμένα Mode για εναλλαγή

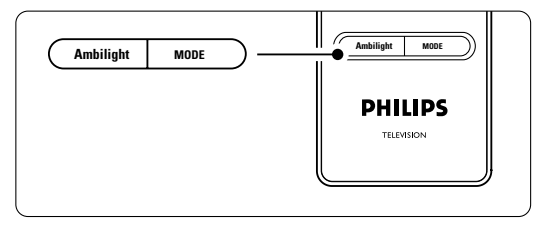

|   | μεταξύ | των          | λειτουργιών | Ambilight. |
|---|--------|--------------|-------------|------------|
| 3 | Πατήστ | ε <b>Ο</b> Κ | κ.          |            |

Για περισσότερες πληροφορίες σχετικά με τις λειτουργίες Ambilight, ανατρέξτε στην ενότητα **5.4 Ambilight**.

#### 🔮 Συμβουλή

Για να απολαύσετε πλήρως τη λειτουργία Ambilight, σβήστε ή χαμηλώστε το φωτισμό του δωματίου.

### 5 Περισσότερες χρήσεις της τηλεόρασής σας

Η ενότητα αυτή αναφέρεται στην πιο εξελιγμένη χρήση της τηλεόρασής σας:

- χρήση των μενού
- προσαρμογή των ρυθμίσεων εικόνας, ήχου και Ambilight
- περισσότερα σχετικά με τη λειτουργία Teletext

#### 5.1 Επισκόπηση του τηλεχειριστηρίου

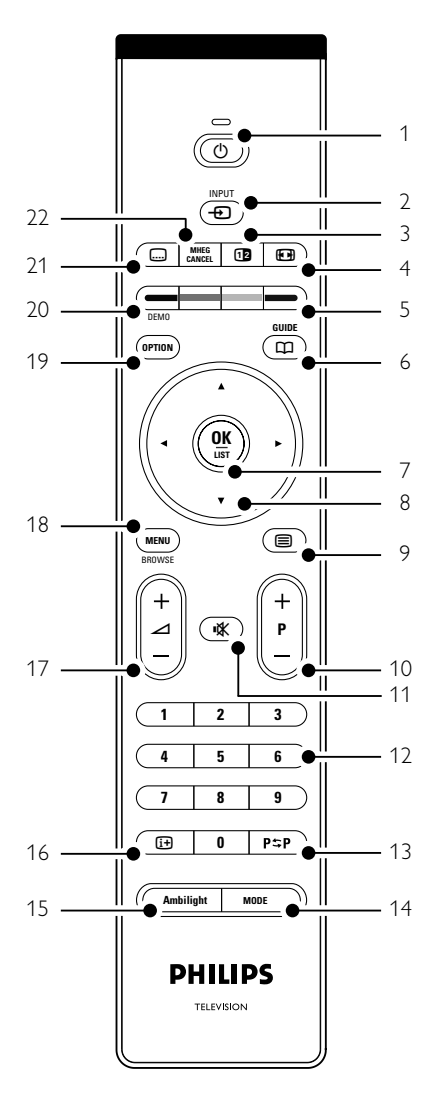

- δημιουργία λιστών αγαπημένων καναλιών
- τα πλεονεκτήματα του EPG (Ηλεκτρονικός οδηγός προγράμματος)
- ρύθμιση κλειδώματος και χρονοδιακόπτη
- ορισμός υποτίτλων και επιλογή γλώσσας υποτίτλων
- εμφάνιση των φωτογραφιών σας ή αναπαραγωγή της αγαπημένης σας μουσικής από συσκευή μνήμης USB.
- 1 Ετοιμότητα 🕛

Για ενεργοποίηση της τηλεόρασης ή επιστροφή στην κατάσταση ετοιμότητας.

- 2 Input -Για επιλογή μιας συνδεδεμένης συσκευής ή επιστροφή στην τηλεόραση.
- 3 Διπλή οθόνη [] Για να εμφανίζεται teletext στη δεξιά πλευρά της οθόνης και εικόνα στην αριστερή.
- 4 Φορμά εικόνας ευρείας οθόνης Για επιλογή φορμά εικόνας.
- 5 **Έγχρωμα πλήκτρα επιλογής** 
  - Εύκολη επιλογή σελίδων teletext.
  - Εύκολη επιλογή εργασιών.
- 6 Guide 🖽
  - Για ενεργοποίηση ή απενεργοποίηση του Ηλεκτρονικού οδηγού προγραμμάτων. OK/List
  - Για εμφάνιση της λίστας των καναλιών.
- Για ενεργοποίηση μιας ρύθμισης.

7

- 8 Πλήκτρα περιήγησης < ► ▲ ▼ Για περιήγηση στο μενού.
- 9 Teletext Για ενεργοποίηση ή απενεργοποίηση της λειτουργίας teletext.
- 10 +P- Αλλαγή καναλιού Για μετάβαση στο επόμενο ή στο προηγούμενο κανάλι της λίστας.
- 11 Σίγαση 🗱
- Για σίγαση ή επαναφορά του ήχου. 12 **Αριθμητικά πλήκτρα**
- Για επιλογή τηλεοπτικού καναλιού.
- 13 Προηγούμενο κανάλι Ρ≎Ρ Για επιστροφή στο προηγούμενο κανάλι.
- 14 Mode
- Για εναλλαγή στις λειτουργίες Ambilight 15 **Ambilight** 
  - Για ενεργοποίηση ή απενεργοποίηση της λειτουργίας Ambilight.
- 16 Εμφάνιση πληροφοριών στην οθόνη [+ Για εμφάνιση πληροφοριών σχετικά με το κανάλι ή το πρόγραμμα, εάν υπάρχουν.

- 17 Αύξηση και μείωση έντασης ∠ Για προσαρμογή του επιπέδου της έντασης.
- 18 Menu Για ενεργοποίηση ή απενεργοποίηση του μενού.
- 19 Option

Για ενεργοποίηση ή απενεργοποίηση του μενού Γρήγορη πρόσβαση.

20 Demo

Για ενεργοποίηση του μενού Επίδειξη και προβολή επίδειξης με τα χαρακτηριστικά της τηλεόρασης.

- 21 Υπότιτλοι .... Για ενεργοποίηση ή απενεργοποίηση της λειτουργίας υποτίτλων.
- 22 MHEG cancel (μόνο στη Βρετανία) Μόνο για ακύρωση ψηφιακού κειμένου ή υπηρεσιών που απαιτούν επέμβαση του χρήστη.

Ανατρέξτε στην ενότητα **10 Ευρετήριο** για να εντοπίσετε την ενότητα του εγχειριδίου στην οποία περιλαμβάνονται πληροφορίες για συγκεκριμένο πλήκτρο του τηλεχειριστηρίου.

#### 5.2 Επισκόπηση μενού τηλεόρασης

Μέσω των μενού που εμφανίζονται στην οθόνη πραγματοποιείτε εγκατάσταση της τηλεόρασής σας, προσαρμογή των ρυθμίσεων εικόνας, ήχου και Ambilight και έχετε πρόσβαση σε διάφορα χαρακτηριστικά. Η ενότητα αυτή παρέχει μια επισκόπηση των μενού και περιγράφει πώς να πραγματοποιήσετε περιήγηση σε αυτά.

#### 5.2.1 Το μενού

- Πατήστε Menu στο τηλεχειριστήριο για να εμφανίσετε το κύριο μενού.
- 2 Πατήστε Menu για να πραγματοποιήσετε έξοδο από το μενού.

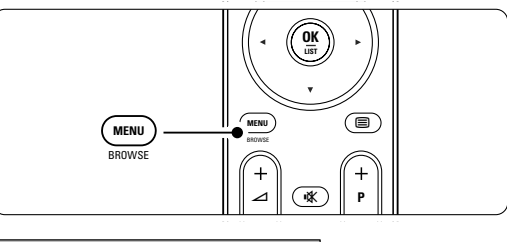

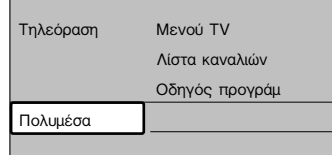

Το κύριο μενού περιλαμβάνει τα παρακάτω στοιχεία:

#### Μενού TV

Επιλέξτε αυτό το μενού για εγκατάσταση, ρυθμίσεις εικόνας και ήχου, ρυθμίσεις Ambilight και άλλων χαρακτηριστικών.

Λίστα καναλιών

Επιλέξτε αυτό το στοιχείο για να εμφανίσετε τη λίστα καναλιών. Εδώ μπορείτε να δημιουργήσετε λίστες με τα αγαπημένα σας κανάλια.

Οδηγός προγράμ

Διαθέσιμο μόνο εάν έχετε εγκαταστήσει ψηφιακά κανάλια, το στοιχείο αυτό εμφανίζει πληροφορίες σχετικά με τα ψηφιακά προγράμματα. Ανάλογα με το είδος του Ηλεκτρονικού οδηγού προγράμματος, έχετε επίσης τη δυνατότητα να μεταβείτε στον πίνακα με τα προγραμματισμένα προγράμματα ψηφιακής τηλεόρασης για να επιλέξετε και

να συντονιστείτε στο πρόγραμμα που θέλετε. Ανατρέξτε στην ενότητα

- 5.7 Ηλεκτρονικός οδηγός προγράμματος. Πολυμέσα Επιλέξτε αυτό το στοιχείο για να
- εμφανίσετε φωτογραφίες ή να πραγματοποιήσετε αναπαραγωγή μουσικής που βρίσκεται αποθηκευμένη σε συσκευή USB. Ανατρέξτε στην ενότητα **5.10 Εμφάνιση και αναπαραγωγή φωτογραφιών,**

MP3, ...

#### 5.2.2 Χρήση του μενού

Μάθετε να χρησιμοποιείτε τα μενού σύμφωνα με αυτό το παράδειγμα.

**1** Πατήστε **Menu** στο τηλεχειριστήριο.

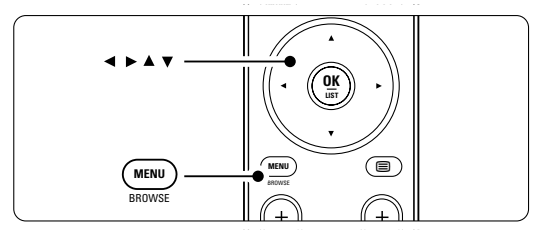

Στην οθόνη εμφανίζεται το κύριο μενού.

| Τηλεόραση | Μενού ΤV       |
|-----------|----------------|
|           | Λίστα καναλιών |
|           | Οδηγός προγράμ |
| Πολυμέσα  |                |
|           |                |

#### 2 Πατήστε ► για να μεταβείτε στο Μενού TV.

| Μενού TV           | Ρυθμίσεις τηλεόρ  |
|--------------------|-------------------|
| Ρυθμίσεις τηλεόρ   | Βοηθός ρυθμίσεων  |
| Χαρακτηριστικά     | Επαναφορά στο καν |
| Εγκατάσταση        | Εικόνα            |
| Ενημέρωση λογισμικ | Ήχος              |
|                    | Ambilight         |

## Πατήστε > για να μεταβείτε στο μενού Ρυθμίσεις τηλεόρασης.

| Ρυθμίσεις τηλεόρ  | Βοηθός ρυθμίσεων |
|-------------------|------------------|
| Βοηθός ρυθμίσεων  |                  |
| Επαναφορά στο καν |                  |
| Εικόνα            |                  |
| Ήχος              |                  |
| Ambilight         |                  |
|                   |                  |
|                   |                  |
|                   |                  |

#### 4 Πατήστε ▼ για να επιλέξετε Εικόνα.

| Ρυθμίσεις τηλεόρ        | Εικόνα           |
|-------------------------|------------------|
| <b>Βοηθός</b> ρυθμίσεων | Αντίθεση         |
| Επαναφορά στο καν       | Φωτεινότητα      |
| Εικόνα                  | Χρώμα            |
| Ήχος                    | Χροιά            |
| Ambilight               | Ευκρίνεια        |
|                         | Απόχρωση         |
|                         | Perfect_Pixel_HD |
|                         |                  |

5 Πατήστε ► για να μεταβείτε στις ρυθμίσεις εικόνας.

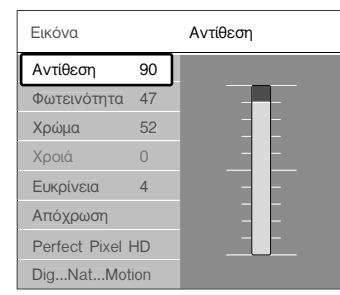

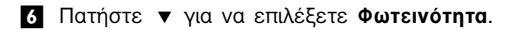

| Εικόνα          |     | Φωτεινότητα |
|-----------------|-----|-------------|
| Αντίθεση        | 98  |             |
| Φωτεινότητα     | 47  |             |
| Χρώμα           | 52  |             |
| Χροιά           | 0   |             |
| Ευκρίνεια       | 4   |             |
| Απόχρωση        |     |             |
| Perfect Pixel I | HD  |             |
| Dig Nat Mot     | ion |             |

Πατήστε ► για να μεταβείτε στη ρύθμιση Φωτεινότητα.

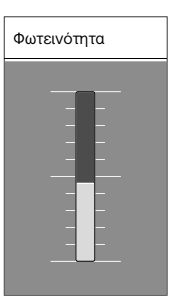

8 Πατήστε ▲ ή ▼ για να προσαρμόσετε τη ρύθμιση.

Ω Πατήστε ◄ για να επιστρέψετε στις ρυθμίσεις εικόνας ή πατήστε Menu για να πραγματοποιήσετε έξοδο από το μενού.

#### 🖨 Σημείωση:

Εάν έχουν συντονιστεί και μεταδίδονται ψηφιακά κανάλια, θα έχετε πρόσβαση σε περισσότερες επιλογές.

#### 5.2.3 Μενού Γρήγορη πρόσθαση

Το μενού Γρήγορη πρόσβαση παρέχει απευθείας πρόσβαση σε ορισμένα στοιχεία μενού που χρησιμοποιούνται συχνά.

Εάν έχουν συντονιστεί και μεταδίδονται ψηφιακά κανάλια, οι σχετικές ψηφιακές επιλογές θα εμφανίζονται στο μενού.

- 1 Πατήστε Option στο τηλεχειριστήριο.
- Πατήστε ▲ ή ▼ για να ενεργοποιήσετε μια επιλογή.
- Πατήστε OK για να εμφανίσετε την επιλογή μενού που επιθυμείτε.
- 4 Πατήστε ▲, ▼, ◀, ► για να πραγματοποιήσετε προσαρμογή των ρυθμίσεων στο μενού.
- 5 Πατήστε Option για να πραγματοποιήσετε έξοδο από το μενού.

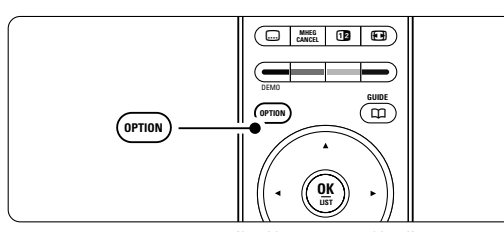

- Γλώσσα διαλόγων Ανατρέξτε στην ενότητα
   5.3.5 Προσαρμογή ρυθμίσεων ήχου.
- Γλώσσα υποτίτλων Ανατρέξτε στην ενότητα
   5.9.3 Επιλογή γλώσσας ψηφιακών υποτίτλων.
- Υπότιτλοι Ανατρέξτε στην ενότητα 5.9
   Υπότιτλοι.
- Φορμά εικόνας Ανατρέξτε στην ενότητα 5.3.4
   Φορμά εικόνας ευρείας οθόνης.
- Ισοσταθμιστής Ανατρέξτε στην ενότητα 5.3.5
   Προσαρμογή ρυθμίσεων ήχου.
- Ρολόι

#### Εμφάνιση του ρολογιού

- Πατήστε ΟΚ για να εμφανίζεται συνέχεια το ρολόι.
- 2 Πατήστε Option και, στη συνέχεια, πατήστε ▲
   ή ▼ για να επιλέξετε ξανά το Ρολόι.
- 3 Πατήστε OK για να πραγματοποιήσετε απόκρυψη του ρολογιού.

| Γρήγορη πρόσβαση |  |  |
|------------------|--|--|
| Γλώσσα διαλόγων  |  |  |
| Γλώσσα υποτίτλων |  |  |
| Υπότιτλος        |  |  |
| Φορμά εικόνας    |  |  |
| Ισοσταθμιστής    |  |  |
| Ρολόι            |  |  |

#### 5.3 Ρυθμίσεις ήχου και εικόνας

Η ενότητα αυτή περιγράφει πώς να πραγματοποιήσετε προσαρμογή εικόνας και ήχου στα μενού.

#### 5.3.1 Βοηθός ρυθμίσεων

Χρησιμοποιήστε το μενού Βοηθός ρυθμίσεων που θα σας καθοδηγήσει εύκολα στις βασικές ρυθμίσεις εικόνας, ήχου και Ambilight.

- Πατήστε Menu στο τηλεχειριστήριο και επιλέξτε Μενού TV > Ρυθμίσεις τηλεόρασης > Βοηθός ρυθμίσεων και πατήστε ► για μετάβαση.
- Πατήστε ΟΚ.

#### Πατήστε το πράσινο πλήκτρο στο τηλεχειριστήριο για να ξεκινήσει η βοήθεια.

- 4 Πατήστε ◄ ή ► για να επιλέξετε την αριστερή ή τη δεξιά πλευρά όπου θα ενεργοποιήσετε την επιλογή σας.
- Πατήστε το πράσινο πλήκτρο για να μεταβείτε στην επόμενη ρύθμιση.
   Θα μεταβείτε σε αρκετές ρυθμίσεις. Όταν ολοκληρώσετε τη διαδικασία, η τηλεόραση θα

σας ρωτήσει εάν επιθυμείτε να αποθηκεύσετε

αυτές τις ρυθμίσεις.Πατήστε το πράσινο πλήκτρο για να αποθηκεύσετε όλες σας τις ρυθμίσεις.

#### 5.3.2 Επαναφορά στο κανονικό

Θέτει την τηλεόραση σε μία από τις προκαθορισμένες ρυθμίσεις. Κάθε ρύθμιση συνδυάζει εικόνα, ήχο και Ambilight.

- Πατήστε Menu στο τηλεχειριστήριο και επιλέξτε Μενού TV > Ρυθμίσεις τηλεόρασης > Επαναφορά στο κανονικό και πατήστε ► για να μεταβείτε στη λίστα.
- Πατήστε ▲ ή ▼ για να επιλέξετε κάποια ρύθμιση.
- Πατήστε το πράσινο πλήκτρο για να αποθηκεύσετε την επιλογή σας.

Τυπικές ρυθμίσεις: Τρέχον, Φυσική, Ζωντανό, Ταινία

#### 5.3.3 Ρυθμίσεις εικόνας

Στην ενότητα αυτή περιγράφεται πώς να πραγματοποιήσετε προσαρμογή όλων των ρυθμίσεων εικόνας.

- Πατήστε Menu στο τηλεχειριστήριο και επιλέξτε Μενού TV > Ρυθμίσεις τηλεόρασης > Εικόνα και πατήστε ► για να μεταβείτε στη λίστα.
- Πατήστε ▲ ή ▼ για να επιλέξετε κάποια ρύθμιση.

| Ρυθμίσεις τηλεόρ  | Εικόνα            |
|-------------------|-------------------|
| Βοηθός ρυθμίσεων  | Αντίθεση          |
| Επαναφορά στο καν | Φωτεινότητα       |
| Εικόνα            | Χρώμα             |
| Ήχος              | Χροιά             |
| Ambilight         | Ευκρίνεια         |
|                   | Απόχρωση          |
|                   | Pixel Plus        |
|                   | DigNat_Motion     |
|                   | 100 Hz 🗛ar LCD    |
|                   |                   |
|                   | Μείωση θορύβου    |
|                   | ΜΡΕG μείωση τεχν. |
|                   | Βελτίωση χρώματος |
|                   | Active control    |
|                   | Φωτοαισθητήρας    |
|                   |                   |

#### Αντίθεση

Αλλάζει το επίπεδο των φωτεινών σημείων της εικόνας, ενώ διατηρεί στα ίδια επίπεδα τα σκοτεινά σημεία.

#### • Φωτεινότητα

Αλλάζει το επίπεδο φωτεινότητας ολόκληρης της εικόνας.

Χρώμα

Αλλάζει το επίπεδο κορεσμού.

Χροιά

Εάν γίνεται μετάδοση NTSC, το επίπεδο αυτό αντισταθμίζει τις διαφοροποιήσεις των χρωμάτων.

#### Ευκρίνεια

Αλλάζει το επίπεδο ευκρίνειας των λεπτομερειών.

#### • Απόχρωση

Ρυθμίζει τα χρώματα σε Κανονική, Θερμή (κοκκινωπή) ή Ψυχρή (γαλαζωπή) απόχρωση. Επιλέξτε Προσαρμογή για να δημιουργήσετε μια δική σας ρύθμιση στο μενού προσαρμογής απόχρωσης.

#### Προσαρμογή απόχρωσης

Εάν έχετε ενεργοποιήσει την επιλογή Προσαρμογή στο μενού Απόχρωση, μπορείτε να δημιουργήσετε μια δική σας ρύθμιση στο

#### συγκεκριμένο μενού.

Πατήστε το πράσινο πλήκτρο για να επιλέξετε κάθε γραμμή της οποίας θα αλλάξετε την τιμή:

- R-WP θερμοκρασία κόκκινου
- G-WP θερμοκρασία πράσινου- B-WP θερμοκρασία γαλανός
- R-BL φωτεινότητα κόκκινου
- G-BL φωτεινότητα πράσινου

#### Perfect Pixel HD

Ενεργοποιεί ή απενεργοποιεί τη λειτουργία Perfect Pixel HD, την πλέον ιδανική ρύθμιση εικόνας.

• Digital Natural Motion

Μειώνει το τρεμόπαιγμα πεδίου και γραμμών και πραγματοποιεί ομαλή αναπαραγωγή κίνησης, ειδικά σε ταινίες.

Ορίστε το επίπεδο σε Ελάχιστο, Μέγιστο ή Κλειστό.

• 100Hz Clear LCD Ενεονοποιεί ή απενεονοποιεί

Ενεργοποιεί ή απενεργοποιεί το 100Hz Clear LCD.

Δυ/κή αντίθεση

Βελτιώνει την αντίθεση της εικόνας κάθε φορά που αλλάζει η εικόνα που εμφανίζεται στην οθόνη. Ορίστε το επίπεδο σε Ελάχιστο, Μέτριο, Μέγιστο ή Κλειστό. Συνιστάται η χρήση του επιπέδου Μέτριο.

Μείωση θορύθου
 Φιλτράρει και μειώνει το θόρυβο της εικόνας.
 Ορίστε το επίπεδο σε Ελάχιστο, Μέτριο,
 Μέγιστο ή Κλειστό.

### Μρεg μείωση τεχνουργημάτων Εξομαλύνει τις μεταβάσεις των ψηφιακών εικόνων. Ενεργοποιεί ή απενεργοποιεί τη μείωση τεχνουργημάτων MPEG.

#### Βελτίωση χρώματος

Κάνει πιο ζωντανά τα χρώματα και βελτιώνει την ανάλυση των λεπτομερειών των φωτεινών χρωμάτων. Ορίστε το επίπεδο σε Ελάχιστο, Μέτριο, Μέγιστο ή Κλειστό.

#### Active Control

Διορθώνει όλα τα εισερχόμενα σήματα προκειμένου να παρέχει την καλύτερη δυνατή εικόνα. Ενεργοποιεί ή απενεργοποιεί το Active control.

#### Φωτοαισθητήρας

Προσαρμόζει τις ρυθμίσεις εικόνας και Ambilight σύμφωνα με τις συνθήκες φωτισμού που επικρατούν στο δωμάτιο. Ενεργοποιεί ή απενεργοποιεί το φωτοαισθητήρα.

# Φορμά εικόνας Ανατρέξτε στην ενότητα 5.3.4 Φορμά εικόνας ευρείας οθόνης.

#### **5.3.4 Φορμά εικόνας ευρείας οθόνης** Αποφύγετε την εμφάνιση μαύρων γραμμών στις πλαϊνές πλευρές ή στο πάνω και το κάτω μέρος της οθόνης. Αλλάξτε το φορμά της εικόνας ώστε να καταλαμβάνει ολόκληρη την επιφάνεια της

 Πατήστε (Ο) για να μεταβείτε στο μενού Φορμά εικόνας.

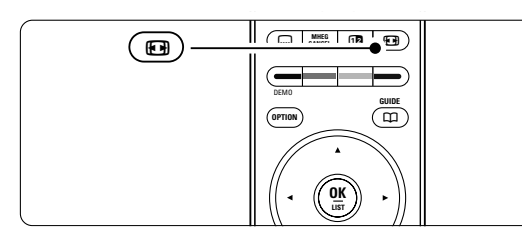

- Πατήστε ▲ ή ▼ για να επιλέξετε ένα διαθέσιμο φορμά εικόνας.
- Πατήστε για να μετατοπίσετε την εικόνα προς τα πάνω, ώστε να εμφανίσετε μερικώς καλυμμένους υπότιτλους..

#### Συμθουλή

oθóvnc.

Για ελαχιστοποίηση της παραμόρφωσης, συνιστάται η χρήση της ρύθμισης Αυτόματο σχήμα

#### Αυτόματο σχήμα (Όχι σε PC)

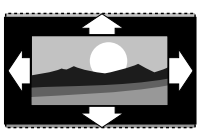

Πραγματοποιεί αυτόματη μεγέθυνση της εικόνας ώστε να καταλαμβάνει ολόκληρη την επιφάνεια της οθόνης. Οι υπότιτλοι εξακολουθούν να εμφανίζονται.

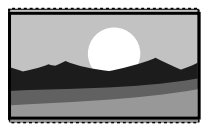

Υπερδιεύρυνση (Οχι σε HD) Αφαιρεί τις πλαϊνές μαύρες γραμμές που εμφανίζονται σε μεταδόσεις με φορμά 4:3. Υπάρχει μια ελάχιστη παραμόρφωση.

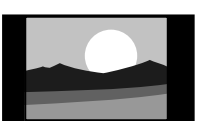

Εμφανίζει το κλασικό φορμά 4:3

4:3 (Όχι σε HD)

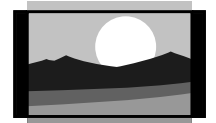

Διεύρυνση 14:9 (Οχι σε HD) Αλλάζει την κλίμακα του κλασικού φορμά 4:3 σε 14:9

Διεύρυνση 16:9 (Όχι σε HD) Αλλάζει την κλίμακα του κλασικού φορμά 4:3 σε 16:9.

Περισσότερες χρήσεις της τηλεόρασής σας

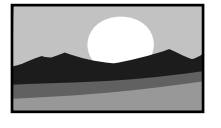

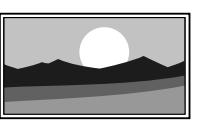

**Οθόνη 16:9** Αλλάζει την έκταση του φορμά 4:3 σε 16:9.

#### Χωρίς κλιμάκωση

((Μόνο σε ΗD και PC.) Μέγιστη ευκρίνεια. Μερική παραμόρφωση ενδέχεται να εμφανιστεί στα άκρα.

Μαύρες γραμμές ενδέχεται να εμφανιστούν σε εικόνες από PC.

#### 🖨 Σημειώσεις

Μην ξεχάσετε να δώσετε ένα όνομα στη σύνδεση από το μενού Συνδέσεις. Ανατρέξτε στην ενότητα 7.4.3 Ονομασία των συσκευών σας.

#### 5.3.5 Ρυθμίσεις ήχου

Στην ενότητα αυτή περιγράφεται πώς να πραγματοποιήσετε προσαρμογή όλων των ρυθμίσεων ήχου.

- Πατήστε Menu στο τηλεχειριστήριο και επιλέξτε Μενού TV > Ρυθμίσεις τηλεόρασης > Ήχος και πατήστε Ι για να μεταβείτε στη λίστα.
- Πατήστε ▲ ή ▼ για να επιλέξετε κάποια ρύθμιση.

| Ρυθμίσεις τηλεόρ  | Ήχος                |
|-------------------|---------------------|
| Βοηθός ρυθμίσεων  | Ισοσταθμιστής       |
| Επαναφορά στο καν | Ένταση              |
| Εικόνα            | Ισορροπία           |
| Ήχος              | Γλώσσα διαλόγων     |
| Ambilight         | Dual I/II           |
|                   | Μονο./Στερεο.       |
|                   | Λειτουργία_surround |
|                   | Ένταση ακουστικού   |
|                   | Αυτ.ρύθμική έντασης |
|                   | Ένταση Δ            |
|                   | Αυτόματο surround   |

- Ισοσταθμιστής Αλλάζει τα μπάσα και τα πρίμα του ήχου. Επιλέξτε κάθε γραμμή για να αλλάξετε τη ρύθμιση. Ανατρέξτε, επίσης, στην ενότητα 5.2.3 Μενού Γρήγορη πρόσβαση.
- Ένταση Αλλάζει την ένταση του ήχου.
   Όταν ρυθμίζετε την ένταση του ήχου με το V εμφανίζεται μια γραμμή έντασης. Εάν δεν θέλετε να εμφανίζεται, μεταβείτε στο Μενού TV > Εγκατάσταση > Προτιμήσεις και πατήστε Ι για να μεταβείτε στη λίστα και, στη συνέχεια, ενεργοποιήστε την επιλογή Γραμμή έντασης: Κλειστό.
- Πατήστε ▲ ή ▼ για να επιλέξετε Γραμμή έντασης.
- Πατήστε > για να μεταβείτε στο μενού.

17

Αγγλικ

Ξ Επιλέξτε Ανοιχτό για να ενεργοποιήσετε την προσωρινή εμφάνιση της γραμμής έντασης κατά τη ρύθμιση της έντασης.

- Ισορροπία Ορίζει την ισορροπία του δεξιού και αριστερού ηχείου ώστε να ταιριάζουν καλύτερα στη δική σας θέση ακρόασης.
- Γλώσσα διαλόγων Εάν έχουν συντονιστεί και μεταδίδονται ψηφιακά κανάλια, ενδέχεται να είναι διαθέσιμη μια λίστα με τις γλώσσες διαλόγων για το τρέχον πρόγραμμα.
   Ανατρέξτε, επίσης, στην ενότητα 5.2.3 Μενού Γρήγορη πρόσθαση. Για να αλλάξετε μόνιμα τη γλώσσα διαλόγων, ανατρέξτε στην ενότητα 6 Συντονισμός καναλιών.
- Dual I/II Σε περίπτωση μετάδοσης, μπορείτε να επιλέξετε ανάμεσα σε δύο διαφορετικές γλώσσες.

#### • Μονοφωνικός /Στερεοφωνικός ήχος

Εάν υπάρχει η δυνατότητα στερεοφωνικής μετάδοσης, μπορείτε να επιλέξετε εάν θα γίνεται μετάδοση σε Μονοφωνικό ήχο ή Στερεοφωνικό ήχο, ξεχωριστά για κάθε κανάλι.

#### Λειτουργία surround

Για να επιλέξετε έναν ήχο που γεμίζει το χώρο, εάν μεταδίδεται ή εάν είναι διαθέσιμος από κάποια συνδεδεμένη συσκευή.

#### Ένταση ακουστικού

Αλλάζει την ένταση του ακουστικού. Μπορείτε να πραγματοποιήσετε σίγαση των ηχείων της τηλεόρασης με το 式 του τηλεχειριστηρίου.

#### Αυτόματη ρύθμιση έντασης

Μειώνει την εμφάνιση απότομων διαφοροποιήσεων στην ένταση, όπως στην αρχή των διαφημιστικών ή όταν αλλάζετε κανάλι. Επιλέξτε Ανοιχτό ή Κλειστό.

- Ένταση Δ Εξομοιώνει τις διαφοροποιήσεις έντασης μεταξύ των καναλιών ή των συνδεδεμένων συσκευών.
- Μεταβείτε στο κανάλι ή τη συσκευή που θέλετε να πραγματοποιήσετε εξομοίωση έντασης.
- Επιλέξτε Ένταση Δ από το μενού Ήχος και αλλάξτε το επίπεδο έντασης.
- Αυτόματο surround Ρυθμίζει αυτόματα την τηλεόραση στην καλύτερα μεταδιδόμενη λειτουργία ήχου surround. Επιλέξτε Ανοιχτό ή Κλειστό.

#### 5.4 Ambilight

Στην ενότητα αυτή περιγράφεται πώς να πραγματοποιήσετε προσαρμογή όλων των ρυθμίσεων Ambilight.

- Πατήστε Menu στο τηλεχειριστήριο και επιλέξτε Μενού TV > Ρυθμίσεις τηλεόρασης > Ambilight και πατήστε Ι για να μεταβείτε στη λίστα.
- Πατήστε ▲ ή ▼ για να επιλέξετε κάποια ρύθμιση.

| Ρυθμίσεις τηλεόρ  | Ambilight   |
|-------------------|-------------|
| Βοηθός ρυθμίσεων  | Ambilight   |
| Επαναφορά στο καν | Φωτεινότητα |
| Εικόνα            | Λειτουργία  |
| Ήχος              | Χρώμα       |
| Ambilight         | Διαχωρισμός |
|                   | Ισορροπία   |
|                   |             |

- Ambilight Ενεργοποιεί και απενεργοποιεί τη λειτουργία Ambilight.
- Φωτεινότητα Αλλάζει τη φωτεινότητα της λειτουργίας Ambilight.
- Λειτουργία Μπορείτε να επιλέξετε ανάμεσα σε τέσσερις λειτουργίες Ambilight: Χρώμα, Ξεκούραστο, Μέτριο, Δυναμικό. Ανατρέξτε στην ενότητα 4.7 Αλλαγή της

λειτουργίας Ambilight.

- Χρώμα Εάν ενεργοποιήσετε την επιλογή Χρώμα από το μενού Λειτουργία, μπορείτε να επιλέξετε ένα στατικό χρώμα από τη λίστα ή να προσαρμόσετε ένα από τα υπάρχοντα χρώματα.
   Ζεστό λευκό; - Ψυχρό λευκό
  - Μπλέ; Προσαρμογή

Εάν ενεργοποιήσετε την επιλογή Προσαρμογή από το μενού Χρώμα, μπορείτε να προσαρμόσετε το χρώμα.

- Επιλέξτε πρώτα Κορεσμός και ρυθμίστε την τιμή σε υψηλό επίπεδο.
- Επιλέξτε Παλέτα και σύρετε το ρυθμιστικό από το 0 έως το 100 για να μεταβείτε από το κόκκινο στο κίτρινο και μετά στο πράσινο και στο μπλε.
- Διαχωρισμός Ορίζει το επίπεδο διαφοροποίησης μεταξύ των χρωμάτων της αριστερής και της δεξιάς πλευράς της τηλεόρασης, εάν έχετε επιλέξει Ξεκούραστο, Μέτριο ή Δυναμικό στο μενού Λειτουργία. Εάν απενεργοποιήσετε τη λειτουργία Διαχωρισμός, το Ambilight θα είναι δυναμικό, αλλά μονόχρωμο.
- Ισορροπία Ρυθμίζει το επίπεδο Ambilight της αριστερής και της δεξιάς πλευράς της τηλεόρασης, με τον ίδιο τρόπο που λειτουργεί και η ισορροπία στερεοφωνικού ήχου.

#### Προσοχή

Για να αποφύγετε την κακή λήψη των υπέρυθρων ακτίνων από το τηλεχειριστήριο, τοποθετείτε τις συσκευές σας μακριά από το Ambilight.

#### Κατάσταση ετοιμότητας της τηλεόρασης με Ambilight

Όταν η τηλεόραση βρίσκεται σε κατάσταση ετοιμότητας, μπορείτε να ενεργοποιήσετε τη λειτουργία Ambilight. Στην περίπτωση αυτή η λειτουργία Ambilight είναι διαθέσιμη μόνο ως στατικό χρώμα.

- Πατήστε Ambilight στο τηλεχειριστήριο όταν η τηλεόραση βρίσκεται σε κατάσταση ετοιμότητας.
- 2 Πατήστε επανειλημμένα Mode για να επιλέξετε κάποιο από τα διαθέσιμα χρώματα.

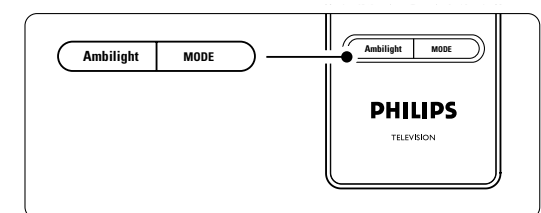

#### 5.5 Teletext

Η τηλεόρασή σας διαθέτει μνήμη 1.200 σελίδων όπου αποθηκεύονται οι σελίδες teletext και οι υποσελίδες που μεταδίδονται, για μείωση του χρόνου αναμονής.

Για να επιλέξετε μια σελίδα teletext, ανατρέξτε στην ενότητα 4.6 Επιλογή μιας σελίδας Teletext.

#### 5.5.1 Επιλογή υποσελίδων αριθμού σελίδας

Ένας αριθμός σελίδας teletext χωράει αρκετές υποσελίδες. Οι σελίδες εμφανίζονται σε μια γραμμή δίπλα στον κύριο αριθμό σελίδας.

- 1 Πατήστε 🔳.
- 2 Επιλέξτε μια σελίδα teletext.
- 3 Πατήστε ◄ ή ► για να επιλέξετε μια υποσελίδα.

#### 5.5.2 Επιλογή εκπομπών teletext T.O.P.

Το Τ.Ο.Ρ. teletext (Πίνακας σελίδων) δεν μεταδίδεται από όλα τα τηλεοπτικά κανάλια. Μπορείτε εύκολα να μεταβείτε από το ένα θέμα στο άλλο χωρίς να χρησιμοποιήσετε αριθμούς σελίδων.

- 1 Πατήστε 🗐.
- Πατήστε i+.
  - Εμφανίζεται η επισκόπηση Τ.Ο.Ρ. .
- 3 Χρησιμοποιήστε τα ◀, ► ή ▲, ▼ για να επιλέξετε ένα θέμα.
- **4** Πατήστε **ΟΚ** για να εμφανίσετε τη σελίδα.

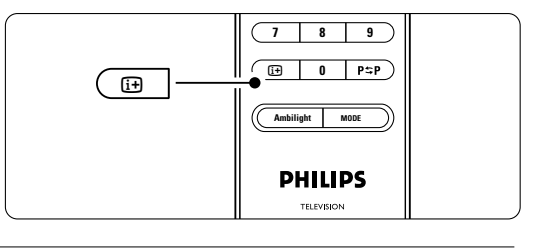

#### 5.5.3 Teletext διπλής οθόνης

Εμφανίστε το τηλεοπτικό κανάλι και το teletext δίπλα-δίπλα.

- Πατήστε 12 για Teletext διπλής οθόνης.
- 2 Πατήστε ξανά 12 για να εμφανίσετε κανονικό teletext.
- Πατήστε b για να απενεργοποιήσετε τη λειτουργία teletext.

#### 5.5.4 Αναζήτηση teletext

Μεταβείτε γρήγορα σε κάποιο θέμα που έχει συνδεθεί με μια σειρά από αριθμούς σελίδων ή πραγματοποιήστε αναζήτηση στις σελίδες teletext για συγκεκριμένες λέξεις.

- 1 Πατήστε 🗐.
- Πατήστε ΟΚ για να επισημάνετε την πρώτη λέξη ή αριθμό.
- 3 Πατήστε ▲, ▼ ή ◀, ▶ για να μεταβείτε στην επόμενη λέξη ή αριθμό σελίδας.
- Πατήστε OK για να αναζητήσετε μια σελίδα που περιλαμβάνει τη λέξη ή τον αριθμό που έχετε επισημάνει.
- 5 Πατήστε ▲ μέχρι να μην υπάρχει πλέον καμία επισημασμένη λέξη ή αριθμός για να πραγματοποιήσετε έξοδο από τη λειτουργία Αναζήτηση.

#### 5.5.5 Μεγέθυνση σελίδων teletext

Για πιο άνετη ανάγνωση, μπορείτε να αυξήσετε το μέγεθος της σελίδας teletext.

- 2 Πατήστε Option στο τηλεχειριστήριο για να
- \_\_\_\_ μεγεθύνετε το πάνω μέρος της σελίδας.
- Πατήστε ξανά Option για να εμφανίσετε το μεγεθυσμένο κάτω μέρος της σελίδας.
- 4 Πατήστε ▲ ή ▼ για να κινηθείτε μέσα στη μεγεθυσμένη σελίδα.
- 5 Πατήστε ξανά Option για να επαναφορά στο κανονικό μέγεθος σελίδας.

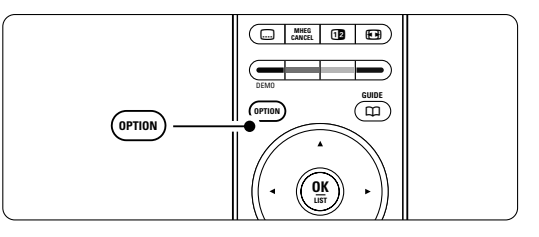

Aγγλικ

#### 5.5.6 Mevoú Teletext

Μπορείτε να χρησιμοποιήσετε τις επιλογές του Μενού Teletext για να εμφανίσετε κρυφές πληροφορίες, να επιτρέψετε την αυτόματη αλλαγή των υποσελίδων και να αλλάξετε τη ρύθμιση χαρακτήρων.

- Αποκάλυψη Πραγματοποιήστε εμφάνιση ή απόκρυψη κρυμμένων πληροφοριών σε μια σελίδα, όπως λύσεις γρίφων.
- Αλλαγή υποσελίδων Εάν υπάρχουν διαθέσιμες υποσελίδες για την επιλεγμένη σελίδα, μπορείτε να πραγματοποιήσετε αυτόματη αλλαγή υποσελίδων.
- Γλώσσα Ορισμένες γλώσσες χρησιμοποιούν διαφορετικό σετ χαρακτήρων. Ορίστε άλλη ομάδα χαρακτήρων για να εμφανίσετε σωστά το κείμενο.

### Πατήστε Ξ. Πατήστε Menu.

| Μενού Teletext    |         |
|-------------------|---------|
| Αποκάλυψη         | Κλειστό |
| Αλλαγή υποσέλίδων | Κλειστό |
| Γλώσσα            | Ш       |
|                   |         |

- 3 Πατήστε ▲ ή ▼ για να ενεργοποιήσετε κάποια επιλογή.
- 4 Πατήστε OK για να αλλάξετε κάποια ρύθμιση.
  5 Πατήστε Menu για να πραγματοποιήσετε
- έξοδο από το Μενού Teletext.6 Πατήστε Ξ για να απενεργοποιήσετε τη
- λειτουργία teletext.

#### 5.5.7 Υπηρεσίες ψηφιακού κειμένου (μόνο στη Βρετανία)

Ορισμένοι ψηφιακοί τηλεοπτικοί σταθμοί παρέχουν στα ψηφιακά τηλεοπτικά τους κανάλια αφιερωμένες υπηρεσίες ψηφιακού κειμένου ή υπηρεσίες που απαιτούν την επέμβαση του χρήστη (για παράδειγμα, BBC1). Οι υπηρεσίες αυτές λειτουργούν όπως το κανονικό Teletext με τον αριθμό, το χρώμα και τα πλήκτρα περιήγησης για επιλογή και περιήγηση.

- 1 Πατήστε 🔳.
- 2 Πατήστε ▲, ▼ ή ▲, ► για να επιλέξετε ή να επισημάνετε στοιχεία.
- Πατήστε κάποιο από τα έγχρωμα πλήκτρα επιλογής για να ενεργοποιήσετε μια επιλογή.
- Πατήστε ΟΚ για επιβεβαίωση ή ενεργοποίηση.
   Πατήστε MHEG Cancel για να ακυρώσετε το Ψηφιακό κείμενο ή τις υπηρεσίες που απαιτούν επέμβαση του χρήστη.

#### **Ο** Προσοχή

Οι υπηρεσίες ψηφιακού κειμένου είναι μπλοκαρισμένες όταν γίνεται μετάδοση υποτίτλων και έχετε ορίσει την επιλογή Υπότιτλος σε Ανοιχτό στο μενού Χαρακτηριστικά. Ανατρέξτε στην ενότητα **5.9 Υπότιτλο**ι.

#### 5.5.8 Teletext 2.5

Όταν μεταδίδεται από τηλεοπτικό κανάλι, αυτό το teletext προσφέρει περισσότερα χρώματα και καλύτερα γραφικά. Η λειτουργία Teletext 2.5 είναι ενεργοποιημένη ως εργοστασιακή ρύθμιση.

- Πατήστε Menu στο τηλεχειριστήριο και επιλέξτε Μενού TV > Εγκατάσταση > Προτιμήσεις > Teletext 2.5 και, στη συνέχεια, πατήστε Ι για να μεταβείτε στη λίστα.
- 2 Επιλέξτε Ανοιχτό ή Κλειστό.

#### 5.6 Δημιουργία λίστας αγαπημένων καναλιών

Εμφανίστε τη λίστα Όλα τα κανάλια ή δημιουργήστε μια λίστα αγαπημένων που θα περιλαμβάνει τα τηλεοπτικά κανάλια και τους ραδιοφωνικούς σταθμούς που προτιμάτε. Για παράδειγμα, κάθε μέλος της οικογένειάς σας μπορεί να δημιουργήσει τη δική του λίστα αγαπημένων.

#### 5.6.1 Επιλογή λίστας αγαπημένων

Μάθετε πώς μπορείτε να επιλέξετε μία από τις λίστες αγαπημένων καναλιών.

- 1 Πατήστε ΟΚ.
  - Την πρώτη φορά μετά την ολοκλήρωση της εγκατάστασης, εμφανίζεται η λίστα Όλα τα κανάλια. Σε άλλες περιπτώσεις, εμφανίζεται η λίστα αγαπημένων που επιλέξατε τελευταία.

| Όλα τα κανάλια |                     |  |  |
|----------------|---------------------|--|--|
| _              |                     |  |  |
|                | EXT 3               |  |  |
|                | HDMI                |  |  |
| Α              | 1 Αναλογ κανάλ1     |  |  |
|                | 2 Ψηφιακά κανάλια 1 |  |  |
|                | 3 Ψηφιακά κανάλια 2 |  |  |
| ē.             | 4 Ραδιοφ.κανάλ.1    |  |  |
|                |                     |  |  |
| Επιλογή λίστ.  |                     |  |  |
|                |                     |  |  |

- 2 Πατήστε το κόκκινο πλήκτρο για να εμφανίσετε όλες τις λίστες αγαπημένων.
- 3 Πατήστε ▲ ή ▼ για να επιλέξετε μια λίστα.
- Πατήστε ΟΚ. Εμφανίζεται η λίστα αγαπημένων που έχετε επιλέξει.
- 5 Πατήστε ξανά OK για να πραγματοποιήσετε έξοδο.

#### 5.6.2 Για ρύθμιση λίστας αγαπημένων Δημιουργήστε ή τροποποιήστε τη δική σας λίστα αγαπημένων.

- 1 Πατήστε **ΟΚ**.
- Εμφανίζεται η τελευταία λίστα που επιλέξατε. 2 Πατήστε το κόκκινο πλήκτρο για να
  - εμφανίσετε όλες τις λίστες αγαπημένων.
- 3 Πατήστε ▲ ή ▼ για να επιλέξετε μια λίστα.
- 4 Πατήστε **ΟΚ**.
- 5 Πατήστε το πράσινο πλήκτρο για να μεταβείτε στη λειτουργία Διόρθωση. Η επιλεγμένη λίστα εμφανίζει όλα τα διαθέσιμα κανάλια.
- 6 Πατήστε ▲ ή ▼ για να επισημάνετε κάποιο κανάλι.
- Πατήστε ΟΚ για να σημειώσετε (ή να καταργήσετε τη σημείωση) του επισημασμένου καναλιού. Το κανάλι προστίθεται στην (ή αφαιρείται από την) επιλεγμένη λίστα.
- Πατήστε ξανά το πράσινο πλήκτρο για να πραγματοποιήσετε έξοδο από τη λειτουργία Διόρθωση.

Εμφανίζεται η τροποποιημένη λίστα καναλιών.

#### 5.6.3 Επιλογή καναλιού από λίστα αγαπημένων

- Πατήστε **ΟΚ**. Εμφανίζεται η τελευταία λίστα καναλιών που επιλέξατε.
- 2 Πατήστε ▲ ή ▼ για να επισημάνετε κάποιο κανάλι.
- Πατήστε ΟΚ. Η τηλεόραση συντονίζεται στο συγκεκριμένο κανάλι.

#### 🔮 Συμθουλή

- Χρησιμοποιήστε τα -p+ για να περιηγηθείτε στα τηλεοπτικά κανάλια της επιλεγμένης λίστας αγαπημένων.
- Μπορείτε να χρησιμοποιήσετε τα αριθμητικά πλήκτρα για να επιλέξετε κανάλια που δεν είναι μαρκαρισμένα ως αγαπημένα.

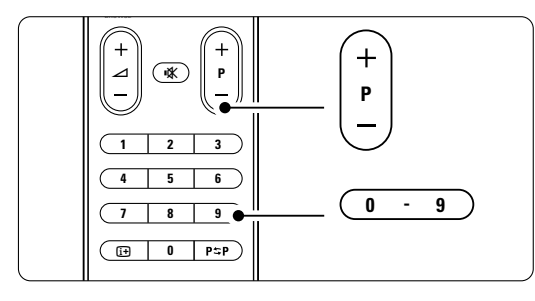

#### 5.7 EPG - Ηλεκτρονικός οδηγός προγράμματος -

Ο Ηλεκτρονικός οδηγός προγράμματος είναι ένας οδηγός που εμφανίζεται στην οθόνη και σας ενημερώνει για τα προγραμματισμένα προγράμματα ψηφιακής τηλεόρασης. Μπορείτε να πραγματοποιήσετε περιήγηση, επιλογή και εμφάνιση προγραμμάτων ανά ώρα, τίτλο ή είδος. Υπάρχουν δύο είδη EPG: 'Τώρα και μετά' και '7 ή 8 ημέρες'.

Εάν έχουν συντονιστεί και μεταδίδονται ψηφιακά κανάλια, ο Ηλεκτρονικός οδηγός προγραμμάτων είναι διαθέσιμος. Ο Ηλεκτρονικός οδηγός 'Τώρα και μετά' είναι παντού διαθέσιμος, ενώ ο EPG '7 ή 8 ημέρες' είναι διαθέσιμος μόνο σε ορισμένες χώρες.

Μέσα από το μενού ΕΡG μπορείτε να...

- δείτε μια λίστα με τα τρέχοντα μεταδιδόμενα προγράμματα
- δείτε το επόμενο πρόγραμμα
- ομαδοποιήσετε τα προγράμματα ανά είδος
- ορίσετε υπενθυμίσεις για την ώρα έναρξης προγραμμάτων
- ορίσετε προτιμώμενα κανάλια EPG
- κτλ.

#### 5.7.1 Ενεργοποίηση ΕΡG 1 Πατήστε Ω.

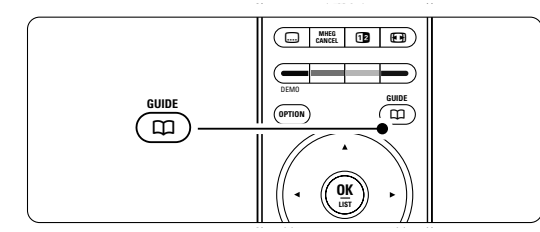

Εμφανίζεται το παρακάτω είδος EPG

#### EPG 'Τώρα και μετά'

Εμφανίζονται λεπτομερείς πληροφορίες σχετικά με το τρέχον πρόγραμμα.

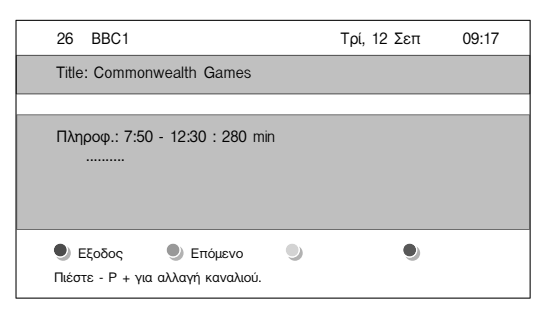

#### Ή

#### EPG '7 ή 8 ημέρες'

Ενδέχεται να παρέλθει κάποιο χρονικό διάστημα μέχρι να λάβετε τα δεδομένα EPG. Θα εμφανιστεί η λίστα τηλεοπτικών προγραμμάτων

| Οδηγός                                         | προγρ  | άμ           |       |       | Τρί, 12 Σεπ       |
|------------------------------------------------|--------|--------------|-------|-------|-------------------|
|                                                | Περίπ  | ou           | 09:55 | Επόμε | evo               |
| BBC ONE                                        | 07:50  | Commonwea    | alth  | 12:30 | Commonwealth      |
| BBC TWO                                        | 09:50  | Tweenies     |       | 10:15 | Something Special |
| five                                           | 09:00  |              |       | 10:30 |                   |
| BBC THREE                                      | 05:32  | This is BBC  | THREE | 12:00 | This is BBC THREE |
| BBC FOUR                                       | 05:32  | This is BBC  | FOUR  | 12:00 | This is BBC FOUR  |
| abc1                                           | 09:20  | Moonlighting |       | 10:15 | Daddio            |
| 🔍 Υπενθύμιση 🔍 Κοιτάζω 🔍 Μετάβαση σε 🌒 Πληροφ. |        |              |       |       |                   |
| 13:50                                          | Anasta | isia         |       | 0010  | - EEN             |

- Σρησιμοποιήστε τα έγχρωμα πλήκτρα επιλογής για να ενεργοποιήσετε τις διαθέσιμες ενέργειες στο κάτω μέρος της οθόνης.
- Επόμενο: για εμφάνιση πληροφοριών σχετικά με το επόμενο πρόγραμμα.
- Υπενθύμιση: για σημείωση ή κατάργηση της σημείωσης ενός προγράμματος ως υπενθύμιση.
- Κοιτάζω: για παρακολούθηση ή ακρόαση του τρέχοντος προγράμματος.
- Μετάβαση σε...: για μετάβαση στην επόμενη ή στην προηγούμενη μέρα.
- Πληροφορίες: για εμφάνιση πληροφοριών σχετικά με κάποιο επιλεγμένο πρόγραμμα (εάν υπάρχει).
- Πατήστε a για να πραγματοποιήσετε έξοδο από τον EPG.

#### 5.7.2 Περισσότερα σχετικά με τον EPG '7 ή 8 ημέρες'

Η διαχείριση της αναζήτησης ανά είδος, ανά προγραμματισμένες υπενθυμίσεις κτλ γίνεται από το μενού Οδηγός προγράμ.

- Πατήστε 🛄 στο τηλεχειριστήριο.
- 2 Πατήστε Menu.

Εμφανίζεται το μενού Οδηγός προγράμ.

Πατήστε ο ή œ για να ενεργοποιήσετε μια επιλογή μενού.

| Οδηγός προγράμ      | Τι υπάρχει            |
|---------------------|-----------------------|
| Τι υπάρχει          | 12:30 South Today     |
| Αναζήτηση ανά είδος | 11:50 Working Lunch   |
| Προγραμμ. υπενθυμ.  | 11:55 Melrose Place   |
| Προτιμώμενα EPG     | 13:00 In aller Freund |
| Αποκτήστε EPG       |                       |
|                     |                       |

4 Πατήστε

- 5 Πατήστε ▼ ή ▲ για να πραγματοποιήσετε κάποια επιλογή.
- 6 Πατήστε OK για ενεργοποίηση ή πατήστε το πράσινο πλήκτρο για παρακολούθηση
- Πατήστε Π για να πραγματοποιήσετε έξοδο από τον EPG.

#### 🖨 Σημείωση

Μόνο κανάλια μαρκαρισμένα ως Προτιμώμενα κανάλια EPG εμφανίζονται στο μενού Οδηγός προγράμ.

#### 5.8 Χρονοδιακόπτες και κλείδωμα

Η ενότητα αυτή περιγράφει πώς να ενεργοποιείτε και να απενεργοποιείτε την τηλεόραση σε συγκεκριμένη χρονική στιγμή και πώς να την κλειδώνετε και να την ξεκλειδώνετε.

#### 5.8.1 Αυτόματη μετάβαση στην κατάσταση ετοιμότητας

Ο Χρονοδιακόπτης ύπνου πραγματοποιεί εναλλαγή της λειτουργίας της τηλεόρασης στην κατάσταση ετοιμότητας μετά από κάποιο χρονικό διάστημα.

- Πατήστε Menu στο τηλεχειριστήριο και επιλέξτε Μενού TV > Χαρακτηριστικά > Χρονοδιακόπτης ύπνου και πατήστε Ι για να μεταβείτε στη γραμμή του χρονοδιακόπτη ύπνου.
- 2 Πατήστε ▲ ή ▼ για να ορίσετε το χρόνο σε όποια τιμή θέλετε, έως 180 λεπτά, με αυξήσεις των 5 λεπτών. Εάν ορίσετε το χρόνο στα 0 λεπτά, ο Χρονοδιακόπτης ύπνου απενεργοποιείται.

Μπορείτε, βεβαίως, να απενεργοποιήσετε την τηλεόρασή σας πριν την ώρα εκείνη ή να πραγματοποιήσετε μηδενισμό του χρόνου κατά τη διάρκεια της αντίστροφης μέτρησης.

#### 5.8.2 Αυτόματη ενεργοποίηση της τηλεόρασης

Ο Χρονοδιακόπτης έναρξης ενεργοποιεί αυτόματα την τηλεόραση σε συγκεκριμένο κανάλι κάποια συγκεκριμένη ώρα, ενώ βρίσκεται σε κατάσταση ετοιμότητας.

- Πατήστε Menu στο τηλεχειριστήριο και επιλέξτε Μενού TV > Χαρακτηριστικά > Χρονοδιακόπτης έναρξης και πατήστε > για να μεταβείτε στη γραμμή του μενού Χρονοδιακόπτης έναρξης.
- 2 Χρησιμοποιήστε τα ▲ ή ▼, ◄ ή ▶ για να επιλέξετε και να μεταβείτε σε καθένα από τα

στοιχεία μενού και να ορίσετε κανάλι, ημέρα της εβδομάδας ή την επιλογή ημερησίως, καθώς και ώρα έναρξης.

3 Πατήστε ΟΚ για επιβεβαίωση.

Πατήστε Menu για να πραγματοποιήσετε έξοδο από το μενού.

#### 🔮 Συμβουλή

Για να απενεργοποιήσετε το Χρονοδιακόπτη έναρξης, επιλέξτε Κλειστό στο μενού Χρονοδιακόπτης έναρξης.

#### 5.8.3 Κλείδωμα τηλεοπτικών καναλιών και προγραμμάτων

Κλειδώστε τηλεοπτικά κανάλια ή/και προγράμματα από συνδεδεμένες συσκευές για να αποτρέψετε την παρακολούθησή τους από παιδιά.

Χρησιμοποιήστε ένα τετραψήφιο κωδικό για να τα κλειδώνετε και να τα ξεκλειδώνετε.

#### Ορισμός κωδικού ή αλλαγή κωδικού

 Πατήστε Menu στο τηλεχειριστήριο και επιλέξτε Μενού TV > Χαρακτηριστικά > Ορισμός κωδικού ή Αλλαγή κωδικού και πατήστε Ι για να εισαγάγετε τον κωδικό σας.

2 Χρησιμοποιήστε τα αριθμητικά πλήκτρα για να εισαγάγετε τον κωδικό σας.

Το μενού **Χαρακτηριστικά** εμφανίζεται ξανά με ένα μήνυμα που επιβεβαιώνει ότι ο κωδικός έχει δημιουργηθεί ή έχει αλλάξει.

#### Ξεχάσατε τον κωδικό σας;

- 1 Επιλέξτε **Αλλαγή κωδικού**.
- 2 Πατήστε ►.
- 3 Πληκτρολογήστε τον κωδικό ανάγκης 8-8-8-8.
- Πληκτρολογήστε ένα νέο προσωπικό κωδικό.
- Επιβεβαιώστε το νέο κωδικό που πληκτρολογήσατε.
   Ο προηγούμενος κωδικός διαγράφεται και αποθηκεύεται ο νέος κωδικός.

#### 5.8.4 Ενεργοποίηση ή απενεργοποίηση της λειτουργίας Κλείδωμα για παιδιά

Εάν έχετε ορίσει κωδικό, μπορείτε να κλειδώσετε όλα τα κανάλια και τις συσκευές, να κλειδώσετε κάποιο συγκεκριμένο κανάλι ή συσκευή, να ορίσετε το χρονικό όριο μετά το πέρας του οποίου θα κλειδώνονται όλα τα κανάλια και οι συσκευές ή να ορίσετε την ηλικία του παιδιού σας για διαβάθμιση ηλικίας εάν έχουν συντονιστεί και μεταδίδονται ψηφιακά κανάλια.

 Πατήστε Menu στο τηλεχειριστήριο και επιλέξτε Μενού TV > Χαρακτηριστικά > Κλείδωμα για παιδιά και πατήστε ► για να εισαγάγετε τον κωδικό σας.

#### Περισσότερες χρήσεις της τηλεόρασής σας

- 2 Χρησιμοποιήστε τα αριθμητικά πλήκτρα για να εισαγάγετε τον κωδικό σας.
- 3 Ενεργοποιήστε κάποια από τις επιλογές.
- 4 Πατήστε ►.

#### Κλείδωμα ή ξεκλείδωμα όλων των καναλιών και των συνδεδεμένων συσκευών

- Επιλέξτε Κλείδωμα ή Ξεκλείδωμα.
- 2 Πατήστε OK.

#### Κλείδωμα συγκεκριμένου προγράμματος ή όλων των καναλιών για συγκεκριμένο χρονικό διάστημα

| Κλείδωμα για παιδιά | Ειδικό κλείδωμα   |
|---------------------|-------------------|
| Κλείδωμα            | Κλείδωμα μετά     |
| Ειδικό κλείδωμα     | Κλείδωμα καναλιού |
| Ξεκλείδωμα          | Γονική διαβάθμιση |
|                     |                   |

#### Επιλέξτε Ειδικό κλείδωμα.

- Πατήστε ► για να μεταβείτε στο μενού Ειδικό κλείδωμα.
- 3 Πατήστε ξανά ► για να μεταβείτε στο μενού Κλείδωμα μετά.
- Επιλέξτε Ανοιχτό για να ενεργοποιήσετε το κλείδωμα του χρονοδιακόπτη.
- 5 Πατήστε <.
- 6 Επιλέξτε Ώρα.
- 7 Πατήστε ►.
- Βισαγάγετε την ώρα χρησιμοποιώντας τα ▲ ή
   ▼ και ►.
- 9 Πατήστε **ΟΚ**.

#### Κλείδωμα ενός ή περισσότερων καναλιών και συνδεδεμένων συσκευών

- Επιλέξτε Ειδικό κλείδωμα.
- Πατήστε Ι για να μεταβείτε στο μενού.
- 3 Πατήστε Ο ή Έ για να επιλέξετε Κλείδωμα καναλιού.
- 4 Πατήστε Ι.
- Πατήστε Ο ή Έ για να επιλέξετε το(α) κανάλι(α) που θέλετε να κλειδώσετε ή να ξεκλειδώσετε.
- 6 Πατήστε ΟΚ κάθε φορά που θέλετε να κλειδώσετε ή να ξεκλειδώσετε το κανάλι.

#### Ορισμός διαβάθμισης ηλικίας σε ψηφιακό πρόγραμμα

Ορισμένοι ψηφιακοί σταθμοί έχουν ορίσει διαβαθμίσεις στα προγράμματά τους (ανάλογα με τη χώρα στην οποία βρίσκεστε). Εάν η διαβάθμιση είναι υψηλότερη από την ηλικία του παιδιού σας, το πρόγραμμα θα κλειδώνεται.

- Επιλέξτε Ειδικό κλείδωμα.
- 2 Πατήστε 🕨 για να μεταβείτε στο μενού.

- 3 Πατήστε ▲ ή ▼ για να επιλέξετε Γονική διαβάθμιση.
- 4 Πατήστε ►.
- 5 Πατήστε ▲ ή ▼ για να επιλέξετε διαβάθμιση ηλικίας.

6 Πατήστε Menu για να πραγματοποιήσετε έξοδο από το μενού Κλείδωμα για παιδιά.

#### 5.9 Υπότιτλοι

Μπορείτε να ορίσετε υπότιτλους για κάθε τηλεοπτικό κανάλι που μεταδίδεται μέσω Teletext ή DVB-T (ψηφιακό). Εάν έχουν συντονιστεί και μεταδίδονται ψηφιακά κανάλια, μπορείτε να επιλέξετε τη γλώσσα υποτίτλων που προτιμάτε.

#### 5.9.1 Υποτιτλισμός από αναλογικά τηλεοπτικά κανάλια

Επιλέξτε κάποιο αναλογικό τηλεοπτικό κανάλι.
 Πατήστε () για να ενεργοποιήσετε τη

- λειτουργία Teletext.
   Πληκτρολογήστε τον τριψήφιο αριθμό της σελίδας υποτίτλων.
- Πατήστε () για να απενεργοποιήσετε τη λειτουργία Teletext.

#### 🖨 Σημείωση

Θα πρέπει να αποθηκεύσετε τη σελίδα υποτίτλων teletext για αναλογικά κανάλια, χωριστά για κάθε τηλεοπτικό κανάλι.

#### 5.9.2 Ενεργοποίηση ή απενεργοποίηση των υποτίτλων

 Πατήστε Menu στο τηλεχειριστήριο και επιλέξτε Μενού TV > Χαρακτηριστικά > Υπότιτλος και πατήστε ► για να μεταβείτε στη λίστα.

| Μενού TV           | Χαρακτηριστικά            |
|--------------------|---------------------------|
| Ρυθμίσεις τηλεόρ   | Υπότιτλος                 |
| Χαρακτηριστικά     | Γλώσσα υποτίτλων          |
| Εγκατάσταση        | Χρον/πτης ύπνου           |
| Ενημέρωση λογισμικ | Κλείδωμα για παιδιά       |
|                    | Θέσε/Αλλαγή κωδικού       |
|                    | Χρον/πτης έναρξης         |
|                    | Κοινή δ <b>ι</b> ασύνδεση |
|                    | Επίδειξη                  |

- Πατήστε ▲ ή ▼ για να επιλέξετε Ανοιχτό, ώστε να εμφανίζονται πάντα υπότιτλοι, ή Λειτουργία με σιγή για να εμφανίζονται υπότιτλοι μόνο όταν έχει γίνει σίγαση του ήχου με το πλήκτρο <sup>1</sup> χ του τηλεχειριστηρίου.
- Πατήστε < για να επιστρέψετε στο μενού Χαρακτηριστικά.

#### Συμθουλή

Επιλέξτε απευθείας το μενού Υπότιτλος πατώντας το κουμπί Option στο τηλεχειριστήριο. Ανατρέξτε στην ενότητα 5.2.3 Μενού Γρήγορη πρόσβαση.

#### 5.9.3 Επιλογή γλώσσας ψηφιακών υποτίτλων

Εάν είναι δυνατή η μετάδοση υποτίτλων σε ψηφιακά κανάλια, μπορείτε να επιλέξετε προτιμώμενη γλώσσα υποτίτλων από τη λίστα με τις μεταδιδόμενες γλώσσες. Γίνεται προσωρινή αντικατάσταση της προτιμώμενης γλώσσας υποτίτλων που έχετε ορίσει στο μενού Εγκατάσταση.

- Πατήστε Menu στο τηλεχειριστήριο και επιλέξτε Μενού TV > Χαρακτηριστικά > Γλώσσα υπότιτλων και πατήστε ► για να μεταβείτε στη λίστα με τις διαθέσιμες γλώσσες.
- Πατήστε ▲ ή ▼ για να επιλέξετε γλώσσα υποτίτλων.
- Πατήστε ΟΚ.

#### 🛟 Συμθουλή

Επιλέξτε απευθείας το μενού Υπότιτλος πατώντας το κουμπί Option στο τηλεχειριστήριο. Ανατρέξτε στην ενότητα 5.2.3 Μενού Γρήγορη πρόσβαση.

#### 5.10 Εμφάνιση και αναπαραγωγή: Φωτογραφίες, MP3,...

Παρακολουθήστε εικόνες ή ακούστε μουσική που έχετε αποθηκεύσει σε συσκευή USB (δεν παρέχεται μαζί με την τηλεόραση).

Παρακολουθήστε τις εικόνες σας ως παρουσίαση ή ακούστε μια λίστα αναπαραγωγής μουσικής που έχετε δημιουργήσει μόνοι σας.

#### 🖨 Σημείωση

Η Philips δεν είναι υπεύθυνη εάν η συσκευή USB δεν υποστηρίζεται και η Philips δεν αποδέχεται καμία ευθύνη για φθορά ή απώλεια αποθηκευμένων δεδομένων.

#### 5.10.1 Σύνδεση συσκευής USB

Συνδέστε μια συσκευή USB στο πλάι της τηλεόρασης, ενώ η τηλεόραση είναι ενεργοποιημένη.

Εμφανίζεται αυτόματα το κύριο μενού και

επισημαίνεται το όνομα της συσκευής USB, δίπλα από το μενού Πολυμέσα.

| Τηλεόραση | Μενού ΤV       |
|-----------|----------------|
|           | Λίστα καναλιών |
|           | Οδηγός προγράμ |
| Πολυμέσα  |                |
|           |                |

#### 5.10.2 Αποσύνδεση της συσκευής USB Προσοχή

Για να αποφύγετε την πρόκληση ζημιάς στη συσκευή USB, να πραγματοποιείτε πάντα έξοδο από το μενού στην οθόνη και να περιμένετε πέντε δευτερόλεπτα πριν την αποσύνδεση της συσκευής USB.

- Πατήστε Menu για να πραγματοποιήσετε έξοδο από το μενού.
- 2 Αποσυνδέστε τη συσκευή USB.

#### 5.10.3 Εμφάνιση των εικόνων σας

Το μενού Πολυμέσα εμφανίζει τα αρχεία που βρίσκονται αποθηκευμένα στη συσκευή USB. □ Πατήστε ► για να μεταβείτε στο μενού

Πολυμέσα. **Η επιλογή Εικόνα** είναι επισημασμένη.

USB Εικόνα Εικόνα Αfrika\_2001 Μουσική Paris\_2006 Μy\_car.jpg Δ Jean.jpg Μary.jpg

- Πατήστε ► για να μεταβείτε στο φάκελο Εικόνα.
- 3 Πατήστε ▲ ή ▼ για να επιλέξετε εικόνα ή άλμπουμ εικόνων στη συσκευή USB.

| Εικόνα        | Afrika_2001    |  |
|---------------|----------------|--|
| 🗋 Afrika_2001 | 🖸 Kenya.jpg    |  |
| Paris_2005    | 🖸 Congo.jpg    |  |
| My_car.jpg    | 🖸 Victoria.jpg |  |
| 🖸 Jean.jpg    | 🖸 Dakar.jpg    |  |
| 🖸 Mary.jpg    | 🖸 Cairo.jpg    |  |

| Afrika_2001    | Afrika_2001 |
|----------------|-------------|
| 🖸 Kenya.jpg    |             |
| O Congo.jpg    |             |
| 🖸 Victoria.jpg |             |
| 🖸 Dakar.jpg    | Kenya.jpg   |
| 🖸 Cairo.jpg    |             |

- Πατήστε ΟΚ για να εμφανίσετε την εικόνα ή να ξεκινήσετε παρουσίαση των εικόνων του άλμπουμ.
- Πατήστε ΟΚ για να πραγματοποιήσετε παύση της παρουσίασης. Πατήστε ξανά για να ξαναξεκινήσει.
- Πατήστε ένα από τα έγχρωμα πλήκτρα στο τηλεχειριστήριο για να εκτελέσετε την αντίστοιχη λειτουργία που εμφανίζεται στο κάτω μέρος της οθόνης. Πατήστε το μπλε πλήκτρο για να διακόψετε την παρουσίαση και να δείτε περισσότερες λειτουργίες. Εάν εξαφανιστεί η γραμμή λειτουργιών που βρίσκεται στο κάτω μέρος της σελίδας, πατήστε κάποιο από τα έγχρωμα πλήκτρα επιλογής για να την εμφανίσετε ξανά.
- 7 Πατήστε ◄ και επιλέξτε κάποια άλλη εικόνα ή κάποιο άλλο άλμπουμ.

#### Ρυθμίσεις παρουσίασης

 Λεπτομέρειες / Περισσότερες
 Εμφανίζει το όνομα, την ημερομηνία και το μέγεθος εικόνας, καθώς και την επόμενη εικόνα
 της παρουσίασης.

- Μεταβάσεις Εμφανίζει τη λίστα με τα διαθέσιμα στυλ μεταβάσεων για τις εικόνες. Πατήστε ο ή œ για επιλογή και οk για ενεργοποίηση.
- Χρόνος προθ. Ορίζει το χρονικό όριο για τις μεταβάσεις εικόνων: Μικρό, Μέτριο ή Μεγάλο.
- Περιστροφή Για να πραγματοποιήσετε περιστροφή εικόνας.
- Ζουμ Εμφανίζει λίστα με τις διαθέσιμες μεγεθύνσεις ζουμ για επιλογή.
- Έναρξη/Προθολή Για να πραγματοποιήσετε διακοπή και, στη συνέχεια, επανεκκίνηση της παρουσίασης.

#### 5.10.4 Μικρογραφίες

Πραγματοποιήστε επισκόπηση των εικόνων του επιλεγμένου άλμπουμ.

- Επιλέξτε κάποιο άλμπουμ εικόνων.
- Πατήστε ► για να μεταβείτε στη λίστα εικόνων.
- 3 Πατήστε το πράσινο πλήκτρο.
- 4 Πατήστε ▲ ή ▼, ◄ ή ▶ για να επισημάνετε μια εικόνα.
- 5 Πατήστε ΟΚ για να εμφανίσετε την εικόνα.

6 Πατήστε ρ για να επιστρέψετε στην επισκόπηση μικρογραφιών.

Πατήστε ξανά το πράσινο πλήκτρο για να επιστρέψετε στη λίστα εικόνων.

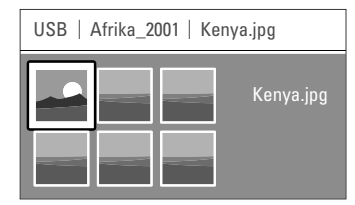

#### 5.10.5 Ακρόαση μουσικής

Βρείτε τα τραγούδια σας στο φάκελο Μουσική του μενού Πολυμέσα.

- Επισημάνετε το φάκελο Μουσική στο μενού Πολυμέσα.
- Πατήστε ► για να μεταβείτε στο φάκελο Μουσική.
- 3 Πατήστε ▲ ή ▼ για να επιλέξετε ένα τραγούδι ή ένα άλμπουμ μουσικής.
- Πατήστε **ΟΚ** για να πραγματοποιήσετε αναπαραγωγή του επιλεγμένου τραγουδιού ή για να πραγματοποιήσετε αναπαραγωγή κάποιου τραγουδιού και, στη συνέχεια, αναπαραγωγή του επόμενου τραγουδιού στο ίδιο άλμπουμ.

#### Ρυθμίσεις μουσικής

Λεπτομέρειες Εμφανίζει το όνομα αρχείου.

Επανάληψη: ενός/όλων
 Πραγματοποιεί επανάληψη όλων των

τραγουδιών του άλμπουμ μέχρι να διακόψετε την αναπαραγωγή κάποιου τραγουδιού ή πραγματοποιεί επανάληψη μόνο του τραγουδιού που επιλέξατε μέχρι να διακόψετε την αναπαραγωγή του.

 Ανακατάταξη Πραγματοποιεί αναπαραγωγή τραγουδιών σε τυχαία σειρά.

#### 5.10.6 Παρουσίαση με μουσική υπόκρουση

Παρακολουθήστε παρουσίαση των αποθηκευμένων σας εικόνων με συνοδεία μουσικής υπόκρουσης.

- Επιλέξτε πρώτα ένα άλμπουμ με τραγούδια και, στη συνέχεια, πατήστε ΟΚ.
- 2 Επισημάνετε το φάκελο Εικόνα και, στη συνέχεια, επιλέξτε κάποιο άλμπουμ εικόνων και πατήστε OK.

#### 5.11 Ακρόαση ραδιοφωνικών καναλιών

Εάν έχετε δυνατότητα ψηφιακής αναμετάδοσης, θα πραγματοποιηθεί εγκατάσταση ψηφιακών ραδιοφωνικών καναλιών κατά τη διάρκεια της εγκατάστασης.

Για ακρόαση ψηφιακού ραδιοφωνικού καναλιού:

- Πατήστε ΟΚ στο τηλεχειριστήριο.
   Εμφανίζεται το μενού Όλα τα κανάλια.
- Σρησιμοποιήστε τα αριθμητικά πλήκτρα για να επιλέξετε ραδιοφωνικό κανάλι, διαθέσιμο μετά από τον αριθμό καναλιού 400. Για αλλαγή σειράς δείτε την ενότητα 6.3.3 Αλλαγή σειράς των καναλιών.
- 3 Πατήστε ΟΚ.

#### 5.12 Ενημέρωση λογισμικού

Η Philips προσπαθεί διαρκώς να βελτιώσει τα προϊόντα της. Ενδέχεται να συνιστάται ενημέρωση του λογισμικού της τηλεόρασης. Πραγματοποιήστε ενημέρωση του λογισμικού μέσω του internet ή πραγματοποιήστε ενεργοποίηση καινούργιου λογισμικού που θα λάβετε μέσω ψηφιακής μετάδοσης.

#### Ενημέρωση λογισμικού μέσω internet

Για οδηγίες σχετικά με την πραγματοποίηση ενημέρωσης του λογισμικού της τηλεόρασης, μεταβείτε στη διεύθυνση www.philips.com/support και πραγματοποιήστε αναζήτηση για Λογισμικό & προγράμματα οδήγησης στη σελίδα υποστήριξης προϊόντος που αντιστοιχεί στο προϊόν σας.

### Ενημέρωση λογισμικού μέσω ψηφιακής μετάδοσης (DVB-T)

Η τηλεόρασή σας ενδέχεται να λάβει αυτόματα νέο λογισμικό μέσω του ψηφιακού συστήματος μετάδοσης.

Εάν εμφανιστεί ένα μήνυμα για πραγματοποίηση ενημέρωσης στην οθόνη, συνιστάται να ενημερώσετε το λογισμικό άμεσα - επιλέξτε **Τώρα**. Επιλέξτε **Αργότερα**, εάν θέλετε να σας γίνει υπενθύμιση αργότερα.

Επιλέξτε **Ακύρωση** για να πραγματοποιήσετε έξοδο από τη διαδικασία ενημέρωσης (δεν συνιστάται). Εάν ακυρώσατε τη διαδικασία ενημέρωσης, μπορείτε ακόμα να πραγματοποιήσετε ενημέρωση μόνοι σας μέσω του Μενού TV > Ενημέρωση λογισμικού > Τοπικές ενημερώσεις.

#### 6 Συντονισμός καναλιών

Την πρώτη φορά που ενεργοποιήσατε την τηλεόρασή σας επιλέξατε τη γλώσσα των μενού τηλεόρασης και εγκαταστήσατε όλα τα διαθέσιμα κανάλια. Αυτό το κεφάλαιο θα σας βοηθήσει σε περίπτωση που χρειαστεί να πραγματοποιήσετε ξανά την αρχική εγκατάσταση ή εάν θέλετε να συντονίσετε ένα νέο αναλογικό τηλεοπτικό κανάλι.

#### 🖨 Σημειώσεις::

- Δεν χρειάζεται να ακολουθήσετε όλα τα βήματα εάν δεν είναι απαραίτητο.
- -Η επανεγκατάσταση θα τροποποιήσει τη λίστα
   Όλα τα κανάλια και τα νέα κανάλια δεν θα
   προστεθούν σε καμία λίστα αγαπημένων.

## 6.1 Αυτόματος συντονισμός καναλιών

Η ενότητα αυτή περιγράφει πώς να πραγματοποιήσετε αυτόματη αναζήτηση και αποθήκευση όλων των διαθέσιμων καναλιών.

#### Βήμα 1 Γλώσσα μενού

Ορίζει σε ποια γλώσσα θα εμφανίζονται τα μενού της τηλεόρασης. Εάν οι ρυθμίσεις γλώσσας είναι σωστές, προχωρήστε στο επόμενο βήμα.

Πατήστε Menu στο τηλεχειριστήριο και επιλέξτε Μενού TV > Εγκατάσταση > Γλώσσες και, στη συνέχεια, πατήστε Ι για να μεταβείτε στην επιλογή Γλώσσα μενού.

2 Πατήστε ▲ ή ▼ για να επιλέξετε τη γλώσσα σας.

3 Πατήστε OK για επιβεβαίωση.

 Πατήστε < για να επιστρέψετε στο μενού Εγκατάσταση.

| Εγκατάσταση       | Γλώσσες         |
|-------------------|-----------------|
| Γλώσσες           | Τοποθεσία       |
| Χώρα              | Teletext 2.5    |
| Ωρολογιακή ζώνη   | Γραμμή έντασης  |
| Συντονισμός καναλ | Τίτλος προγράμμ |
| Προτιμήσεις       |                 |
| Συνδέσεις         |                 |
|                   |                 |

Το μενού Γλώσσες προσφέρει επίσης τις ακόλουθες ρυθμίσεις γλώσσας κατά την εγκατάσταση και μετάδοση ψηφιακών καναλιών.

 Προτιμώμενη γλώσσα Επιλέξτε μία από τις διαθέσιμες γλώσσες διαλόγων ως προτιμώμενη γλώσσα.

Περισσότερες χρήσεις της τηλεόρασής σας

- Προτιμώμενοι υπότιτλοι Επιλέξτε μία από τις διαθέσιμες γλώσσες υποτίτλων ως προτιμώμενη γλώσσα. Ανατρέξτε στην ενότητα 5.9 Υπότιτλοι.
- Προβλήματα ακοής Επιλέξτε Ανοιχτό για να εμφανίσετε την έκδοση υποτίτλων για άτομα με προβλήματα ακοής της προτιμώμενης γλώσσας διαλόγων ή υποτίτλων, εάν είναι διαθέσιμη.

#### Βήμα 2 Επιλογή χώρας

Επιλέξτε τη χώρα στην οποία βρίσκεστε. Ο συντονισμός και η διάταξη των τηλεοπτικών καναλιών θα πραγματοποιηθούν από την τηλεόραση ανάλογα με τη χώρα σας.

- Πατήστε ▼ για να επιλέξετε Χώρα.
- 2 Πατήστε 🕨 για να μεταβείτε στη λίστα.
- 3 Πατήστε ▲ ή ▼ για να επιλέξετε τη χώρα σας.
- Πατήστε ◄ για να επιστρέψετε στο μενού
   Εγκατάσταση.

#### Βήμα 3 Επιλογή ωρολογιακής ζώνης

Η επιλογή είναι διαθέσιμη μόνο σε χώρες με πολλές ωρολογιακές ζώνες.

- Πατήστε ▼ για να επιλέξετε Ωρολογιακή ζώνη.
- Πατήστε 
   για να μεταβείτε στη λίστα.
- 3 Πατήστε ▲ ή ▼ για να επιλέξετε ωρολογιακή ζώνη.
- 4 Πατήστε ◄ για να επιστρέψετε στο μενού Εγκατάσταση.

#### Βήμα 4 Συντονισμός τηλεοπτικών και ραδιοφωνικών καναλιών

Η τηλεόρασή σας θα πραγματοποιήσει αναζήτηση και θα αποθηκεύσει όλα τα διαθέσιμα, ψηφιακά και μη, τηλεοπτικά κανάλια, καθώς και όλους τους ψηφιακούς ραδιοφωνικούς σταθμούς.

- Πατήστε ▼ για να επιλέξετε Συντονισμός καναλιών.
- 2 Πατήστε ► για να μεταβείτε στο μενού Συντονισμός καναλιών. Επισημαίνεται η επιλογή Αυτόματη εγκατάσταση.
- 3 Πατήστε > για να επιλέξετε Άμεση έναρξη.
- 4 Πατήστε OK.
- 5 Πατήστε το πράσινο πλήκτρο για να ξεκινήσει. Η εγκατάσταση ενδέχεται να διαρκέσει μερικά λεπτά.
- Οταν ολοκληρωθεί η αναζήτηση καναλιών, πατήστε το κόκκινο πλήκτρο για να επιστρέψετε στο μενού Εγκατάσταση.
- 7 Πατήστε Menu για να πραγματοποιήσετε έξοδο από το Μενού TV.

#### 🔮 Συμθουλή

Εάν εντοπιστούν ψηφιακά τηλεοπτικά κανάλια, ενδέχεται να υπάρχουν και ορισμένοι κενοί αριθμοί καναλιών στη λίστα με τα εγκατεστημένα κανάλια. Εάν θέλετε να γίνει μετονομασία, αλλαγή σειράς ή

27

απεγκατάσταση των αποθηκευμένων καναλιών, ανατρέξτε στην ενότητα 6.3 Επαναδιάταξη αποθηκευμένων καναλιών.

## 6.2 Αναλογ. Χειροκίνητη εγκατάσταση

Μπορείτε να πραγματοποιήσετε συντονισμό των αναλογικών καναλιών χειροκίνητα ανά κανάλι με τη Χειροκίνητη εγκατάσταση.

#### 6.2.1 Επιλογή συστήματος

Πατήστε Menu στο τηλεχειριστήριο και επιλέξτε Μενού TV > Εγκατάσταση > Συντονισμός καναλιών > Αναλογ. Χειροκίνητη εγκατάσταση και, στη συνέχεια, πατήστε > για να μεταβείτε στο μενού Χειροκίνητη εγκατάσταση.

Επισημαίνεται η επιλογή Σύστημα.

- Πατήστε > για να μεταβείτε στη λίστα.
- Πατήστε ▲ ή ▼ για να επιλέξετε τη χώρα σας ή την τοποθεσία στην οποία βρίσκεστε.
- 4 Πατήστε < για να επιστρέψετε στο μενού Χειροκίνητη εγκατάσταση.

| Συντονισμός καναλ   | Αναλογ.:Χειροκίνητη |
|---------------------|---------------------|
| Αυτόματη εγκατάστ   | Σύστημα             |
| Ενημέρωση εγκατ     | Αναζήτηση           |
| Ψηφιακό:δοκιμή λή   | Μικροσυντονισμός    |
| Αναλογ.:Χειροκίνητη | Αποθήκευση τρέχον   |
| Επαναδιάταξη        | Αποθήκευση ως νέο   |
|                     |                     |
|                     |                     |

#### 6.2.2 Αναζήτηση νέου καναλιού

Πατήστε Menu στο τηλεχειριστήριο και επιλέξτε Μενού TV > Εγκατάσταση > Συντονισμός καναλιών > Αναλογ. Χειροκίνητη εγκατάσταση > Αναζήτηση και, στη συνέχεια, πατήστε ► για μετάβαση.

Πατήστε 
 για να μεταβείτε στο μενού.

Πατήστε το κόκκινο πλήκτρο για να εισαγάγετε τη συχνότητα χειροκίνητα ή πατήστε το πράσινο πλήκτρο για να πραγματοποιήσετε αναζήτηση του επόμενου καναλιού.

#### 🔇 Συμθουλή

Εάν γνωρίζετε τη συχνότητα, πληκτρολογήστε τους τρεις αριθμούς που την αποτελούν, χρησιμοποιώντας τα πλήκτρα του τηλεχειριστηρίου.

4 Πατήστε < όταν εντοπιστεί νέο κανάλι.</p>

Επιλέξτε Αποθήκευση ως νέο κανάλι για να αποθηκεύσετε το νέο κανάλι με νέο αριθμό καναλιού.

- 6 Πατήστε ► για να μεταβείτε.
- Πατήστε ΟΚ. Εμφανίζεται η ένδειξη Πραγματοποιήθ.
- 8 Πατήστε Menu για να πραγματοποιήσετε έξοδο από το μενού Συντονισμός καναλιών.

#### 6.2.3 Μικροσυντονισμός

Πραγματοποιήστε μικροσυντονισμό κάποιου καναλιού που έχετε εντοπίσει, εάν η λήψη είναι κακή.

- Πατήστε Menu στο τηλεχειριστήριο και επιλέξτε Μενού TV > Εγκατάσταση > Συντονισμός καναλιών > Αναλογ. Χειροκίνητη εγκατάσταση > Μικροσυντονισμός και, στη συνέχεια, πατήστε ► για μετάβαση.
- 2 Πατήστε ▲ ή ▼ για να ρυθμίσετε τη συχνότητα
- 3 Πατήστε ◄ όταν ολοκληρωθεί ο μικροσυντονισμός.
- Επιλέξτε Αποθήκευση τρέχοντος καναλιού για να αποθηκεύσετε το μικροσυντονισμένο κανάλι με τον τρέχοντα αριθμό καναλιού.
- 5 Πατήστε ► για να μεταβείτε.
- 6 Πατήστε ΟΚ. Εμφανίζεται η ένδειξη Πραγματοποιήθ.
- Πατήστε Menu για να πραγματοποιήσετε έξοδο από το μενού Συντονισμός καναλιών.

#### 6.3 Επαναδιάταξη αποθηκευμένων καναλιών

Για να πραγματοποιήσετε μετονομασία, αλλαγή σειράς, απεγκατάσταση ή επανεγκατάσταση αποθηκευμένων καναλιών.

#### 6.3.1 Αλλαγή ονόματος καναλιού

Αλλάξτε το όνομα του καναλιού ή εκχωρήστε ένα όνομα σε κανάλι που δεν έχετε ονομάσει.

- Πατήστε Menu στο τηλεχειριστήριο και επιλέξτε Μενού TV > Εγκατάσταση > Συντονισμός καναλιών > Επαναδιάταξη και, στη συνέχεια, πατήστε ► για μετάβαση.
- 2 Πατήστε ▲ ή ▼ στη λίστα καναλιών για να επιλέξετε το κανάλι που θέλετε να μετονομάσετε.
- 3 Πατήστε το κόκκινο πλήκτρο.
- Πατήστε ◄ ή ► για να επιλέξετε ένα χαρακτήρα, ή πατήστε ▲ ή ▼ για να αλλάξετε τους χαρακτήρες.. Το διάστημα, οι αριθμοί και άλλοι ειδικοί χαρακτήρες βρίσκονται μεταξύ z και A.
- Πατήστε το πράσινο πλήκτρο ή το OK για να ολοκληρώσετε τη διαδικασία.

#### 🔮 Συμθουλή

Το κίτρινο πλήκτρο πραγματοποιεί διαγραφή όλων των χαρακτήρων. Μπορείτε να χρησιμοποιήσετε το μπλε πλήκτρο για να διαγράψετε τον επισημασμένο χαρακτήρα.

Περισσότερες χρήσεις της τηλεόρασής σας

28

#### 6.3.2 Απεγκατάσταση ή επανεγκατάσταση καναλιού

Απεγκαταστήστε ένα αποθηκευμένο κανάλι ώστε να μην μπορείτε πλέον να συντονιστείτε σε αυτό. Επανεγκαταστήστε κάποιο κανάλι που είχατε απεγκαταστήσει.

- Πατήστε Menu στο τηλεχειριστήριο και επιλέξτε Μενού TV > Εγκατάσταση > Συντονισμός καναλιών > Επαναδιάταξη και, στη συνέχεια, πατήστε ► για μετάβαση.
- 2 Πατήστε ▲ ή ▼ στη λίστα για να επιλέξετε το κανάλι που θέλετε να απεγκαταστήσετε ή να επανεγκαταστήσετε.
- Πατήστε το πράσινο πλήκτρο για να εγκαταστήσετε ή να απεγκαταστήσετε το κανάλι.
- 4 Πατήστε Menu για να πραγματοποιήσετε έξοδο από το μενού Συντονισμός καναλιών.

#### 6.3.3 Αλλαγή σειράς των καναλιών

Αλλάξτε τη σειρά των αποθηκευμένων καναλιών.

- Πατήστε Menu στο τηλεχειριστήριο και επιλέξτε Μενού TV > Εγκατάσταση > Συντονισμός καναλιών > Επαναδιάταξη και, στη συνέχεια, πατήστε ► για μετάβαση.
- 2 Πατήστε ▲ ή ▼ στη λίστα για να επιλέξετε το κανάλι που θέλετε να μετακινήσετε.
- Πατήστε το κίτρινο πλήκτρο για να μετακινήσετε το επισημασμένο κανάλι προς τα επάνω στη λίστα καναλιών.
- Πατήστε το μπλε πλήκτρο για να μετακινήσετε το επισημασμένο κανάλι προς τα κάτω στη λίστα καναλιών.
- Επαναλάβετε τη διαδικασία για να αλλάξετε τη σειρά και άλλων τηλεοπτικών καναλιών.
- 6 Πατήστε Menu για να πραγματοποιήσετε έξοδο από το μενού.

## 6.4 Αυτόματη διαχείριση καναλιών

Μία φορά την ημέρα, στις 3 πμ, όλα τα διαθέσιμα ά τηλεοπτικά κανάλια ενημερώνονται αυτόματα. Η ενημέρωση γίνεται εάν η τηλεόρασή σας βρίσκεται σε κατάσταση ετοιμότητας. Αποθηκευμένα κανάλια που δεν θα τα εντοπίσει η ενημέρωση θα αφαιρεθούν από τη λίστα καναλιών. Η συγκεκριμένη ενημέρωση μπορεί να

πραγματοποιηθεί και από εσάς όποτε θέλετε.

- Πατήστε Menu στο τηλεχειριστήριο και επιλέξτε Μενού TV > Εγκατάσταση> Συντονισμός καναλιών > Ενημέρωση εγκατάστασης και, στη συνέχεια, πατήστε Ι για μετάβαση.
- 2 Πατήστε OK.

- Πατήστε το πράσινο πλήκτρο για να ξεκινήσει. Η διαδικασία ενημέρωσης εγκατάστασης ξεκινά και θα διαρκέσει μερικά λεπτά.
- 4 Όταν ολοκληρωθεί η εγκατάσταση, πατήστε το κόκκινο πλήκτρο για να επιστρέψετε στο μενού Συντονισμός καναλιών.
- 5 Πατήστε Menu για να πραγματοποιήσετε έξοδο από το μενού Συντονισμός καναλιών.

#### 6.5 Δοκιμή ψηφιακής λήψης

Εάν λαμβάνετε μεταδόσεις ψηφιακής τηλεόρασης, μπορείτε να ελέγξετε την ποιότητα και την ισχύ του σήματος συγκεκριμένου καναλιού. Ελέγξτε την ισχύ του σήματος για τυχόν αλλαγή θέσης της κεραίας ώστε να έχετε καλύτερη ποιότητα λήψης.

- Επιλέξτε κανάλι.
- Πατήστε Menu στο τηλεχειριστήριο και επιλέξτε Μενού TV > Εγκατάσταση > Συντονισμός καναλιών > Ψηφιακό:δοκιμή λήψης και, στη συνέχεια, πατήστε Ι για μετάβαση.
- Πατήστε ΟΚ. Εμφανίζονται η συχνότητα, το όνομα δικτύου, η ποιότητα σήματος και η ισχύς σήματος του καναλιού.
- Πατήστε το πράσινο πλήκτρο για να ξεκινήσετε ή πληκτρολογήστε απευθείας τη συχνότητα του καναλιού που θέλετε να δοκιμάσετε. Εάν το σήμα δεν έχει καλή ποιότητα και ισχύ, αλλάξτε τη θέση της κεραίας.
- Εάν το σήμα έχει καλή ποιότητα και ισχύ, πατήστε το κίτρινο πλήκτρο για να αποθηκεύσετε τη συχνότητα.
- 6 Πατήστε Menu για να πραγματοποιήσετε έξοδο από το μενού.

#### 🗘 Συμθουλή

Για βέλτιστα αποτελέσματα, επικοινωνήστε με τεχνικό ειδικευμένο στην τοποθέτηση κεραιών.

#### 6.6 Εργοστασιακές ρυθμίσεις

Εάν χαθείτε στις ρυθμίσεις εικόνας, ήχου και Ambilight, μπορείτε να επαναφέρετε την τηλεόραση στις εργοστασιακές ρυθμίσεις εικόνας, ήχου και Ambilight

- Πατήστε Menu στο τηλεχειριστήριο και επιλέξτε Μενού TV > Εγκατάσταση >
   Εργοστασιακές ρυθμίσεις και, στη συνέχεια, πατήστε ► για μετάβαση.
- Πατήστε ΟΚ.

#### 🖨 Σημείωση

Οι ρυθμίσεις συντονισμού καναλιών δεν αλλάζουν.

#### Συνδέσεις 7

#### 7.1 Επισκόπηση σύνδεσης

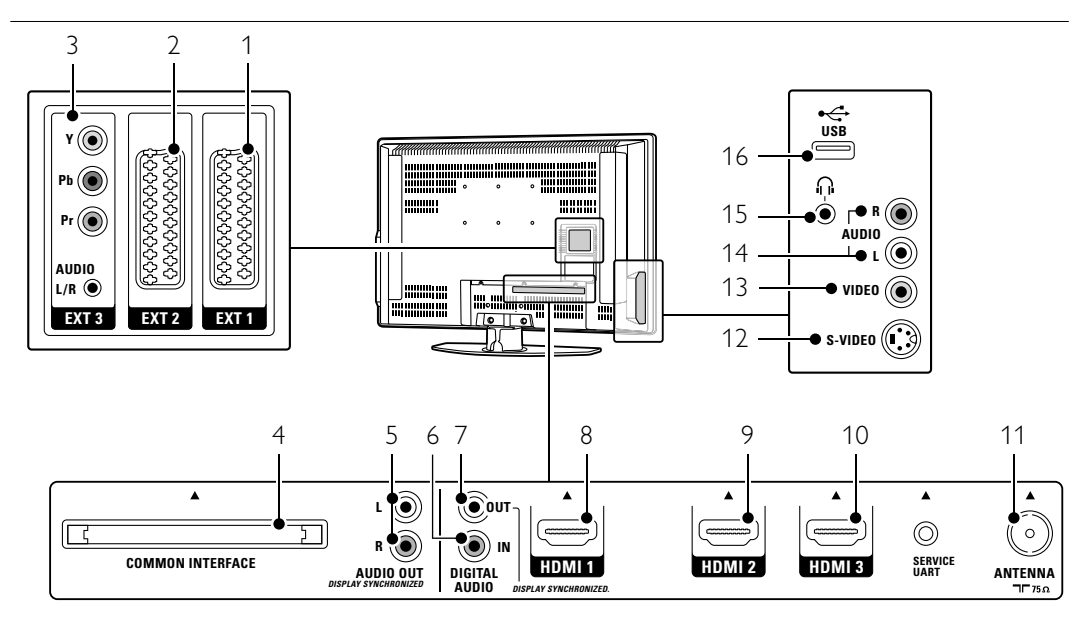

#### Πίσω υποδοχές

#### 1 EXT1

Υποδοχή scart για DVD, VCR, ψηφιακό δέκτη, κονσόλα παιχνιδιών, κτλ.

#### 2 EXT2

Δεύτερη υποδοχή scart.

#### 3 EXT3

Υποδοχές βίντεο component Y Pb Pr και Audio L/R για DVD, ψηφιακό δέκτη ή κονσόλα παιχνιδιών, κτλ.

4 Κοινή διασύνδεση Υποδοχή για μονάδες CA (Πρόσβαση υπό συνθήκες)

#### 5 Audio Out L/Rr

Υποδοχές cinch εξόδου ήχου για Σύστημα οικιακού κινηματογράφου, κτλ.

6 Digital Audio in (Συνέχεια) Υποδοχή cinch εισόδου ήχου για χρήση με οποιαδήποτε από τις υποδοχές HDMI με χρήση προσαρμογέα HDMI σε DVI.

#### 7 Digital Audio Out

Υποδοχή cinch εξόδου ήχου για Σύστημα οικιακού κινηματογράφου, κτλ.

#### 8 HDMI 1

Υποδοχή HDMI in για συσκευή αναπαραγωγής δίσκων Blu-ray, ψηφιακό δέκτη HD ή κονσόλα παιχνιδιών HD, κτλ.

#### HDMI 2 9

Δεύτερη υποδοχή HDMI in. 10 HDMI 3

Τρίτη υποδοχή HDMI in. 11 Είσοδος Antenna

#### Πλαϊνές υποδοχές 12 S-Video (πλάι)

Υποδοχή εισόδου S-Video για χρήση με τις υποδοχές Audio L/R για camcorder, κονσόλα παιχνιδιών, κτλ.

#### 13 Video (πλάι)

Υποδοχή cinch εισόδου βίντεο για χρήση με τις υποδοχές Audio L/R για camcorder, κονσόλα παιχνιδιών, κτλ.

#### 14 Audio L/R in (πλάι)

Υποδοχή Audio L/R για camcorder, κονσόλα παιχνιδιών, κτλ.

#### 15 Ακουστικά

Μίνι στερεοφωνικό βύσμα. 16 USB

Υποδοχή USB.

Συνδέσεις

30

#### 7.2 Πληροφορίες σχετικά με τη σύνδεση

Μάθετε πώς μπορείτε να πραγματοποιήσετε τη βέλτιστη σύνδεση για τη συσκευή σας. Υπάρχουν έξι, έτοιμες για χρήση, συνδέσεις στο πίσω μέρος της τηλεόρασης - ΕΧΤ1, ΕΧΤ2, ΕΧΤ3, HDMI1, HDMI2 και HDMI3. Πραγματοποιήστε τη σύνδεση με την καλύτερη ποιότητα για τη συσκευή σας. Αναζητήστε τη σύνδεση με την καλύτερη ποιότητα στη συσκευή σας. Χρησιμοποιήστε αυτή τη σύνδεση για την τηλεόρασή σας.

#### Ρύθμιση σύνδεσης

Όταν ολοκληρώσετε τη σύνδεση πρέπει να ενημερώσετε την τηλεόραση σχετικά με τις συνδέσεις που έχετε πραγματοποιήσει και την υποδοχή που είναι συνδεδεμένη κάθε συσκευή. Χρησιμοποιήστε το μενού της τηλεόρασης για αυτή την ενέργεια. Ανατρέξτε στην ενότητα 7.4 Ρύθμιση σύνδεσης.

7.2.1 HDMI - Βέλτιστη ποιότητα \*\*\*\* Η υποδοχή HDMI παρέχει τη βέλτιστη ποιότητα ήχου και εικόνας. Συνδυάζει σε ένα καλώδιο τα σήματα ήχου και εικόνας. Χρησιμοποιήστε υποδοχή HDMI για τηλεοπτικά σήματα HD (υψηλής ευκρίνειας).

Μια συσκευή που είναι συνδεδεμένη με HDMI στην τηλεόραση μπορεί να στείλει μόνο σήματα ήχου και βίντεο στην τηλεόρασή σας. Η συσκευή δεν μπορεί να λάβει ή να εγγράψει ήχο και βίντεο από την τηλεόρασή σας.

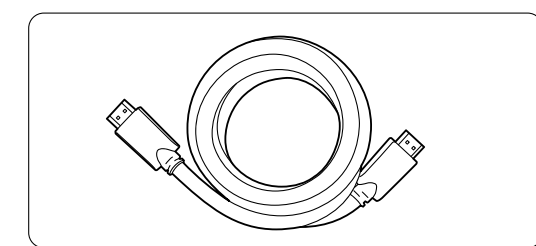

Καλώδιο HDMI (μέγ. 5 μ.)

#### 🔮 Συμθουλή

Χρησιμοποιήστε προσαρμογέα HDMI / DVI εάν η συσκευή σας διαθέτει μόνο σύνδεση DVI. Για να ολοκληρωθεί η σύνδεση, απαιτείται ένα επιπλέον καλώδιο ήχου.

#### 🖨 Σημείωση

Η σύνδεση HDMI υποστηρίζει HDCP (Πρωτόκολλο Προστασίας Ψηφιακού Περιεχομένου Ευρείας Ζώνης).

Συνδέσεις

Το HDCP είναι ένα σήμα προστασίας κατά των αντιγραφών που συνοδεύει το περιεχόμενο HD (δίσκος DVD ή Blu-ray).

7.2.2 **ΥΡbPr** - Υψηλότερη ποιότητα ★★★★ Χρησιμοποιήστε τις συνδέσεις βίντεο component YPbPr σε συνδυασμό με το μίνι βύσμα Audio L/R. Αντιστοιχήστε τα χρώματα των καλωδίων κατά τη σύνδεση.

Η σύνδεση YPbPr μπορεί να χειριστεί τηλεοπτικά σήματα HD.

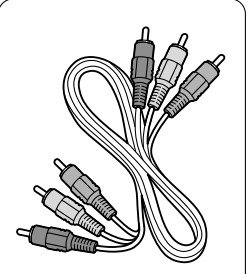

Καλώδιοβίντεο

component YPbPr

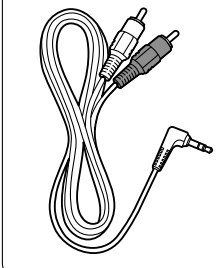

Καλώδιο μίνο βύσματος Audio L/R σε - Κόκκινο, Πράσινο, Μπλε στερεοφωνικό

7.2.3 Scart - Καλή ποιότητα \*\*\* Συνδυάζει σε ένα καλώδιο τα σήματα ήχου και εικόνας.

Οι υποδοχές scart μπορούν να χειριστούν σήματα βίντεο RGB, αλλά όχι τηλεοπτικά σήματα HD.

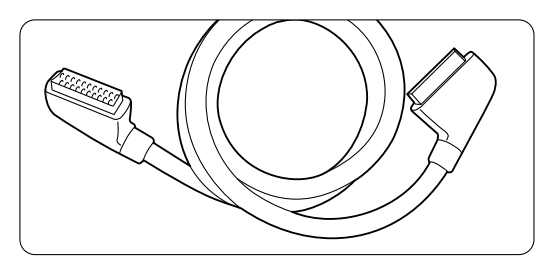

Καλώδιο scart

31

7.2.4 S-Video - Καλή ποιότητα ★★ Χρησιμοποιήστε ένα καλώδιο S-Video με ένα καλώδιο Audio L/R (cinch). Αντιστοιχήστε τα χρώματα των καλωδίων κατά τη σύνδεση.

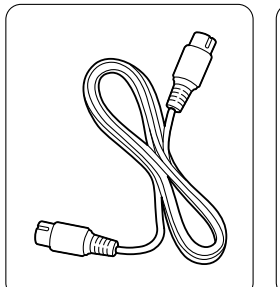

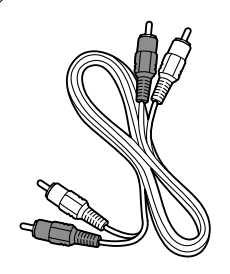

Ένα καλώδιο S-Video

Καλώδιο Audio L/R - Κόκκινο, Λευκό

#### 7.2.5 Βίντεο - Βασική ποιότητα ★

Χρησιμοποιήστε ένα καλώδιο βίντεο (cinch) με ένα καλώδιο Audio L/R. Αντιστοιχήστε τα χρώματα των καλωδίων κατά τη σύνδεση.

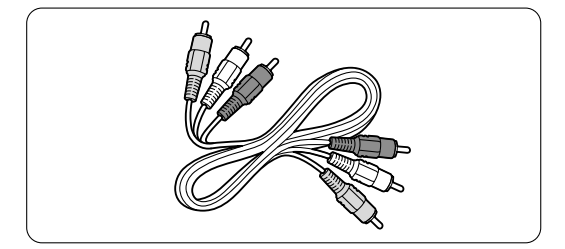

Συνδυασμένο βίντεο - κίτρινο και καλώδιο Audio L/R

- κόκκινο και λευκό

#### 7.2.6 Εμφάνιση συγχρονισμένης εξόδου ήχου

Για την καλύτερη αντιστοιχία ήχου ομιλίας στην οθόνη, συνδέστε ένα Σύστημα οικιακού κινηματογράφου σε έξοδο Audio L/R ή έξοδο ψηφιακού ήχου.

Ανατρέξτε στα διαγράμματα **7.3.4** και **7.3.8**. Μην συνδέετε το σήμα ήχου DVD player, ψηφιακού δέκτη ή κάποιας άλλης συσκευής ήχου/βίντεο απευθείας στο Σύστημα οικιακού κινηματογράφου.

### 7.3 Σύνδεση των συσκευών σας

Οι συνδέσεις που εμφανίζονται στην συγκεκριμένη ενότητα, προτείνονται για τις συνηθέστερες περιπτώσεις.

Ενδέχεται να υπάρχουν και άλλες λύσεις.

#### 7.3.1 DVD player

Χρησιμοποιήστε καλώδιο scart για να συνδέσετε τη συσκευή στην είσοδο ext1 που βρίσκεται στο πίσω μέρος της τηλεόρασης.

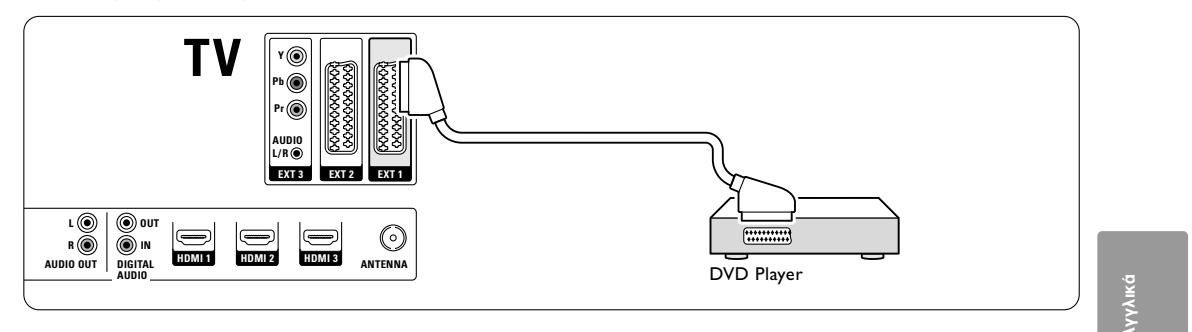

#### 7.3.2 Συσκευή εγγραφής DVD ή ψηφιακός δέκτης

Χρησιμοποιήστε ένα καλώδιο scart και 2 καλώδια κεραίας.

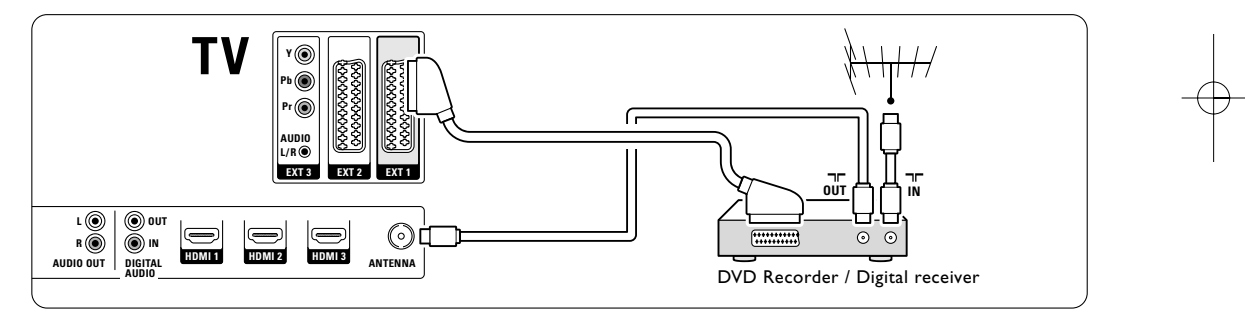

#### 7.3.3 Συσκευή εγγραφής DVD και ψηφιακός δέκτης

Χρησιμοποιήστε 3 καλώδια scart και 3 καλώδια κεραίας.

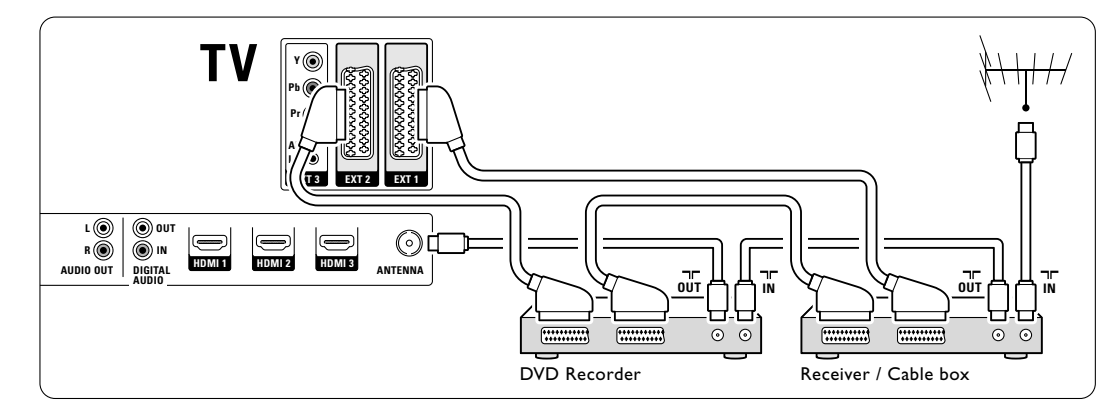

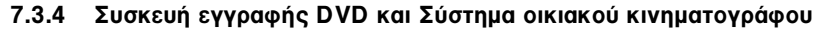

Χρησιμοποιήστε ένα καλώδιο scart, 2 καλώδια κεραίας και 2 καλώδια ήχου (cinch).

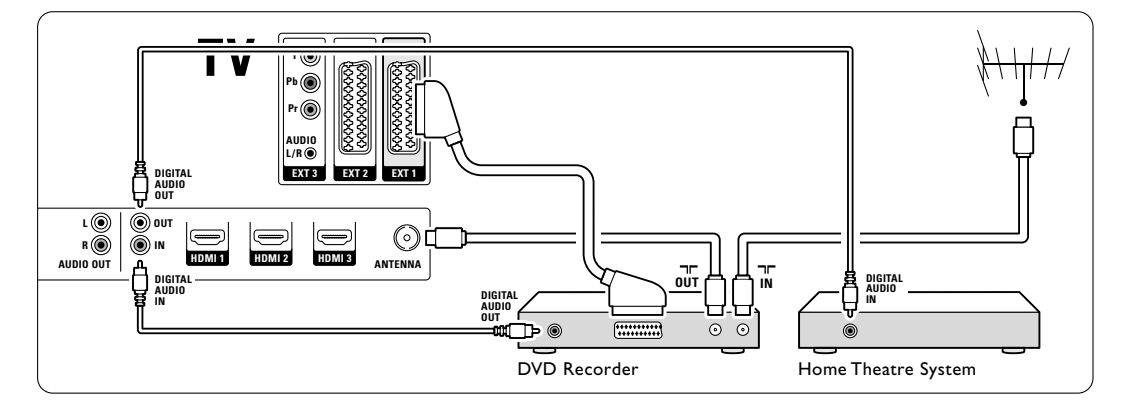

#### 7.3.5 Συσκευή εγγραφής DVD και Σύστημα οικιακού κινηματογράφου με DVD

Χρησιμοποιήστε 2 καλώδια scart, 2 καλώδια κεραίας και 2 καλώδια ήχου (cinch).

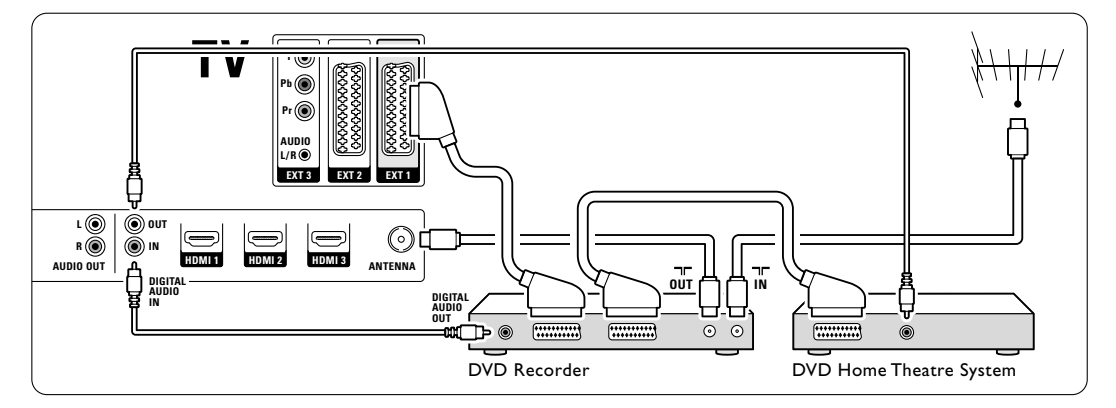

#### 7.3.6 Δορυφορικός δέκτης

Χρησιμοποιήστε ένα καλώδιο scart και 2 καλώδια κεραίας.

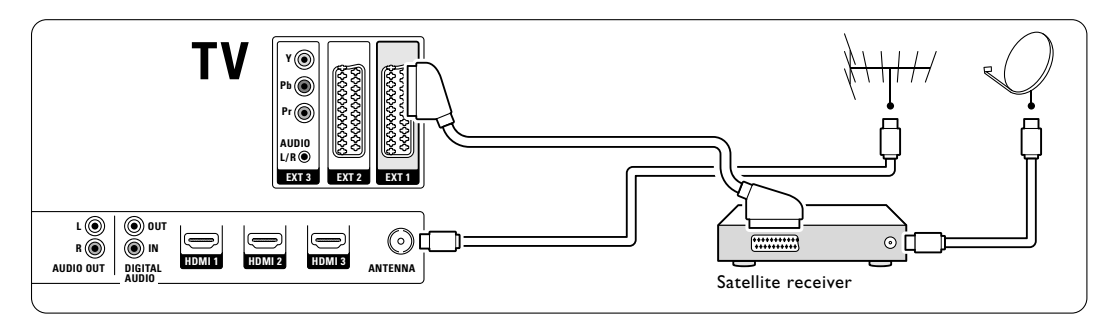

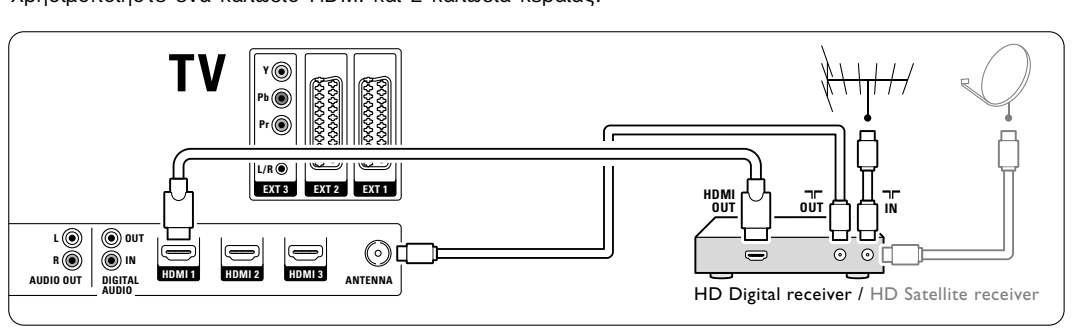

## 7.3.7 Ψηφιακός δέκτης HD / Δορυφορικός δέκτης HD Χρησιμοποιήστε ένα καλώδιο HDMI και 2 καλώδια κεραίας.

7.3.8 DVD-R, Σύστημα οικιακού κινηματογράφου και Ψηφιακός δέκτης

Χρησιμοποιήστε 3 καλώδια scart, 3 καλώδια κεραίας και 2 καλώδια ήχου (cinch).

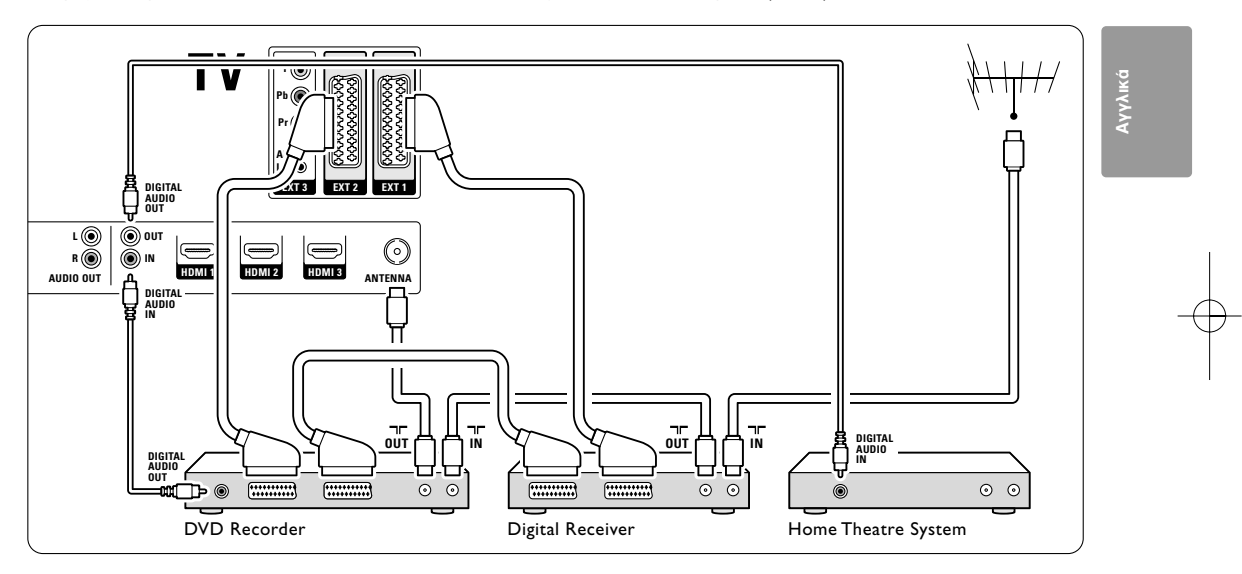

### 7.3.9 Συσκευή αναπαραγωγής δίσκων Blu-ray

Χρησιμοποιήστε ένα καλώδιο HDMI.

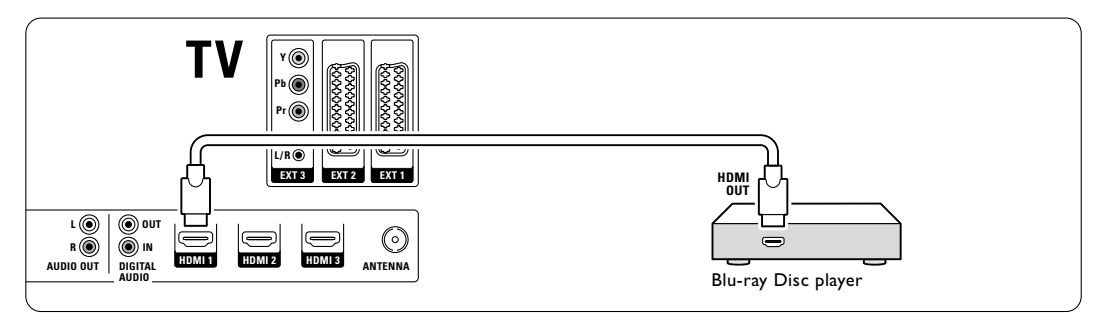

#### 7.3.10 Κονσόλα παιχνιδιών

Η πλέον πρακτική σύνδεση για κονσόλα παιχνιδιών βρίσκεται στο πλάι της τηλεόρασης. Οι συνδέσεις που παρέχουν την καλύτερη ποιότητα βρίσκονται στο πίσω μέρος της τηλεόρασης.

#### Σύνδεση στο πλάι της τηλεόρασης

Χρησιμοποιήστε τις υποδοχές Video και Audio L/R (cinch).

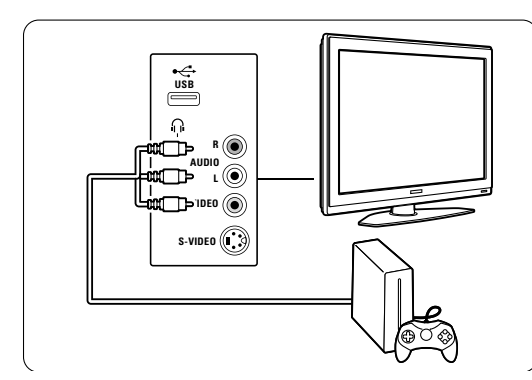

#### Σύνδεση στο πίσω μέρος της τηλεόρασης

Χρησιμοποιήστε είσοδο HDMI ή YPbPr (EXT3) για ποιότητα HD.

#### 7.3.11 Camcorder

Η πλέον πρακτική σύνδεση για camcorder είναι στο πλάι της τηλεόρασης. Οι συνδέσεις που παρέχουν την καλύτερη ποιότητα βρίσκονται στο πίσω μέρος της τηλεόρασης.

#### Σύνδεση στο πλάι της τηλεόρασης

Χρησιμοποιήστε τις υποδοχές Video και Audio L/R ή χρησιμοποιήστε τις υποδοχές S-Video και Audio L/R.

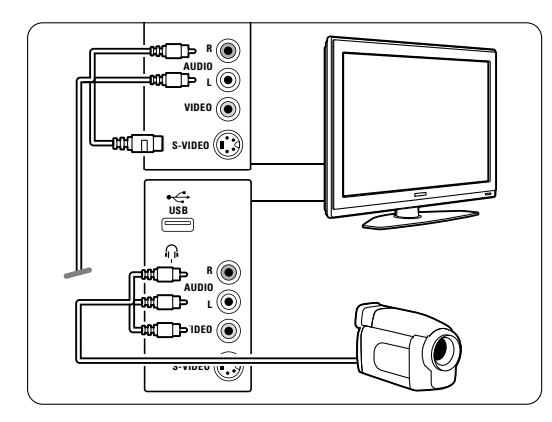

#### Σύνδεση στο πίσω μέρος της τηλεόρασης

Χρησιμοποιήστε είσοδο HDMI ή YPbPr (EXT3) για ποιότητα HD.

#### 7.3.12 Προσωπικός υπολογιστής

Η καλύτερη σύνδεση για υπολογιστή είναι στο πίσω μέρος της τηλεόρασης. Μια πιο πρακτική σύνδεση, αλλά μόνο για προβολή φωτογραφιών και ταινιών από τον υπολογιστή, είναι η σύνδεση στην πλαϊνή πλευρά της τηλεόρασης.

#### Προσοχή

Πριν συνδέσετε το PC, ρυθμίστε το ρυθμό ανανέωσης της οθόνης του PC στα 60Hz.

#### Σύνδεση στο πίσω μέρος της τηλεόρασης

Χρησιμοποιήστε τη σύνδεση DVI του υπολογιστή για να συνδεθείτε σε σύνδεση HDMI της τηλεόρασης. Χρησιμοποιήστε καλώδιο HDMI σε DVI ή προσαρμογέα HDMI σε DVI. Προσθέστε ένα καλώδιο ήχου με στερεοφωνικό μίνι βύσμα για ήχο. Συνδέστε το στερεοφωνικό μίνι βύσμα στην υποδοχή **ΕΧΤ3** της τηλεόρασης.

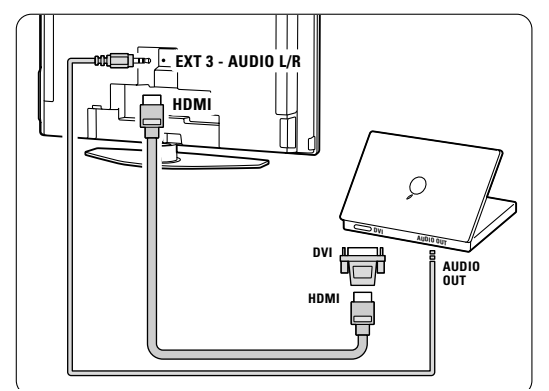

Στο μενού Συνδέσεις, συνδέστε το **ΕΧΤ3** στην υποδοχή HDMI που χρησιμοποιείτε. Ανατρέξτε στην ενότητα **7.4 Ρύθμιση σύνδεσης.** 

#### Σύνδεση στην πλαϊνή πλευρά της τηλεόρασης

Εάν ο υπολογιστής σας δεν διαθέτει σύνδεση DVI, χρησιμοποιήστε τις υποδοχές σύνδεσης S-Video και Audio L/R (cinch) στην πλαϊνή πλευρά της τηλεόρασης. Αυτή η σύνδεση ενδείκνυται μόνο για εφαρμογές, όπως το Windows Media Center, ή παρόμοιες.

#### 🔮 Συμθουλή

Αλλάξτε το φορμά εικόνας της τηλεόρασης σε χωρίς κλιμάκωση από το μενού Φορμά εικόνας για να έχετε τη μέγιστη δυνατή ευκρίνεια εικόνας. Ανατρέξτε στην ενότητα **5.3.4. Φορμά εικόνας** ευρείας οθόνης.

Για πληροφορίες σχετικά με τις υποστηριζόμενες αναλύσεις PC, ανατρέξτε στην ενότητα **8 Τεχνικά** στοιχεία.

#### 7.4 Ρύθμιση σύνδεσης

Όταν συνδέσετε όλες τις συσκευές, θα πρέπει να ενημερώσετε την τηλεόραση σχετικά με όλες τις συνδέσεις που έχετε πραγματοποιήσει και την υποδοχή που είναι συνδεδεμένη κάθε συσκευή.

7.4.1 Digital Audio In (Συνέχεια) Εάν χρησιμοποιήσετε την υποδοχή Digital Audio In, αντιστοιχήστε αυτή τη σύνδεση, στο μενού, στη συσκευή από την οποία προέρχεται ο ήχος.

- Πατήστε Menu στο τηλεχειριστήριο και επιλέξτε Μενού TV > Εγκατάσταση > Συνδέσεις > Digital Audio In.
- Πατήστε 
   για να μεταβείτε στη λίστα.

Πατήστε ▼ ή ▲ για να επιλέξετε την υποδοχή που χρησιμοποιείται από τη συσκευή.

| Συνδέσεις        | DIGITAL AUDIO IN |
|------------------|------------------|
|                  | Καμία            |
| EXT 3            | EXT 1            |
| HDMI 1           | EXT_2            |
| HDMI 2           | EXT_3            |
| HDMI 3           | HDML1            |
| Side             | HDML2            |
| AUDIO IN L/R     | HDML3            |
| DIGITAL AUDIO IN | Side             |

#### 7.4.2 Audio In L/R

Εάν χρησιμοποιείτε τη σύνδεση Audio In L/R, αντιστοιχήστε αυτή τη σύνδεση, από το μενού, στη συσκευή από την οποία προέρχεται ο ήχος.

- Πατήστε Menu στο τηλεχειριστήριο και επιλέξτε Μενού TV > Εγκατάσταση > Συνδέσεις > Audio In L/R.
- 2 Πατήστε 🕨 για να μεταβείτε στη λίστα.

3 Πατήστε ▼ ή ▲ για να επιλέξετε την

υποδοχή που χρησιμοποιείται από τη συσκευή.

| Συνδέσεις    | AUDIO IN L/R |
|--------------|--------------|
|              | Καμία        |
| EXT 3        | EXT 3        |
| HDMI 1       | HDMI 1       |
| HDMI 2       | HDMI 2       |
| HDMI 3       | HDMI 3       |
| Side         |              |
| AUDIO IN L/R |              |
|              |              |

#### 7.4.3 Ονομασία των συσκευών σας

Ονομάστε τις συνδεδεμένες συσκευές για εύκολη επιλογή και καλύτερο χειρισμό σήματος. Αντιστοιχήστε τον τύπο συσκευής (DVD, VCR, κονσόλα παιχνιδιών) στην υποδοχή που χρησιμοποιείτε για αυτή τη συσκευή.

- Πατήστε Menu στο τηλεχειριστήριο και επιλέξτε Μενού TV > Εγκατάσταση > Συνδέσεις > EXT1.
- Πατήστε ► για να μεταβείτε στη λίστα.
   Πατήστε ▼ ή ▲ για να επιλέξετε τύπο
- συσκευής.
- Πατήστε Menu για να πραγματοποιήσετε έξοδο από το μενού.

| Συνδέσεις | EXT 1    |
|-----------|----------|
| EXT 1     | Καμία    |
| EXT 2     | DVD      |
| EXT 3     | Blu-ray  |
| HDMI 1    | HDD/DVDR |
| HDMI 2    | ΕγγρHD   |
| HDMI 3    | Παιχνίδι |
| Side      | VCR      |
|           |          |

Αγγλι

#### 7.4.4 Αποκωδικοποιητές καναλιών

Οι αποκωδικοποιητές που μπορούν να πραγματοποιήσουν αποκωδικοποίηση καναλιού κεραίας συνδέονται στην υποδοχή ext1 ή ext2 (scart).

Θα πρέπει να ορίσετε το τηλεοπτικό κανάλι ως κανάλι για αποκωδικοποίηση. Στη συνέχεια, αντιστοιχήστε τη σύνδεση στο σημείο που είναι συνδεδεμένος ο αποκωδικοποιητής.

- Πατήστε Menu στο τηλεχειριστήριο και επιλέξτε Μενού TV > Εγκατάσταση > Αποκωδικοποιητής > Κανάλι.
- 2 Πατήστε 🕨 για να μεταβείτε στη λίστα.
- Πατήστε ▼ ή ▲ για να επιλέξετε το κανάλι που θέλετε να αποκωδικοποιήσετε.
- Πατήστε ◄ και επιστρέψτε για να επιλέξετε Κατάσταση.
- 5 Πατήστε ▼ ή ▲ για να επιλέξετε την υποδοχή που χρησιμοποιείται από τον αποκωδικοποιητή.
- 6 Πατήστε Menu για να πραγματοποιήσετε έξοδο από το μενού.

#### 7.5 Προετοιμασία για ψηφιακές υπηρεσίες

Τα κωδικοποιημένα ψηφιακά τηλεοπτικά κανάλια μπορούν να αποκωδικοποιηθούν με χρήση μονάδας CA (Πρόσβαση υπό συνθήκες) που παρέχεται από παροχέα ψηφιακής τηλεόρασης. Η μονάδα CA ενδέχεται να ενεργοποιεί αρκετές υπηρεσίες, ανάλογα με τον παροχέα που επιλέγετε (π.χ. Pay TV). Επικοινωνήστε με τον παροχέα ψηφιακής τηλεόρασης για περισσότερες πληροφορίες και όρους.

#### 7.5.1 Εισαγωγή μονάδας CA (Πρόσβαση υπό συνθήκες

#### Προειδοποίηση

Απενεργοποιήστε την τηλεόρασή σας πριν πραγματοποιήσετε εισαγωγή μονάδας CA. Ελέγξτε τη μονάδα CA για να δείτε πια είναι η κατάλληλη κατεύθυνση εισαγωγής. Εάν η εισαγωγή της μονάδας δεν γίνει σωστά, ενδέχεται να προκληθεί ζημιά στη μονάδα CA και στην τηλεόρασή σας.

- Εισάγετε προσεκτικά τη μονάδα CA στην υποδοχή Common interface (Κοινή διασύνδεση) που βρίσκεται στο πίσω μέρος της τηλεόρασής σας και σπρώξτε την όσο μπορείτε περισσότερο προς τα μέσα.
- 2 Αφήστε τη μονάδα CA μόνιμα στην υποδοχή Κοινή διασύνδεση.

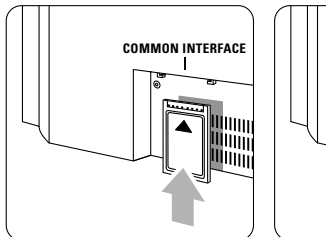

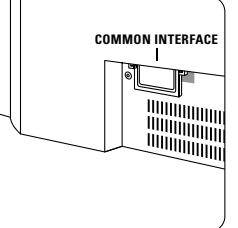

Ενδέχεται να περάσουν μερικά λεπτά μέχρι να ενεργοποιηθεί η μονάδα CA. Η αφαίρεση της μονάδας CA θα απενεργοποιήσει την υπηρεσία ψηφιακής τηλεόρασης.

#### 7.5.2 Μενού Κοινή διασύνδεση

- Από το μενού αυτό μπορείτε να έχετε πρόσβαση στην υπηρεσία μονάδας CA που έχετε εγκαταστήσει. Οι εφαρμογές και η λειτουργία τους, το περιεχόμενο και τα μηνύματα που εμφανίζονται στην οθόνη, προέρχονται από τον παροχέα της υπηρεσίας της μονάδας CA.
- ύ Πατήστε Menu στο τηλεχειριστήριο και επιλέξτε Μενού TV > Χαρακτηριστικά> Κοινή διασύνδεση.
- Η συγκεκριμένη επιλογή μενού είναι διαθέσιμη εφόσον υπάρχει συνδεδεμένη μονάδα CA και έχει πραγματοποιηθεί επαφή με τον παροχέα.

### 8 Τεχνικά στοιχεία

#### Εικόνα / Οθόνη

- Τύπος οθόνης: LCD Full HD W-UXGA
- Ανάλυση: 1366x768p
- Βελτίωση εικόνας Perfect Pixel HD
- 1080p 24/25/30/50/60Hz επεξεργασία

#### Υποστηριζόμενες αναλύσεις οθόνης

| Φορμά υπολογιστή |                  |
|------------------|------------------|
| Ανάλυση          | Ρυθμός ανανέωσης |
| 640 x 480        | 60Hz             |
| 800 × 600        | 60Hz             |
| 1024 x 768       | 60Hz             |
| 1280 x 1024      | 60Hz             |
| 1360 x 768       | 60Hz             |
| Φορμά βίντεο     |                  |
| Ανάλυση          | Ρυθμός ανανέωσης |
| 480i             | 60Hz             |
| 480p             | 60Hz             |
| 576i             | 50Hz             |
| 576p             | 50Hz             |
| 720p             | 50Hz, 60Hz       |
| 1080i            | 50Hz, 60Hz       |
| 1080p            | 24Hz, 25Hz, 30Hz |
| 1080p            | 50Hz, 60Hz       |
|                  |                  |

#### Δέκτης / Λήψη / Μετάδοση

- Είσοδος κεραίας: 750hm coaxial (IEC75)
- Σύστημα τηλεόρασης: DVD COFDM 2K/8K
- Αναπαραγωγή βίντεο: NTSC, SECAM, PAL
- DVD: DVB Terrestrial (DVB-T) (ανατρέξτε στις επιλεγμένες χώρες στην
- ετικέτα της τηλεόρασης)

#### Διαστάσεις και βάρος (κατά προσέγγιση)

| Μοντέλο τηλεόρασης  | 32PFL9632D/10 |
|---------------------|---------------|
| - πλάτος            | 823mm         |
| - ύψος              | 536mm         |
| - βάθος             | 125mm         |
| - βάρος             | 20kg          |
| Τηλεόραση           |               |
| + στοιχείο στήριξης |               |
| - πλάτος            | 823mm         |
| - ύψος              | 601mm         |
| - βάθος             | 219mm         |
| - βάρος             | 23kg          |

Οι προδιαγραφές ενδέχεται να αλλάξουν χωρίς προειδοποίηση.

#### Ήχος

- Σύστημα ήχου:
   Virtual Dolby Digital

  - BBE

#### Πολυμέσα

- Σύνδεση: USB
- Φορμά αναπαραγωγής: MP3, LPCM, Παρουσίαση (.alb) JPEG, MPEG1, MPEG2

#### Τηλεχειριστήριο

- Τύπος: RC4450
- Μπαταρίες: 2 μεγέθους ΑΑ- τύπου R6

#### Συνδεσιμότητα

- EXT1 (scart): Audio L/R, είσοδος/έξοδος CVBS, RGB
- EXT2 (scart): Audio L/R, είσοδος/έξοδος CVBS, RGB, είσοδος/έξοδος S-video
- EXT3: Y Pb Pr, Audio L/R in (μίνι βύσμα)
- HDMI 1
- HDMI 2
- HDMI 3
- Αναλογική έξοδος Audio L/R συγχρονισμένη προβολή
- Digital Audio in (coaxial-cinch-S/PDIF) (Συνέχεια)
- Digital Audio out (coaxial-cinch-S/PDIF) συγχρονισμένη εμφάνιση
- Στο πλάι: Audio L/R in, είσοδος βίντεο (CVBS), S-βίντεο

Έξοδος ακουστικών (μίνι στερεοφωνικό βύσμα), USB

#### Τροφοδοσία

- Τροφοδοσία: AC 220-240V (±10%)
- Τροφοδοσία και κατανάλωση ρεύματος σε κατάσταση ετοιμότητας: Ανατρέξτε στις τεχνικές προδιαγραφές στη διεύθυνση www.philips.com
- Θερμοκρασία περιβάλλοντος: 5°C 35°C

Οι προδιαγραφές ενδέχεται να αλλάξουν χωρίς προειδοποίηση. Για περισσότερες λεπτομέρειες σχετικά με τις προδιαγραφές του προϊόντος, ανατρέξτε στη διεύθυνση www.philips.com/support.

### 9 Αντιμετώπιση προδλημάτων

#### Τηλεόραση και τηλεχειριστήριο

#### Η τηλεόραση δεν ενεργοποιείται

- Ελέγξτε τη σύνδεση του καλωδίου ρεύματος.
- Ελέγξτε μήπως οι μπαταρίες του τηλεχειριστηρίου είναι αδύναμες ή έχουν εξαντληθεί. Ελέγξτε εάν έχουν τοποθετηθεί με τον κατάλληλο προσανατολισμό + / -. Μπορείτε να χρησιμοποιήσετε τα πλήκτρα της τηλεόρασης για να ενεργοποιήσετε την τηλεόραση.
- Αποσυνδέστε το καλώδιο ρεύματος, περιμένετε ένα λεπτό και συνδέστε το ξανά.

#### Η τηλεόραση δεν αντιδρά στις εντολές του τηλεχειριστηρίου

- Ελέγξτε μήπως οι μπαταρίες του τηλεχειριστηρίου είναι αδύναμες ή έχουν εξαντληθεί. Ελέγξτε εάν έχουν τοποθετηθεί με τον κατάλληλο προσανατολισμό + / -.
- Καθαρίστε το τηλεχειριστήριο και τον αισθητήρα της τηλεόρασης.
- Χρησιμοποιήστε τα πλαϊνά στοιχεία ελέγχου για να αλλάξετε μερικές από τις βασικές ρυθμίσεις εικόνας και ήχου.
- Πατήστε Volume και + για προσαρμογή του επιπέδου της έντασης.
- 2 Πατήστε Program/Channel και + για να περιηγηθείτε στα κανάλια που είναι μαρκαρισμένα ως αγαπημένα.
- Πατήστε Menu για να εμφανίσετε το κύριο μενού.

Πατήστε Volume – και + και Program/Channel - και + για να επιλέξετε και να προσαρμόσετε τα στοιχεία μενού εικόνας και ήχου.

#### Η κόκκινη φωτεινή ένδειξη της τηλεόρασης αναβοσβήνει

 Αποσυνδέστε το καλώδιο τροφοδοσίας για μισό λεπτό και συνδέστε το ξανά. Βεβαιωθείτε πως υπάρχει επαρκής χώρος για εξαερισμό.
 Περιμένετε να κρυώσει η τηλεόραση. Εάν η τηλεόραση δεν ενεργοποιείται από την κατάσταση ετοιμότητας και η φωτεινή ένδειξη συνεχίζει να αναβοσβήνει, επικοινωνήστε με το Κέντρο εξυπηρέτησης πελατών.

#### Ξεχάσατε τον κωδικό σας για ξεκλείδωμα της λειτουργίας Κλείδωμα για παιδιά

Ανατρέξτε στην ενότητα 5.8.3 Ορισμός κωδικού
 / Αλλαγή κωδικού.

#### Τα μενού της τηλεόρασης εμφανίζονται σε λάθος γλώσσα;

Ακολουθήστε τα παρακάτω βήματα για να αλλάξετε τη γλώσσα.

- 1 Πατήστε Menu στο τηλεχειριστήριο.
- 2 Πατήστε 🕨.
- 3 Χρησιμοποιήστε ▼ για να επισημάνετε την τρίτη γραμμή.
- 4 Πατήστε ► τρεις φορές.
- 5 Πατήστε ▼ ή ▲ για να επιλέξετε τη γλώσσα σας.
- 6 Πατήστε **ΟΚ**.
- Πατήστε Menu για να πραγματοποιήσετε έξοδο από τα μενού.

#### Τηλεοπτικά κανάλια

#### Ορισμένα τηλεοπτικά κανάλια δεν υπάρχουν πια

- Βεβαιωθείτε πως έχετε επιλέξει τη σωστή λίστα καναλιών.
- Ενδέχεται να έχει απεγκατασταθεί κάποιο κανάλι από το μενού Επαναδιάταξη.

#### Δεν βρέθηκε κανένα ψηφιακό κανάλι κατά τη διάρκεια της εγκατάστασης

 Ελέγξτε εάν η τηλεόραση υποστηρίζει DVB-Τ στη χώρα σας. Ανατρέξτε στη λίστα με τις χώρες που βρίσκεται στην ετικέτα της τηλεόρασης.

#### Εικόνα

#### Η μπλέ φωτεινή ένδειξη είναι αναμμένη, αλλά δεν εμφανίζεται εικόνα

- Βεβαιωθείτε πως η κεραία είναι σωστά συνδεδεμένη.
- Βεβαιωθείτε πως έχετε επιλέξει τη σωστή συσκευή.

#### Ο ήχος είναι ενεργοποιημένος, αλλά δεν εμφανίζεται εικόνα

 Ελέγξτε τη ρύθμιση αντίθεσης ή φωτεινότητας από το μενού.

#### Η ποιότητα εικόνας της τηλεόρασης δεν είναι καλή

- Βεβαιωθείτε πως η κεραία είναι σωστά συνδεδεμένη.
- Τα ηχεία, οι συσκευές ήχου χωρίς γείωση, τα φώτα φθορισμού, τα υψηλά κτίρια ή τα βουνά ενδέχεται να επηρεάζουν της ποιότητα της εικόνας. Προσπαθήστε να βελτιώσετε την εικόνα αλλάζοντας την κατεύθυνση της κεραίας ή τοποθετήστε τις συσκευές μακριά από την τηλεόραση.
- Βεβαιωθείτε πως έχετε επιλέξει το σωστό σύστημα τηλεόρασης στο μενού Χειροκίνητη εγκατάσταση.

Αντιμετώπιση προβλημάτων

 Εάν μόνο η λήψη ενός συγκεκριμένου καναλιού δεν είναι καλή, δοκιμάστε να πραγματοποιήσετε μικροσυντονισμό του καναλιού από το μενού Μικροσυντονισμός. Ανατρέξτε στην ενότητα 6.2.3.

#### Το χρώμα της εικόνας δεν είναι καλό

- Ελέγξτε τις ρυθμίσεις χρώματος από το μενού Εικόνα. Επιλέξτε κάποια από τις ρυθμίσεις Επαναφορά στο κανονικό από το μενού
   Επαναφορά στο κανονικό. Ανατρέξτε στην ενότητα 5.3.2.
- Ελέγξτε τις συνδέσεις και τα καλώδια των συνδεδεμένων συσκευών.

Η τηλεόραση δεν διατηρεί στη μνήμη της τις ρυθμίσεις όταν την ενεργοποιώ

 Βεβαιωθείτε πως έχετε θέσει την τηλεόραση στην επιλογή Σπίτι από το Μενού TV > Εγκατάσταση > Προτιμήσεις > μενού Τοποθεσία.

Η εικόνα δεν έχει το σωστό μέγεθος για την οθόνη. Είναι μεγαλύτερη ή μικρότερη

- Επιλέξτε κάποιο φορμά εικόνας από το μενού Φορμά εικόνας που να ταιριάζει καλύτερα στην εικόνα. Ανατρέξτε στην ενότητα 5.3.4 Φορμά εικόνας ευρείας οθόνης.
- Ονομάστε τη συνδεδεμένη συσκευή στο μενού Συνδέσεις, ώστε να έχετε το βέλτιστο χειρισμό σήματος. Ανατρέξτε στην ενότητα 7.4.3
   Ονομασία των συσκευών σας.
- Η θέση της εικόνας στην οθόνη δεν είναι σωστή
- Ορισμένα σήματα εικόνας από μερικές συσκευές δεν έχουν το κατάλληλο μέγεθος για την οθόνη. Μπορείτε να μετακινήσετε την εικόνα με τα πλήκτρα ◀, ► ή ▲, ▼ του τηλεχειριστηρίου. Ελέγξτε την έξοδο σήματος της συσκευής.

#### Ήχος

#### Εμφανίζεται εικόνα αλλά χωρίς ήχο

- Βεβαιωθείτε πως δεν έχετε ορίσει την ένταση ήχου στο 0.
- Βεβαιωθείτε πως δεν έχετε πραγματοποιήσει σίγαση του ήχου με το πλήκτρο 10%.
- Βεβαιωθείτε πως όλα τα καλώδια είναι σωστά συνδεδεμένα.
- Εάν δεν ανιχνευθεί σήμα ήχου, η τηλεόραση απενεργοποιεί αυτόματα τον ήχο. Πρόκειται για σωστό τρόπο λειτουργίας και δεν πρόκειται για βλάβη.
- Ο ήχος δεν είναι καλός
- Βεβαιωθείτε πως ο ήχος έχει οριστεί σε Στερεοφωνικός.
- Ελέγξτε τις ρυθμίσεις του ισοσταθμιστή.

- Επιλέξτε κάποια από τις ρυθμίσεις Επαναφορά στο κανονικό από το μενού Επαναφορά στο κανονικό. Ανατρέξτε στην ενότητα 5.3.2.
- Μόνο το ένα ηχείο παράγει ήχο
- Βεβαιωθείτε πως δεν έχετε ρυθμίσει την Ισορροπία τέρμα αριστερά ή τέρμα δεξιά στο ρυθμιστικό.

#### Συνδέσεις HDMI

Προβλήματα με συσκευές συνδεδεμένες με HDMI

- Ενδέχεται να παρέλθουν μερικά δευτερόλεπτα μέχρι να εμφανιστεί εικόνα από μια συσκευή στην τηλεόραση, με τη διαδικασία HDMI -HDCP.
- Εάν η τηλεόραση δεν αναγνωρίζει τη συσκευή και η οθόνη δεν εμφανίζει εικόνα, δοκιμάστε να πραγματοποιήσετε εναλλαγή από τη μια συσκευή στην άλλη και, στη συνέχεια, να επιστρέψετε στην πρώτη για να πραγματοποιήσετε επανεκκίνηση της διαδικασίας HDCP.

- Εάν παρατηρείτε συνέχεια διακοπές στον ήχο, ανατρέξτε στο εγχειρίδιο χρήσης της συσκευής για να ελέγξετε τις ρυθμίσεις εξόδου. Εάν αυτό δεν σας βοηθήσει, συνδέστε ένα επιπλέον καλώδιο ήχου.
- Εάν χρησιμοποιείτε προσαρμογέα HDMI σε DVI, βεβαιωθείτε ότι έχετε εισαγάγει μια επιπλέον σύνδεση ήχου για να ολοκληρώσετε τη σύνδεση DVI.

#### Υποδοχή USB

## Η τηλεόραση δεν εμφανίζει το περιεχόμενο της συσκευής USB

- Ρυθμίστε τη συσκευή (κάμερα) ώστε να είναι συμβατή με το πρότυπο 'Mass Storage Class'.
- Η συσκευή USB ενδέχεται να χρειάζεται λογισμικό για συγκεκριμένο πρόγραμμα οδήγησης. Δυστυχώς δεν είναι δυνατή η λήψη του συγκεκριμένου λογισμικού στην τηλεόρασή σας.

#### Τα αρχεία μου δεν εμφανίζονται στο μενού Πολυμέσα.

 Δεν υποστηρίζονται όλοι οι τύποι αρχείων ήχου και βίντεο. Ανατρέξτε στην ενότητα 8 Τεχνικά στοιχεία.

### Η αναπαραγωγή των αρχείων ήχου και βίντεο δεν γίνεται ομαλά

 Η απόδοση μεταφοράς της συσκευής USB περιορίζει το ρυθμό μεταφοράς.

#### Προσωπικός υπολογιστής

Η εμφάνιση περιεχομένου στην τηλεόρασή μου δεν είναι σταθερή ή δεν είναι συγχρονισμένη

 Βεβαιωθείτε πως έχετε επιλέξει τη σωστή ανάλυση στον υπολογιστή σας. Ανατρέξτε στην ενότητα 8 Τεχνικά στοιχεία.

#### Εάν το πρόβλημα δεν λυθεί

Απενεργοποιήστε και ενεργοποιήστε ξανά την τηλεόρασή σας. Εάν το πρόβλημα δεν λυθεί, επικοινωνήστε με το Κέντρο εξυπηρέτησης πελατών ή επισκεφτείτε την τοποθεσία μας στο web στη διεύθυνση: www.philips.com/support.

Ανατρέξτε στους αριθμούς τηλεφώνου του Κέντρου εξυπηρέτησης πελατών που θα βρείτε στην τελευταία σελίδα του παρόντος εγχειριδίου χρήσης.

Όταν τηλεφωνείτε, έχετε διαθέσιμους τους Αριθμούς Μοντέλου τηλεόρασης και Σειράς. Τους αριθμούς αυτούς μπορείτε να τους βρείτε στο πίσω μέρος της συσκευασίας ή στην ετικέτα που βρίσκεται στο πίσω και κάτω μέρος της τηλεόρασης.

## Προειδοποίηση Μην επιχειρήσετε ποτέ να επισκευάσετε μόνοι

σας την τηλεόραση.

Αντιμετώπιση προβλημάτων

### 10 Ευρετήριο

#### Α

Active Control 16 Ambilight 2 κανάλια 5 λειτουργίες 11 με κατάσταση ετοιμότητας τηλεόρασης 19 μενού / ρυθμίσεις 18 χρώμα 18

### B

Blu-ray 30,31,35

### С

Camcorder 36

### D

Dual I/II 18 DVB-T 5 DVD αναπαραγωγή 9 συσκ εγγρ 33 συσκευή αναπαραγωγής 33 σύνδεση 33

### Ε

EPG (Ηλεκτρονικός οδηγός προγράμματος) 21

#### Н

HDCP 31 HDMI σύνδεση 30

Ρ

Perfect Pixel HD 16

### Т

Teletext 19 teletext 2.5 20 διπλή οθόνη 19 μενού 20 σελίδα 19 ψηφιακό 28

#### U USB

εφαρμογή εμφάνισης υποδοχή 30 συσκευή 24 φωτογραφιών 24

### V

VCR σύνδεση 33

#### Y

YPbPr 31

#### Α

Ακουστικά ένταση 18 σύνδεση 4, 30 Αλ/γή ον/τος 28 Αλλαγή κωδικού 22 Αλλαγή προγράμματος 12 Αναζήτηση κανάλια 28 σελίδες teletext 19 Ανακύκλωση 3 Αναλογικό τηλεοπτικά κανάλια 28 χειροκίνητη εγκατάσταση 28 Αντιμετώπιση προβλημάτων 40 Αντίθεση 16 Αποκωδικοποιητής κανάλι 36 Απόχρωση 16 Ασφάλεια 3 Αυτόματο surround 18 Αυτόματο σχήμα 17 Αυτόματη εγκατάσταση 27 Αυτόματη ρύθμιση έντασης 18

#### В

Βελτίωση χρώματος 16 Βοηθός ρυθμίσεων 15

#### Г

Γλώσσα ήχος 18 μενού 27 υπότιτλος 19

#### Δ

Διεύρυνση 17 Διπλή οθόνη 12 Δορυφορικός δέκτης 34 Δυ/κή αντίθεση 16

#### Ε

Εγκατάσταση αυτόματο 27 ενημέρωση 29 μενού 27 χειροκίνητα 28 Ειδικό κλείδωμα 20 Εικόνα μενού 16 φορμά 16 Ενεργοποίηση 8 Ενημέρωση λογισμικού 26 Εξωτερικό 1,2,3 (EXT) 30 Επαναδιάταξη καναλιών 28 Επαναφορά στο κανονικό 15 Εργοστασιακές ρυθμίσεις 29 Ετοιμότητα 22 Ευκρίνεια 16 Εφαρμογή εμφάνισης φωτογραφιών 24 Ένταση μενού 17 πλήκτρο 12 Ένταση Δ 18

#### Η

Ήχος λειτουργία surround 18 μενού 17

#### Θ

Θερμοκρασία 16

#### I

Ισορροπία Ambilight 18 ήχος 17 ισοσταθμιστής 17

Ευρετήριο

# Аүүлк

#### Κ

Καθαρισμός οθόνης 3 Καλώδιο HDMI 31 S-Video 32 Scart 32 YPbPr 31 Βίντεο 32 Καλώδιο βίντεο 32 Καλώδιο ρεύματος 8 Κανάλι διαχείριση 29 εγκατάσταση 27 επαναδιάταξη 28 κλείδωμα 20 λίστα αγαπημένων 20 λίστα Όλα τα κανάλια 20 μνήμη / εγκατάσταση 28 προηγούμενο 12 Κάμερα (φωτογραφική) 36 Κεραία καλώδιο 7 με συσκευές 30 σύνδεση 7 Κλειδαριές 22 Κλείδωμα για παιδιά 23 Κοινή διασύνδεση (CAM) μενού 38 υποδοχή 30,38 Κονσόλα παιχνιδιών 36 Κωδικός 22

#### ٨

Λίστες αγαπημένων καναλιών 20

#### Μ

Μρεg μείωση τεχνουργημάτων 16 Μείωση θορύβου 16 Μενού Γρήγορη πρόσβαση 15 Μενού Ρυθμίσεις τηλεόρασης 15 Μικροσυντονισμός 28 Μονάδα CA 30, 38 Μονοφωνικός ήχος 18 Μουσική 25 Μπαταρίες 3, 7

#### Ξ

Ξαν/τε εντολή 28

### 0

Ορισμός κωδικού 22 Ονομασία συσκευών 36

#### Π

Πίνακας σελίδων Τ.Ο.Ρ 19 Πλήκτρο Menu 13 Πλήκτρο ΟΚ 12 Πλήκτρο σίγασης 12 Πλήκτρο(α) στην τηλεόραση 4 στο τηλεχειριστήριο 4, 12 χρώμα 12 Προβλήματα ακοής 27 Προσωπικός υπολογιστής αναλύσεις οθόνης 39 σύνδεση 36 Προσαρμογή απόχρωσης 16

#### Ρ

Ραδιοφωνικό κανάλι 27 Ρολόι 15

#### Σ

Σπίτι τοποθεσία 40 Στατικές εικόνες 3 Στερεοφωνικός 18 Συνήθη χρώματα Συσκ εγγρ 33 Συσκευή κοιτάζω 9 ονομασία 36 σύνδεση 31 Σύνδεση βέλτιστο 31 επισκόπηση 30 ρύθμιση 31, 36 Σύνδεση scart 32 Σύστημα οικιακού κινηματογράφου 34

#### Т

Τεχνικά στοιχεία 39 Τηλεχειριστήριο επισκόπηση 12 μπαταρίες 7 Τοποθεσία 40 Τοποθέτηση της τηλεόρασης 5 Τροφοδοσία 8

### Y

Υπερδιεύρυνση 17 Υποδοχή ασφαλείας Kensington 5 Υπότιτλος 23

#### Φ

Φορμά βίντεο 39 Φορμά εικόνας ευρείας οθόνης 17 Φροντίδα της οθόνης 3 Φωτεινότητα 16 Φωτεινότητα 16 ambilight 18 Φωτοαισθητήρας 16

#### Х

Χροιά 16 Χρονοδιακόπτες 22 Χρονοδιακόπτης έναρξης 22 Χρονοδιακόπτης ύπνου 22 Χρώμα μενού 16 πλήκτρα 4, 12 Χώρα επιλογή 27 ψηφιακό σύστημα 29

#### Ψ

Ψηφιακό δέκτης 33 δοκιμή λήψης 29 γλώσσα διαλόγων 17 γλώσσα υποτίτλων 24 είσοδος ήχου 30 έξοδος ήχου 30 υπηρεσίες κειμένου 20 φυσική κίνηση 16 Ψηφιακός δέκτης HD 35

#### Ω

Ωρολογιακή ζώνη 27

Ευρετήριο